АО «Мосводоканал»

Инструкция пользования сервисом «Мой МВК Портал»

# 1. СОДЕРЖАНИЕ

| 1. | C    | ЭДЕРЖ   | КАНИЕ                                                      | 2  |
|----|------|---------|------------------------------------------------------------|----|
|    | 1.1. | Спи     | ісок иллюстраций                                           | 4  |
| 1. | ЛИЧ  | ный     | КАБИНЕТ ДЛЯ ЮРИДИЧЕСКИХ ЛИЦ                                | 8  |
|    | 1.1. | ОБЩИ    | 1Е СВЕДЕНИЯ                                                | 8  |
|    | 1.   | 1.1.0   | документе                                                  | 8  |
|    | 1.   | 1.2. 0  | сервисе «Мой МВК Портал»                                   | 8  |
|    | 1.   | 1.3. Ус | словные обозначения и поддерживаемая технология            | 9  |
|    | 1.2. | ΡΕΓ     | ИСТРАЦИЯ И РАБОТА С ЛИЧНЫМИ ДАННЫМИ                        | 9  |
|    | 1.   | 2.1.    | Регистрация в сервисе «Мой МВК Портал»                     | 9  |
|    | 1.   | 2.2.    | Вход на сервис                                             | 11 |
|    | 1.   | 2.3.    | Выход из текущей учётной записи                            | 12 |
|    | 1.   | 2.4.    | Напоминание пароля                                         | 12 |
|    | 1.   | 2.5.    | Управление персональной информацией                        | 13 |
|    | 1.   | 2.6.    | Активация договоров                                        | 15 |
|    | 1.3. | ПРС     | ОСМОТР ИНФОРМАЦИИ ПО ДОГОВОРУ                              | 17 |
|    | 1.   | 3.1.    | Узлы учёта                                                 | 17 |
|    | 1.   | 3.2.    | Приборы учёта и показания                                  | 17 |
|    | 1.   | 3.3.    | Неисправные приборы учёта                                  | 18 |
|    | 1.   | 3.4.    | Приборы учёта к поверке/замене                             | 19 |
|    | 1.4. | PA3     | ВРЕШИТЕЛЬНАЯ ДОКУМЕНТАЦИЯ И ДОГОВОРЫ                       | 19 |
|    | 1.   | 4.1.    | Жизненный цикл заявок раздела Разрешительная документация  | 19 |
|    | 1.   | 4.2.    | Заявки на подготовку предварительных технических условий   | 20 |
|    | 1.   | 4.3.    | Заявки на подготовку договора о подключении                | 21 |
|    | 1.   | 4.4.    | Заявки на подготовку акта разграничения акта разграничения |    |
|    | Эн   | ксплуа  | тационной ответственности                                  | 21 |
|    | 1.   | 4.5.    | Заявки на рассмотрение проектной документации.             | 25 |
|    | 1.5. | ΠEF     | РЕДАЧА ПОКАЗАНИЙ                                           | 30 |
|    | 1.   | 5.1.    | Передача показаний в период Открытого окна                 | 30 |
|    | 1.   | 5.2.    | История показаний                                          | 37 |

| 1.6. PA3         | ЗДЕЛ ЗАЯВКИ                                                             |
|------------------|-------------------------------------------------------------------------|
| 1.6.1.           | Заявка на получение акта сверки                                         |
| 1.6.2.           | Заявки на сообщение о неисправности прибора учёта 40                    |
| 1.6.3.           | Заявка на регистрацию акта замены или поверки прибора учёта абонента 41 |
| 1.6.4.           | Заявка на опломбировку обводной задвижки45                              |
| 1.7. ПР(         | ОСМОТР ИНФОРМАЦИИ ПО РАСЧЕТАМ47                                         |
| 1.7.1.           | Реестр счетов                                                           |
| 1.7.2.           | Реестр актов сверки                                                     |
| 1.7.3.           | Реестр платежей                                                         |
| 1.7.4.           | Реестр счетов за снег                                                   |
| 2. <b>ЛИЧНЫЙ</b> | <b>КАБИНЕТ ДЛЯ ФИЗИЧЕСКИХ ЛИЦ</b>                                       |
| 2.1. ОБ          | ЩИЕ СВЕДЕНИЯ                                                            |
| 2.1.1.           | О документе                                                             |
| 2.1.2.           | О сервисе «Мой МВК Портал»52                                            |
| 2.1.3.           | Условные обозначения и поддерживаемая технология 52                     |
| 2.2. PEI         | ИСТРАЦИЯ И РАБОТА С ЛИЧНЫМИ ДАННЫМИ53                                   |
| 2.2.1.           | Регистрация в сервисе «Мой МВК Портал»53                                |
| 2.2.2.           | Вход на сервис                                                          |
| 2.2.3.           | Выход из текущей учётной записи55                                       |
| 2.2.4.           | Восстановление пароля 55                                                |
| 2.2.5.           | Управление персональной информацией56                                   |
| 2.3. ЛИ          | ЦЕВЫЕ СЧЕТА                                                             |
| 2.3.1.           | Привязка лицевого счета                                                 |
| 2.3.2.           | Вкладка «Информация»58                                                  |
| 2.3.3.           | Вкладка «Передача показаний»60                                          |
| 2.3.4.           | Вкладка «Квитанции»62                                                   |
| 2.4. 3A9         | <b>ТВКИ68</b>                                                           |
| 2.4.1.           | Разрешительная документация68                                           |
| 2.4.2.           | Исполнительная документация72                                           |

# 1.1. Список иллюстраций

| Рисунок 1 Переход в форму «Регистрация»9                                           |
|------------------------------------------------------------------------------------|
| Рисунок 2 Форма «Регистрация»10                                                    |
| Рисунок 3 Пользовательское соглашение сервиса «Мой МВК Портал»                     |
| Рисунок 4 Пример ошибок при заполнении обязательных для регистрации полей11        |
| Рисунок 5 Вход в систему12                                                         |
| Рисунок 6 Блок «Вы вошли как»12                                                    |
| Рисунок 7 Страница сброса пароля13                                                 |
| Рисунок 8 Пункт Меню "Регистрационные данные"13                                    |
| Рисунок 9 Форма «Информация о пользователе»14                                      |
| Рисунок 10 Форма «Изменить пароль»14                                               |
| Рисунок 11 Форма «Привязка договора»15                                             |
| Рисунок 12 «Активация договоров»15                                                 |
| Рисунок 13 Кнопка «Активация договоров»16                                          |
| Рисунок 14 Выбор активных договоров16                                              |
| Рисунок 15 Форма «Узлы учёта»17                                                    |
| Рисунок 16 Форма «Приборы учёта – показания»18                                     |
| Рисунок 17 Форма «Неисправные приборы учёта»18                                     |
| Рисунок 18 Форма «Приборы учёта к поверке-замене»19                                |
| Рисунок 19 Жизненный цикл заявок «Разрешительная документация»                     |
| Рисунок 20 Переход к окну создания заявки на подготовку акта разграничения         |
| эксплуатационной ответственности21                                                 |
| Рисунок 21 Окно создания заявки на «Формирование акта о разграничении              |
| эксплуатационной ответственности»22                                                |
| Рисунок 22 Окно редактирования заявки на формирование акта разграничения           |
| эксплуатационной ответственности22                                                 |
| Рисунок 23 Кнопка «Загрузить»23                                                    |
| Рисунок 24 Форма загрузки файла23                                                  |
| Рисунок 25 Прикреплённый файл23                                                    |
| Рисунок 26 Реестр заявок на акт о разграничении эксплуатационной ответственности24 |
| Рисунок 27 Переход к окну создания заявки рассмотрение проектной документации25    |

| Рисунок 28 Окно создания заявки на «Согласование проекта»                           | 26         |
|-------------------------------------------------------------------------------------|------------|
| Рисунок 29 Окно редактирования заявки на рассмотрение проектной документации2       | 27         |
| Рисунок 30 Кнопка «Загрузить»                                                       | 27         |
| Рисунок 31 Окно загрузки документа                                                  | 28         |
| Рисунок 32 Прикреплённый файл                                                       | 28         |
| Рисунок 33 Реестр заявок на рассмотрение проектной документации                     | <u>2</u> 9 |
| Рисунок 34 Переход к окну передачи показаний                                        | 30         |
| Рисунок 35 Окно редактирования заявки «Ввод показаний»                              | 33         |
| Рисунок 36 Минимизация строк по абоненту                                            | 34         |
| Рисунок 37 Окно редактирования заявки «Ввод показаний» (Сохранить показания.        |            |
| Сообщение системы)                                                                  | 34         |
| Рисунок 38 Передача показаний                                                       | 35         |
| Рисунок 39 Корректировка передаваемых показаний                                     | 35         |
| Рисунок 40 Диалоговое окно передачи показаний                                       | 36         |
| Рисунок 41 Показания переданы                                                       | 36         |
| Рисунок 42 История показаний                                                        | 37         |
| Рисунок 43 Переход к окну создания заявки на получение акта сверки                  | 38         |
| Рисунок 44 Окно создания заявки на «Акт сверки»                                     | 39         |
| Рисунок 45 Реестр заявок на получение акта сверки                                   | 39         |
| Рисунок 46 Переход к окну создания заявки на сообщение о неисправности прибора учёт | га         |
|                                                                                     | 40         |
| Рисунок 47 Окно создания заявки на «Сообщение о неисправности прибора учёта»4       | <b>1</b> 0 |
| Рисунок 48 Реестр заявок на сообщение о неисправности прибора учёта                 | 11         |
| Рисунок 49 Переход к окну создания заявки на регистрацию акта замены или поверки    |            |
| прибора учёта абонента                                                              | 12         |
| Рисунок 50 Окно создания заявки на регистрацию акта замены или поверки прибора учё- | га         |
| абонента                                                                            | 12         |
| Рисунок 51 Окно загрузки документов                                                 | 13         |
| Рисунок 52 Прикреплённый файл                                                       | 43         |
| Рисунок 53 Реестр заявок на регистрацию акта замены или поверки прибора учета       |            |
| абонента                                                                            | 14         |

| Рисунок 54 Переход к окну создания заявки на опломбировку обводной задвижки | 45 |
|-----------------------------------------------------------------------------|----|
| Рисунок 55 Окно создания заявки на «Опломбировку обводной задвижки»         | 45 |
| Рисунок 56 Реестр заявок на опломбировку обводной задвижки                  | 46 |
| Рисунок 57 Меню «Информация по расчетам»                                    | 47 |
| Рисунок 58 Реестр счетов                                                    | 47 |
| Рисунок 59 Реестр счетов по договору                                        | 48 |
| Рисунок 60 Последовательность действий в форме «Реестр актов сверки»        | 49 |
| Рисунок 61 Последовательность действий в форме «Реестр платежей»            | 50 |
| Рисунок 62 Последовательность действий в форме «Реестр счетов за снег»      | 51 |
| Рисунок 63 Переход в форму «Регистрация»                                    | 53 |
| Рисунок 64 Форма «Регистрация»                                              | 54 |
| Рисунок 65 Пользовательское соглашение сервиса «Мой МВК Портал»             | 54 |
| Рисунок 66 Вход в систему                                                   | 55 |
| Рисунок 67 Страница восстановления пароля                                   | 56 |
| Рисунок 68 Форма «Изменить пароль»                                          | 56 |
| Рисунок 69 Кнопка «Привязать лицевой счет»                                  | 57 |
| Рисунок 70 Форма «Привязка лицевого счета»                                  | 57 |
| Рисунок 71 Раздел «Основная информация» вкладки «Информация»                | 58 |
| Рисунок 72 Раздел «Приборы учета» вкладки «Информация»                      | 59 |
| Рисунок 73 Раздел «Уведомления» вкладки «Информация»                        | 59 |
| Рисунок 74 Переход к окну передачи показаний                                | 60 |
| Рисунок 75 Ошибка при передаче показаний                                    | 61 |
| Рисунок 76 Диалоговое окно передачи показаний                               | 61 |
| Рисунок 77 История показаний                                                | 62 |
| Рисунок 78 Вкладка «Квитанции»                                              | 63 |
| Рисунок 79 Оплата выбранных квитанций                                       | 63 |
| Рисунок 80 Оплата всех квитанций                                            | 64 |
| Рисунок 81 Страница Сбербанка                                               | 65 |
| Рисунок 82 Подтверждение оплаты                                             | 65 |
| Рисунок 83 Успешное проведение платежа                                      | 66 |
| Рисунок 84 Статус квитанции «В обработке»                                   | 66 |

| Рисунок 85 Оплата авансом                                                  |
|----------------------------------------------------------------------------|
| Рисунок 86 Оплата авансом (модальное окно)67                               |
| Рисунок 87 Изменение способа доставки квитанций68                          |
| Рисунок 88 Переход между разделами68                                       |
| Рисунок 89 Жизненный цикл заявок «Разрешительная документация»             |
| Рисунок 90 Переход к окну создания заявки на подготовку акта разграничения |
| эксплуатационной ответственности70                                         |
| Рисунок 91 Окно создания заявки на «Формирование акта о разграничении      |
| эксплуатационной ответственности»71                                        |
| Рисунок 92 Окно редактирования заявки на формирование акта разграничения   |
| эксплуатационной ответственности71                                         |

# 1. ЛИЧНЫЙ КАБИНЕТ ДЛЯ ЮРИДИЧЕСКИХ ЛИЦ

# 1.1. ОБЩИЕ СВЕДЕНИЯ

## 1.1.1.О документе

Данный документ является инструкцией пользователя сервисом «Мой МВК Портал». Он описывает функциональные возможности сервиса и порядок действий пользователя при работе с ним.

# 1.1.2. О сервисе «Мой МВК Портал»

Сервис «Мой МВК Портал» предоставляет on-line доступ к информационным ресурсам АО Мосводоканал физическим и юридическим лицам, обеспечивая конфиденциальность и актуальность передаваемых данных.

Сервис «Мой МВК Портал» позволяет решить следующие задачи:

- передать показания приборов учета,
- сообщить о неисправности прибора учета, состоящего на балансе АО Мосводоканал,
- предоставить информацию о замене или поверке прибора учета/подать заявку на опломбировку обходной задвижки,
- подать заявку на подготовку разрешительной документации: акт разграничения эксплуатационной ответственности, рассмотрение проектной документации,
- записаться на прием к специалисту АО Мосводоканал,
- получить акты сверки задолженности и расчетов,
- ознакомиться с информацией по расчетам: счетами и платежными требованиями,
- распечатать сведения по всем вышеперечисленным пунктам в формате Excel для личного пользования или предоставления в другие службы.

В сервисе «Мой МВК Портал» принята система статусов состояний заявок. Информация об изменении состояний (заявка принята в работу, обрабатывается, отклонена и т.п.) передается пользователю системы по адресу предоставленной им электронной почты. В установленных случаях пользователь извещается о сроках обработки заявки.

Сервис «Мой МВК Портал» работает в режиме on-line.

Информация, передаваемая через сервис «Мой МВК Портал», носит конфиденциальный характер. Для получения доступа к сервису необходима on-line регистрация.

## 1.1.3. Условные обозначения и поддерживаемая технология

В данном документе используются условные обозначения:

Портал, сервис, личный кабинет (ЛК), сайт - Сервис «Мой МВК Портал».

Пользователь, клиент — лицо (физическое, юридическое, индивидуальный предприниматель), успешно прошедшее регистрацию на сайте.

Блок, модуль, раздел – часть сервиса «Мой МВК Портал», разделяемая тематически.

Сервис «Мой МВК Портал» поддерживает работу с веб-браузерами: Microsoft Edge 12, Internet Explorer 11, Chrome 64-75, Firefox 45-50, 52+, Safari 10, 11+, Opera 43+.

# 1.2. РЕГИСТРАЦИЯ И РАБОТА С ЛИЧНЫМИ ДАННЫМИ

## 1.2.1. Регистрация в сервисе «Мой МВК Портал»

Для того, чтобы зарегистрироваться в сервисе «Мой МВК Портал», необходимо перейти в форму регистрации (Рисунок 1).

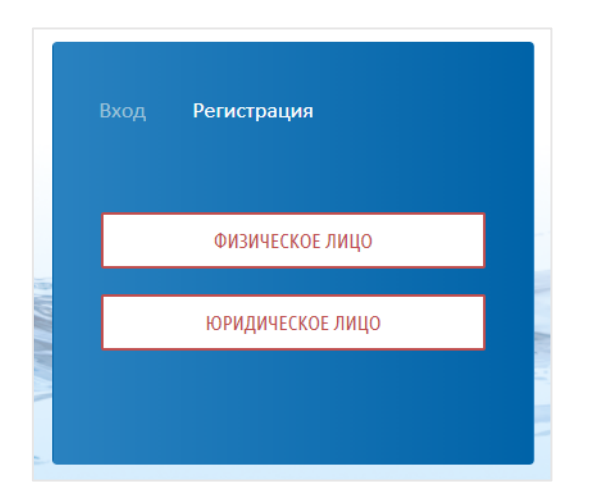

## Рисунок 1 Переход в форму «Регистрация»

Затем выбрать тип клиента: «Физическое лицо» или «Юридическое лицо».

Далее, на форме регистрации (Рисунок 2) необходимо заполнить все поля. Необходимо указывать данные в верном формате.

Верификация пользователя осуществляется посредством обязательного подтверждения:

- Телефона (смс с кодом),
- E-mail (письмо со ссылкой).

| Вход <b>Регистрация</b>        |
|--------------------------------|
| Фамилия                        |
| Имя                            |
| Отчество                       |
| Телефон                        |
| <br>Ваш e-mail                 |
| Логин                          |
| Пароль                         |
| Повторите пароль               |
| <b>153361</b> С Код с картинки |
| ЗАРЕГИСТРИРОВАТЬСЯ             |

# Рисунок 2 Форма «Регистрация»

Также обязательно необходимо ввести Код авторизации с изображения. Это требуется для подтверждения того, что Вы являетесь реальным пользователем. В случае плохой видимости символов следует нажать кнопку «Обновить», после чего отобразится новый набор символов.

Кроме этого, следует ознакомиться с пользовательским соглашением сервиса «Мой МВК Портал» (Рисунок 3).

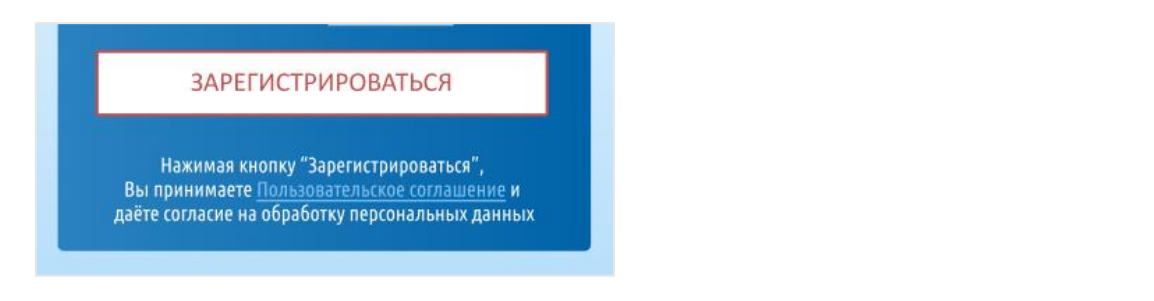

Рисунок 3 Пользовательское соглашение сервиса «Мой МВК Портал»

Для завершения процесса регистрации следует нажать кнопку «Зарегистрироваться».

Если при заполнении регистрационных полей Вы использовали недопустимый формат, либо хотя бы одно обязательное поле осталось незаполненным, система выделит соответствующие поля, которые необходимо заполнить либо изменить введённые в него данные (Рисунок 4).

|   | Вход <b>Регистрация</b>                           |  |
|---|---------------------------------------------------|--|
|   | Фамилия                                           |  |
|   | Иванов                                            |  |
|   | Имя                                               |  |
|   | Иван                                              |  |
|   | Отчество                                          |  |
|   | Иванович                                          |  |
|   | Телефон                                           |  |
| 2 | Это поле обязательно для заполнения<br>Ваш e-mail |  |
|   | Логин                                             |  |
|   | Пароль                                            |  |
|   | Повторите пароль                                  |  |
|   | 619126 📿 Код с картинки                           |  |
|   | ЗАРЕГИСТРИРОВАТЬСЯ                                |  |

## Рисунок 4 Пример ошибок при заполнении обязательных для регистрации полей

После успешной регистрации Вам отобразится главная форма сервиса «Мой МВК портал».

# 1.2.2. Вход на сервис

Для начала работы с сервисом Вам необходимо ввести свои имя пользователя и пароль в форме «Вход в систему» (Рисунок 5) и нажать ссылку «Войти».

| Вход | Регистрация            |
|------|------------------------|
|      | Логин                  |
|      |                        |
|      | Пароль                 |
|      | Забыли пароль?         |
|      | ВОЙТИ В ЛИЧНЫЙ КАБИНЕТ |

## Рисунок 5 Вход в систему

Если выводится сообщение об ошибке «Ошибка входа. Неверное имя пользователя/пароль», необходимо внимательно проверить правильность введённых данных. В случае успешного входа в систему в блоке «Вы вошли как» отобразятся Ваши имя пользователя, ФИО и кнопка «Выйти» (Рисунок 6).

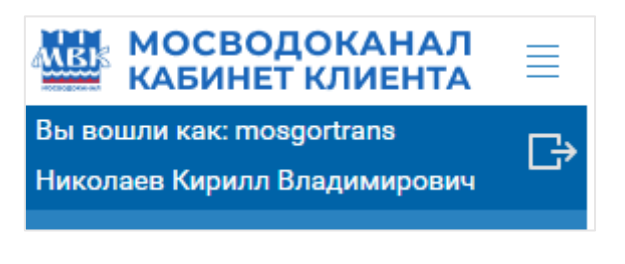

Рисунок 6 Блок «Вы вошли как»

## 1.2.3. Выход из текущей учётной записи

Для выхода из текущей учётной записи Вам необходимо нажать на иконку «Выйти», расположенную в блоке «Вы вошли как» слева над навигационным меню.

## 1.2.4. Напоминание пароля

Если Вы забыли свой пароль, то можно воспользоваться ссылкой «Забыли пароль». Для этого Вы должны перейти в форму «Входа в систему» и нажать на кнопку «Забыли пароль», где в соответствующее поле ввести имя пользователя и е-mail, после этого нажать ссылку «Сменить пароль» (Рисунок 7). Вам будет отправлено письмо на указанный электронный адрес с новым паролем.

| Сброс пар  | юля                    | ∕×≺ |
|------------|------------------------|-----|
| Логин      |                        | 0   |
| Ваш e-mail |                        |     |
|            | СМЕНИТЬ ПАРОЛЬ ЗАКРЫТЬ |     |
|            | Забыли пароль?         |     |
|            | ВОЙТИ В ЛИЧНЫЙ КАБИНЕТ |     |
|            |                        |     |

Рисунок 7 Страница сброса пароля

# 1.2.5. Управление персональной информацией

Для редактирования персональной информации Вы должны перейти в пункт меню «Регистрационные данные» в навигационном меню слева (Рисунок 8).

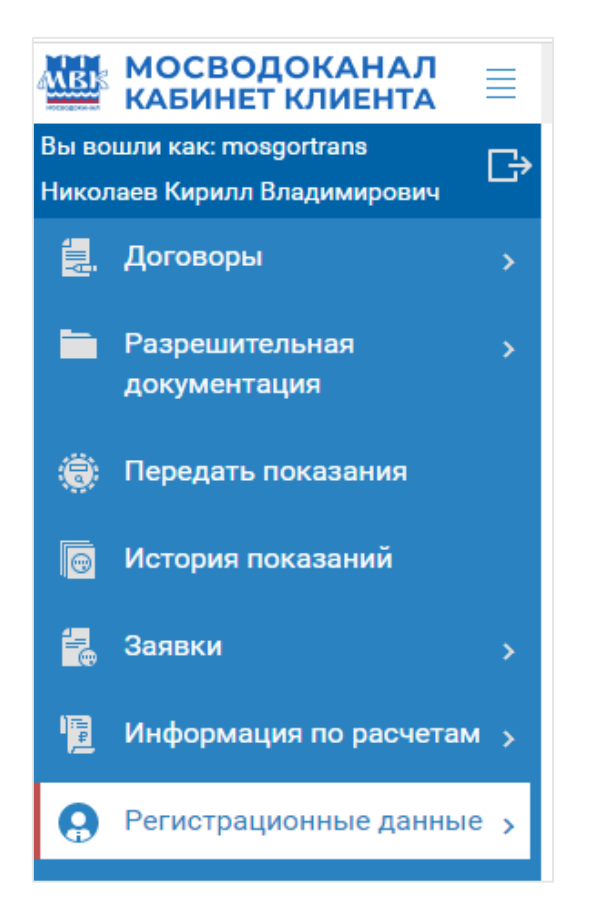

# Рисунок 8 Пункт Меню "Регистрационные данные"

На данной странице Вы можете изменить свою персональную информацию (фамилию, имя, отчество, телефон, название Вашей организации, должность и e-mail). После ввода

новой информации в соответствующие поля, следует нажать «Сохранить», после чего новая информация сохранится (Рисунок 9) и при изменении телефона или E-mail необходима будет повторная верификация (подтверждение).

| ИНФОРМАЦИЯ О ПО      | ОЛЬЗОВАТЕЛЕ |
|----------------------|-------------|
| Вы: Юридическое ли   | що          |
| Фамилия              |             |
|                      |             |
| Имя                  |             |
|                      |             |
| Отчество             |             |
| Tazadau              |             |
| телефон              |             |
| Организация          |             |
|                      |             |
| Должность            |             |
|                      |             |
| Ваш e-mail           |             |
|                      |             |
| аоонентскии номер ил | иин         |
|                      |             |
| СОХРАНИТЬ            |             |

## Рисунок 9 Форма «Информация о пользователе»

Также на данной странице Вы можете изменить пароль. Для этого необходимо ввести старый пароль, затем новый пароль и обязательно повторить новый пароль. Новый пароль сохранится после нажатия кнопки «Сменить пароль» (Рисунок 10).

| ИЗМЕНИТЬ ПАРОЛЬ  |  |
|------------------|--|
| [                |  |
| Старый Пароль    |  |
| Пароль           |  |
| Повторите пароль |  |
| СМЕНИТЬ ПАРОЛЬ   |  |

#### Рисунок 10 Форма «Изменить пароль»

Для привязки договора к пользователю на той же странице необходимо ввести Абонентский номер или ИНН, а также регистрационный номер(необходимо получить в Управлении «Мосводосбыт», Плетешковский пер. д.3), после чего нажать кнопку «Привязать» (Рисунок 11).

| ПРИ                              | ЗЯЗКА ДОГОВОРА        |  |  |  |
|----------------------------------|-----------------------|--|--|--|
| Абоне                            | ентский номер или ИНН |  |  |  |
| Введите Абоненский номер или ИНН |                       |  |  |  |
|                                  |                       |  |  |  |
| Регис                            | трационный номер      |  |  |  |
|                                  |                       |  |  |  |
| П                                | РИВЯЗАТЬ              |  |  |  |

Рисунок 11 Форма «Привязка договора»

## 1.2.6. Активация договоров

Для работы с договорными данными, привязанные договоры должны быть активированы. Для этого в панели навигации выберите пункт меню «Активация договоров» (Рисунок 12) или нажмите на кнопку внизу панели (Рисунок 13)

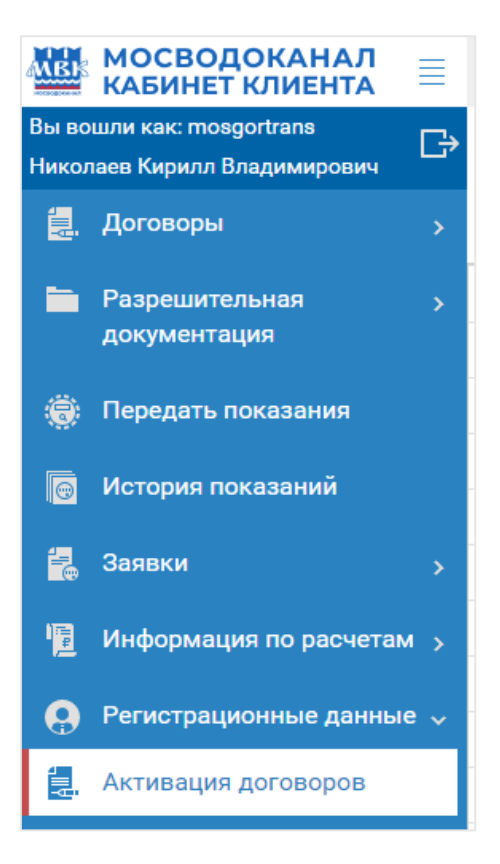

Рисунок 12 «Активация договоров»

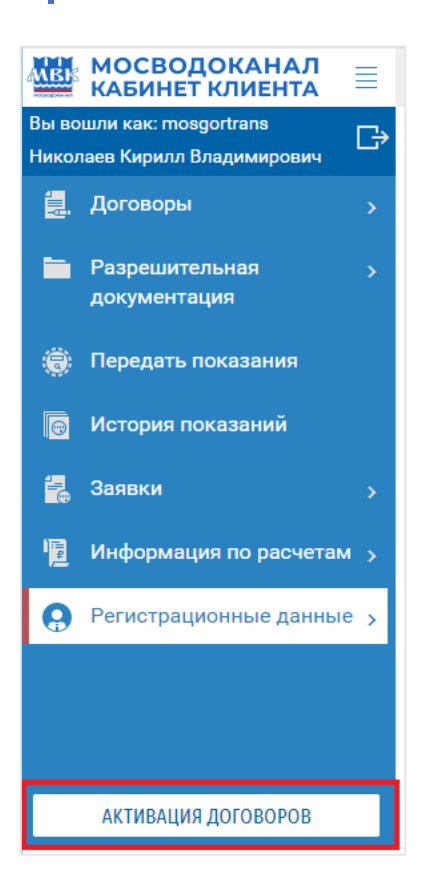

## Рисунок 13 Кнопка «Активация договоров»

Вам отобразится окно для выбора активных договоров (Рисунок 14), в котором по умолчанию выбраны (активированы) все Ваши договоры. Информация на портале доступна только для активированных договоров. Для управления списком активных (активированных) договоров необходимо поставить/снять галочку напротив договора в колонке «Активен». Затем нажать кнопку «Сохранить». Можно закрыть окно «Активация договоров», нажав на крестик в правом верхнем углу.

| АКТИВАЦИЯ ДОГОВОРОВ |                |               |                 |  |  |  |  |  |  |  |  |  |  |
|---------------------|----------------|---------------|-----------------|--|--|--|--|--|--|--|--|--|--|
| COXPA               | нить           |               |                 |  |  |  |  |  |  |  |  |  |  |
| Активен             | Номер договора | Дата договора | Тип договора    |  |  |  |  |  |  |  |  |  |  |
|                     | 913            | 01.05.2007    | ДОГОВОР НА ОТПУ |  |  |  |  |  |  |  |  |  |  |
| <b>~</b>            | 913            | 01.03.2007    | ДОГОВОР НА ОТПУ |  |  |  |  |  |  |  |  |  |  |
|                     | 913            | 01.03.2007    | ДОГОВОР НА ОТПУ |  |  |  |  |  |  |  |  |  |  |
|                     | 913            | 01.04.2007    | ДОГОВОР НА ОТПУ |  |  |  |  |  |  |  |  |  |  |
|                     | 913            | 01.12.2008    | ДОГОВОР НА ОТПУ |  |  |  |  |  |  |  |  |  |  |
|                     | 913            | 01.04.2007    | ДОГОВОР НА ОТПУ |  |  |  |  |  |  |  |  |  |  |
|                     | 913            | 01.05.2007    | ДОГОВОР НА ОТПУ |  |  |  |  |  |  |  |  |  |  |

# Рисунок 14 Выбор активных договоров

# 1.3. ПРОСМОТР ИНФОРМАЦИИ ПО ДОГОВОРУ

# 1.3.1. Узлы учёта

Для перехода в форму «Узлы учёта» выберите пункт меню «Договоры» → «Узлы учёта».

Форма «Узлы учёта» позволяет в разрезе договора просматривать информацию по узлам учёта. По каждому узлу учёта доступен список показаний.

Выберите договор и нажмите кнопку «Вывести», появится список соответствующих вводов. Выберите конкретный ввод, чтобы получить список узлов учёта. При выборе узла учёта в нижней таблице станут доступны показания по соответствующему прибору учета в узле учета (Рисунок 15).

| ALED  | МОСВОДОКАНАЛ                  | УЗЛЬ           | I УЧЕТА                               |                          |            |             |                           |                   |          |         |     |
|-------|-------------------------------|----------------|---------------------------------------|--------------------------|------------|-------------|---------------------------|-------------------|----------|---------|-----|
| Вы во | ошли как: mosgortrans         | Дого           | lop                                   |                          |            |             |                           |                   |          |         |     |
| Нико  | лаев Кирилл Владимирович      | Nº 91          | 3 🍿 от 01.04.2007 Горячая вода В расч | іетах                    |            |             |                           |                   |          |         | - Ø |
| 1     | Договоры                      |                |                                       |                          |            |             |                           |                   |          |         |     |
|       | Узлы учета                    | N <sup>2</sup> | Объект                                | Расположение             | Тип        | Адрес       |                           |                   |          |         |     |
| ded.  | ,                             | 33662          | .001 бойлер ЦТП 04-04-0212/017        | цтп на бойлер            | холодная   | 111402, BAO | РАЙОН ВЕШНЯКИ, УЛ. СТАРЫЙ | ГАЙ, 12           |          |         | -   |
|       | Приборы учета-<br>Показания   | 33664          | .001 бойлер ЦТП 04-04-0212/015        | цтп                      | холодная   | 111538, BAO | РАЙОН ВЕШНЯКИ, ВЕШНЯКОВС  | КАЯ УЛ., 27, К    |          |         |     |
|       |                               | 33666          | .001 бойлер ЦТП № 04-04-0212/018      | Старый Гай ул. д.1 к.5 ц | холодная   | 111539, BAO | РАЙОН ВЕШНЯКИ, УЛ. СТАРЫЙ | ГАЙ, 1, КОРП      |          |         |     |
| •     | Неисправные приборы           | 33667          | .001 бойлер ЦПТ 04-04-0212/019        |                          | холодная   | 111539, BAO | РАЙОН ВЕШНЯКИ, РЕУТОВСКАЯ | 1 УЛ., 12, КОР    |          |         |     |
| _     |                               | 33760          | .001 бойлер ЦТП 04-04-0212/020        |                          | холодная   | 111402, BAO | РАЙОН ВЕШНЯКИ, АЛ. ЖЕМЧУГ | 0ВОЙ, 3, КОР      |          |         |     |
| •••   | Приборы учета к поверке-      | 33764          | .001 бойлер ЦТП 04-04-0212/021        | цтп                      | холодная   | 111538, BAO | РАЙОН ВЕШНЯКИ, КОСИНСКАЯ  | УЛ., 26, КОРП     |          |         |     |
|       |                               | 33766          | .001 бойлер ЦТП №04-04-00212/023      | ЦТП-БОЙЛЕР               | холодная   | 111402, BAO | РАЙОН ВЕШНЯКИ, КЕТЧЕРСКАЯ | УЛ., 2, КОРП      |          |         |     |
|       | Разрешительная                | 33767          | .001 бойлерная № 04-04-0212/022       | цтп                      | холодная   | 111402, BAO | РАЙОН ВЕШНЯКИ, ВЕШНЯКОВС  | КАЯ УЛ., 6, КО    |          |         |     |
|       | документация                  | 33860          | .001 бойлер ЦТП 04-04-0212/024        |                          | холодная   | 111402, BAO | РАЙОН ВЕШНЯКИ, ВЕШНЯКОВС  | КАЯ УЛ., 3, СТ    |          |         |     |
| -     | Передать показания            | 33866          | .001 бойлер ЦТП                       | БОЙЛЕР                   | холодная   | 111539, BAO | РАЙОН ВЕШНЯКИ, РЕУТОВСКАЯ | 1 УЛ., 6, КОРП. 2 |          |         |     |
|       | История показаций             | 33951          | .001 бойлер ЦТП 04-04-0212/025        | цтп на бойлер            | холодная   | 111395, BAO | РАЙОН ВЕШНЯКИ, ВЕШНЯКОВС  | КАЯ УЛ., 26, К    |          |         |     |
|       | история показании             | 34020          | .001 бойлер ЦТП 04-04-0212/028        | БОЙЛЕР                   | холодная   | 111539, BAO | РАЙОН ВЕШНЯКИ, РЕУТОВСКАЯ | 1 УЛ., 16, СТРО   |          |         |     |
| 8     | Заявки ;                      | 34137          | .001 бойлер ЦТП 04-04-0212/033        | цтп                      | холодная   | 111538, BAO | РАЙОН ВЕШНЯКИ, КОСИНСКАЯ  | УЛ., 16, КОРП     |          |         |     |
| - IRI | Информация по расчетам        | 100.00         |                                       |                          |            |             |                           |                   |          |         |     |
|       | , independent in has recain , | y3/16          | I YYEIA                               |                          |            |             |                           |                   |          |         |     |
| Θ     | Регистрационные данные        | N <sup>2</sup> | Начало действ Окончани                | е дей Местоположен       | ие         |             |                           |                   |          |         |     |
|       |                               | 95113          | 6 01.08.2012                          | перед бойлеро            | M №212/024 |             |                           |                   |          |         |     |
|       |                               |                |                                       |                          |            |             |                           |                   |          |         |     |
|       |                               |                |                                       |                          |            |             |                           |                   |          |         |     |
|       |                               | ПОК/           | ВАНИЯ                                 |                          |            |             |                           |                   |          |         |     |
|       |                               | Сериі          | ный номер ПУ Дата Основн              | ые 0 Дополнителы         | ные О      | Тип         | Комбинирова               | Среднесуточный    | расход О | бъем    |     |
|       |                               |                |                                       |                          |            |             | -                         |                   | 0.0005   | 0.070   |     |
|       |                               | 11011          | 5/34 12.10.2020 5                     | 01.040                   | 0 []       | конечные    | -                         |                   | 248,25   | 2 9 / 9 |     |
|       |                               | 11011          | 5734 30.09.2020 5                     | 64 717                   | 0 🗆        | Абонента    |                           |                   | 246,682  | 5 427   |     |
|       | АКТИВАЦИЯ ДОГОВОРОВ           | 11011          | 5734 08.09.2020 5                     | 59 290                   | 0          | Контролера  |                           |                   | 237,25   | 1 898   |     |

Рисунок 15 Форма «Узлы учёта»

# 1.3.2. Приборы учёта и показания

Для перехода в форму «Приборы учёта - Показания» выберите пункт меню «Договоры» → «Приборы учёта - Показания».

Показания доступны в разрезе приборов учёта. Выберете договор, ввод и нажмите кнопку «Вывести». Появится список приборов учёта. Выберете интересующий вас прибор учёта для просмотра по нему показаний в нижней таблице (Рисунок 16).

| ALED         | МОСВОДОКАНАЛ                                          | =   | ПРИБОРЫ УЧЕТА-ПО               | оказания     |               |                  |                 |             |                 |                  |                |                     |       |        |                        |               |
|--------------|-------------------------------------------------------|-----|--------------------------------|--------------|---------------|------------------|-----------------|-------------|-----------------|------------------|----------------|---------------------|-------|--------|------------------------|---------------|
| Вы в<br>Нико | юшли как: mosgortrans<br>олаев Кирилл Владимирович    | G   | Договор<br>№ 91388 от 01.05.20 | 07 Fodevag e | ода В расчет  | rax.             |                 |             |                 |                  |                |                     |       | >      | поиск                  | очистить      |
| 8            | Договоры                                              |     | Ввод                           |              |               |                  |                 |             |                 |                  |                |                     |       | ,      |                        |               |
| -            |                                                       |     | № 54598, c 02.09.19            | 99 , БОЙЛЕР- | 2 ЗОНА, тип ) | КОЛОДНАЯ, бойлер | ЦТП, БОЙЛЕР-2 З | OHA, 107143 | 3, ВАО, РАЙОН М | ЕТРОГОРОДОК, ОТН | КРЫТОЕ Ш., 24, | КОРП. 🖷, СТРОЕНИЕ 🗐 |       | >      | < <del>-</del>         |               |
| (8)          | узлы учета                                            |     |                                |              |               |                  |                 |             |                 |                  |                |                     |       |        |                        |               |
| ۲            | Приборы учета-                                        |     | Тип устройства                 | Установл     | Снят          | Заводской №      | Дата посл. про  | вер Дата    | а след. провер  | Балансовая пр    | Неисправен     | Тип                 | Комби | Срок с | Производитель          | Тип конструка |
|              | Показания                                             |     | ПРИБОР УЧЕТА                   | 24.03.2016   |               | 110185997        | 25.02.2016      |             | 25.02.2022      | МВК              |                | ВОДОСЧЕТЧИК ТУРБИНН |       | 12     | ОАО "ЗАВОД ВОДОПРИБОР" | турбинный     |
| -@           | Неисправные приборы                                   |     | ПРИБОР УЧЕТА                   | 27.11.2013   | 23.03.2016    | 90068956         | 26.08.2013      |             | 26.08.2019      | MBK              |                | ВОДОСЧЕТЧИК ТУРБИНН |       | 12     | ОАО "ЗАВОД ВОДОПРИБОР" | турбинный     |
|              |                                                       |     | ПРИБОР УЧЕТА                   | 17.05.2011   | 26.11.2013    | 110030154        | 05.10.2015      |             | 05.10.2021      | MBK              |                | ВОДОСЧЕТЧИК ТУРБИНН |       | 12     | ОАО "ЗАВОД ВОДОПРИБОР" | турбинный     |
| •            | <ul> <li>Приборы учета к поверк<br/>замене</li> </ul> | e-  | ПРИБОР УЧЕТА                   | 09.07.2005   | 16.05.2011    | 1 379744532983   | 09.06.2005      |             | 09.06.2011      | MBK              |                | ВОДОСЧЕТЧИК ТУРБИНН |       | 12     | ОАО "ЗАВОД ВОДОПРИБОР" | турбинный     |
|              |                                                       |     | ПРИБОР УЧЕТА                   | 02.09.1999   | 08.07.2005    | 1929225632455    | 02.09.1999      |             | 02.09.2005      | MBK              |                | ВОДОСЧЕТЧИК ТУРБИНН |       | 12     | ОАО "ЗАВОД ВОДОПРИБОР" | турбинный     |
|              | Разрешительная<br>документация                        |     |                                |              |               |                  |                 |             |                 |                  |                |                     |       |        |                        |               |
| ۲            | Передать показания                                    |     |                                |              |               |                  |                 |             |                 |                  |                |                     |       |        |                        |               |
| ٦            | История показаний                                     |     |                                |              |               |                  |                 |             |                 |                  |                |                     |       |        |                        |               |
| 2            | Заявки                                                |     |                                |              |               |                  |                 |             |                 |                  |                |                     |       |        |                        |               |
| 圓            | Информация по расчета                                 | м > | ПОКАЗАНИЯ                      |              |               |                  |                 |             |                 |                  |                |                     |       |        |                        |               |
| 0            | Регистрационные данны                                 |     |                                |              |               |                  |                 |             |                 |                  |                |                     |       |        |                        |               |
|              |                                                       |     | Серийный номер ПУ              | Дата         | Основные      | е 0 Дополі       | ительные (      | Тип         | Комбинир        | 088              | Среднесуто     | чный расход Объем   |       |        |                        |               |
|              |                                                       |     | 110030154                      | 26.11.201    | 3 12          | 947              | 0 0             | ] Конечны   | ie 🗆            |                  |                | 13,231 344          |       |        |                        |               |
|              |                                                       |     | 110030154                      | 31.10.201    | 3 12          | 603              | 0 0             | Абонент     | a 🗆             |                  |                | 12,645 392          |       |        |                        |               |
|              |                                                       |     | 110030154                      | 30.09.201    | 3 12          | 211              | 0 [             | ] Абонент   | a 🗆             |                  |                | 11,353 193          |       |        |                        |               |
|              |                                                       |     | 110030154                      | 13.09.201    | 3 12          | 018              | 0               | ] Контрол   | epa 🗆           |                  |                | 13,077 170          |       |        |                        |               |
|              |                                                       |     | 110030154                      | 31.08.201    | 3 11          | 848              | 0 [             | Абонент     | a 🗆             |                  |                | 8 248               |       |        |                        |               |
|              | АКТИВАЦИЯ ДОГОВОРОВ                                   |     | 110030154                      | 31.07.201    | 3 11          | 600              | 0 0             | Абонент     | a 🗆             |                  |                | 8,71 270            |       |        |                        |               |

Рисунок 16 Форма «Приборы учёта – показания»

## 1.3.3. Неисправные приборы учёта

Для перехода в форму «Неисправные приборы учёта» выберите пункт меню «Договоры» → «Неисправные приборы учёта».

Форма «Неисправные приборы учёта» позволяет просмотреть неисправные приборы на заданную дату просмотра. Список неисправных приборов можно выгрузить в Excelформате (Рисунок 17).

| <b>MB</b> E    | МОСВОДОКАНАЛ<br>КАБИНЕТ КЛИЕНТА                  | ≣  | НЕИСПРА                 | ЗНЫЕ ПРИБОРЫ УЧ | IETA     |        |          |             |                  |
|----------------|--------------------------------------------------|----|-------------------------|-----------------|----------|--------|----------|-------------|------------------|
| Вы во<br>Никол | шли как: mosgortrans<br>паев Кирилл Владимирович | G  | Дата прост<br>09.02.202 | иотра           |          |        |          |             |                  |
| <b>.</b>       | Договоры                                         |    |                         |                 |          |        |          |             |                  |
| (Å)            | Узлы учета                                       |    | ×                       |                 |          |        |          |             |                  |
|                | н Приборы учета-                                 |    | Договор 🛧               | Ввод/Выпуск     | Тип      | Узел   | Марка ПУ | Заводской № | Дата посл. пов Д |
|                | Показания                                        |    | 91300                   | Ввод            | холодная | 957287 | СКБ-20   | 18345-13    | 22.03.2019       |
| 8              | Неисправные приборы                              |    | 91300                   | Ввод            | холодная | 956411 | BCXH-32  | 40208561    | 09.10.2019       |
|                | учета                                            | _  | 91300                   | Ввод            | холодная | 975849 | TU1-32   | D15UD123569 | 14.12.2018       |
| <b>O</b>       | Приборы учета к поверке                          | 9- | 913                     | Ввод            | холодная | 958339 | 80 BX    | 110115382   | 11.06.2019       |
|                | замене                                           |    | 91301                   | Ввод            | холодная | 957750 | TU1-25   | D13UC103174 | 26.09.2019       |
|                | Разрешительная                                   |    | 91301                   | Ввод            | холодная | 956777 | TU1-32   | D13UD103008 | 26.09.2019       |

Рисунок 17 Форма «Неисправные приборы учёта»

# 1.3.4. Приборы учёта к поверке/замене

Для перехода в форму «Приборы учёта к поверке-замене» выберите пункт меню «договоры» → «Приборы учёта к поверке-замене».

Форма «Приборы учёта к поверке-замене» позволяет просмотреть приборы, которые требуют поверки или замены на заданную дату просмотра. Список приборов можно выгрузить в Excel-формате (Рисунок 18).

| MBK            | мосводоканал 🗮                                   | ПРИБОРЫ                 | І УЧЕТА К ПОВЕРКЕ-ЗА | MEHE     |        |                |             |
|----------------|--------------------------------------------------|-------------------------|----------------------|----------|--------|----------------|-------------|
| Вы во<br>Никол | шли как: mosgortrans<br>наев Кирилл Владимирович | Дата прост<br>09.02.202 | мотра                |          |        |                |             |
| 1              | Договоры 🗸                                       |                         |                      |          |        |                |             |
| (Å)            | Узлы учета                                       | ×                       |                      |          |        |                |             |
|                | Приборы учета-                                   | Договор                 | Ввод/Выпуск          | Тип      | Узел   | Тип устройства | Заводской № |
|                | Показания                                        | 91300                   | Ввод                 | холодная | 971923 | ПРИБОР УЧЕТА   | 004207      |
| 8              | Неисправные приборы<br>учета                     | 91300                   | Ввод                 | холодная | 969829 | ПРИБОР УЧЕТА   | 14540319    |
|                |                                                  | 91300                   | Ввод                 | холодная | 969828 | ПРИБОР УЧЕТА   | 14535903    |
| G              | Приборы учета к поверке-<br>замене               | 9130                    | Ввод                 | холодная | 974550 | ПРИБОР УЧЕТА   | 34815594    |
|                |                                                  | 91305                   | Ввод                 | холодная | 951926 | ПРИБОР УЧЕТА   | 9422554-02  |
|                | Разрешительная >                                 | 91305                   | Ввод                 | холодная | 971822 | ПРИБОР УЧЕТА   | 08597178    |

Рисунок 18 Форма «Приборы учёта к поверке-замене»

# 1.4. РАЗРЕШИТЕЛЬНАЯ ДОКУМЕНТАЦИЯ И ДОГОВОРЫ

список документов, необходимых для выполнения заявки.

# **1.4.1. Жизненный цикл заявок раздела Разрешительная документация** Все заявки раздела «Разрешительная документация» имеют одинаковый жизненный цикл (Рисунок 19). При создании заявки Вы отвечаете на вопросы, от которых зависит

Ответив на вопросы и нажав кнопку «Создать», Вы создадите заявку в статусе «Черновик» и она откроется на редактирование. В режиме редактирования Вы можете поменять доступные для изменения атрибуты заявки и приложить требуемые документы. В любой момент времени Вы можете сохранить сделанные изменения, чтобы не потерять их. Если Вам недостаёт данных, необходимых для заполнения заявки, Вы можете вернуться к ней позже для редактирования. Заявки в статусе «Черновик» можно удалить, нажав кнопку «Удалить».

Приложив требуемые документы, можно отправить заявку на обработку. Для этого выберете необходимую заявку в реестре и нажмите на кнопку «Отправить». Заявка будет переведена в статус «Отправлена». Из этого статуса вы можете её вернуть в статус «Черновик», нажав кнопку «Исправить». Заявки в статусе «Отправлена» становятся доступны специалистам АО "Мосводоканал" для обработки. После того, как специалист берёт заявку в работу, она переходит в статус «На рассмотрении». В этом статусе вы не можете ничего делать с заявкой, кроме просмотра.

Если список документов и атрибуты заявки удовлетворяют требованиям, то заявка переходит в статус «В обработке». Если какие-либо документы не удовлетворяют требованиям, то специалист переводит заявку в статус «Рассмотрение заявки приостановлено» с указанием документов, которые необходимо заменить. Приостановленные заявки можно отредактировать и повторно отправить на рассмотрение. Либо отменить заявку, в случае невозможности предоставления требуемых документов.

После завершения требуемых работ специалистами АО "Мосводоканал" заявки в статусе «Обработка» переводятся в состояние «Выполнена».

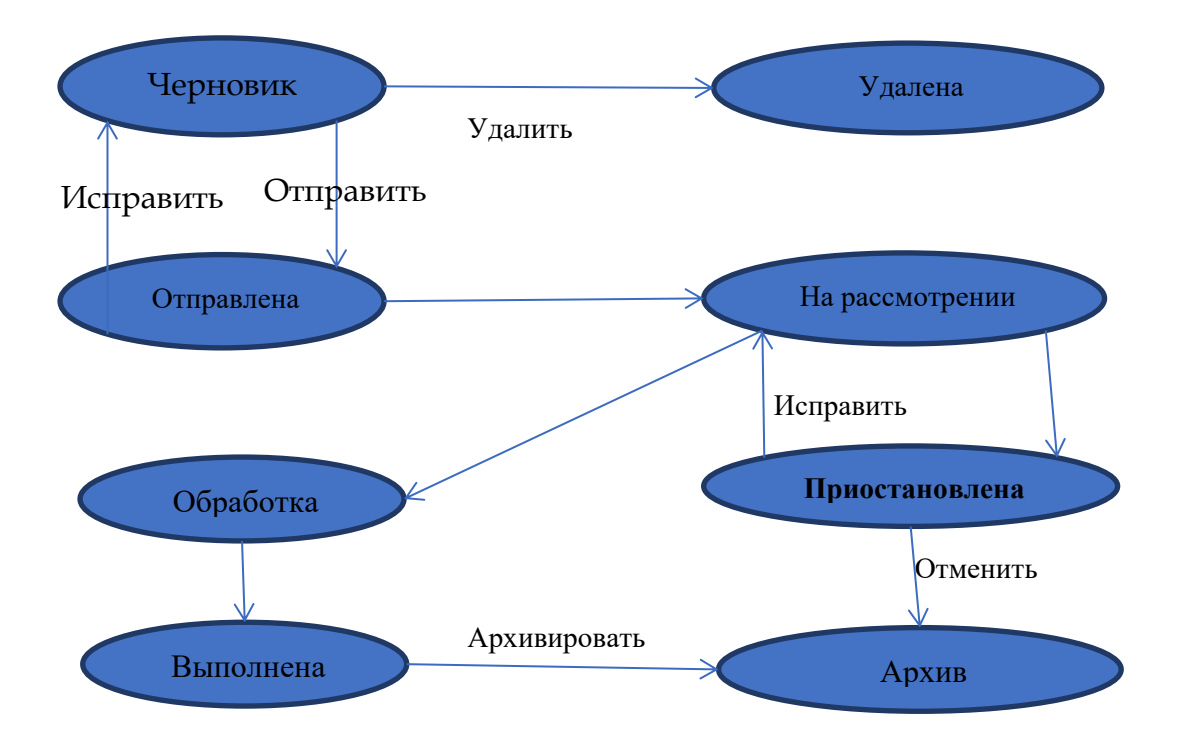

Рисунок 19 Жизненный цикл заявок «Разрешительная документация»

# 1.4.2. Заявки на подготовку предварительных технических условий

С ноября 2015 года подача заявления в электронном виде для получения услуги Подключение объектов строительства к централизованным системам водоснабжения и водоотведения и получение Технических условий (водоснабжение и водоотведение) производится на Портале государственных и муниципальных услуг (функций) г. Москвы. Адрес портала:

https://www.mos.ru/biznes/stroitelstvo-rekonstrukciya-i-remont/podklyuchenie-k-setyam/

# 1.4.3. Заявки на подготовку договора о подключении

С ноября 2015 года подача заявления в электронном виде на подготовку Договора о подключении производится на Портале государственных и муниципальных услуг (функций) г. Москвы.

Адрес портала:

https://www.mos.ru/biznes/stroitelstvo-rekonstrukciya-i-remont/podklyuchenie-k-setyam/

# 1.4.4. Заявки на подготовку акта разграничения акта разграничения эксплуатационной ответственности

Для того чтобы подать заявку на подготовку акта разграничения эксплуатационной ответственности Вы должны выбрать соответствующий пункт меню (Рисунок 20) и нажать кнопку «Создать» на панели инструментов.

| ANBIA          | МОСВОДОКАНАЛ<br>КАБИНЕТ КЛИЕНТА                   | ≣ | РЕЕСТР ЗАЯВОК НА АКТ О РАЗГРАНИЧЕНИИ ЭКСПЛУАТАЦИОННОЙ ОТВЕТСТВЕННОСТИ |
|----------------|---------------------------------------------------|---|-----------------------------------------------------------------------|
| Вы во<br>Никол | ошли как: mosgortrans<br>паев Кирилл Владимирович | G | ЭКСПОРТ В ЕХСЕL ОБНОВИТЬ СОЗДАТЬ РЕДАКТИРОВАТЬ ПЕЧАТЬ                 |
|                | Договоры                                          |   | № заявки Дата создания Статус Тип объекта Подтип объекта              |
|                | Разрешительная                                    |   |                                                                       |
|                | документация                                      |   |                                                                       |
|                | Подать заявку на                                  |   |                                                                       |
|                | подготовку                                        |   |                                                                       |
|                | технических условий                               |   |                                                                       |
| 1              | Подать заявку на                                  |   |                                                                       |
|                | подготовку договора о                             |   |                                                                       |
|                | подключении                                       |   |                                                                       |
| 1              | Подать заявку на                                  |   |                                                                       |
|                | подготовку акта                                   |   |                                                                       |
| 1              | разграничения<br>эксплуатационной                 |   |                                                                       |
| 1              | ответственности                                   |   |                                                                       |
|                |                                                   | _ |                                                                       |

# Рисунок 20 Переход к окну создания заявки на подготовку акта разграничения эксплуатационной ответственности.

Откроется окно создания заявки. Вы должны заполнить все поля. От выбора «Типа трубопровода» зависит список документов, которые необходимо приложить к заявке,

поэтому поменять это поле в режиме редактирования впоследствии будет невозможно. Заполнив обязательные поля, Вам следует нажать кнопку «Создать» (Рисунок 21)

| Формирование акта о разграничении эксплуа 🏸 | × |
|---------------------------------------------|---|
|                                             |   |
| Тип объекта .                               | • |
|                                             |   |
| Сначала выберите Тип объекта                |   |
| Адрес объекта                               |   |
| Номер ввода                                 |   |
| Тип трубопровода                            | _ |
| Водоснабжение                               | • |
| Организация                                 |   |
| Комментарий:                                |   |
|                                             |   |
| СОЗДАТЬ                                     |   |

Рисунок 21 Окно создания заявки на «Формирование акта о разграничении эксплуатационной ответственности»

Выполнив эти действия, Вы создаёте заявку в статусе «Черновик».

| Редактирование заявки    | ↗ > |
|--------------------------|-----|
| Статус:                  |     |
| -<br>ерновик             |     |
| Дата создания:           |     |
| 6:40:40 01.02.2021       |     |
| Тип объекта              |     |
|                          |     |
| Подтип объекта           |     |
|                          |     |
| Адрес объекта            |     |
|                          |     |
| Тип трубопровода:        |     |
|                          |     |
| Номер ввода              |     |
|                          |     |
| Организация              |     |
|                          |     |
| Комментарий:             |     |
|                          |     |
| ЛОКУМЕНТЫ                |     |
| Homerican                |     |
| документ еще не загружен | 6°  |

Рисунок 22 Окно редактирования заявки на формирование акта разграничения эксплуатационной ответственности

В режиме редактирования Вы можете поменять атрибуты заявки и прикрепить необходимые документы (Рисунок 22).

Чтобы прикрепить документ к заявке, нажмите на кнопку «Загрузить» напротив поля с необходимым документом (Рисунок 23).

| документы                |          |
|--------------------------|----------|
| документ еще не загружен | <u>F</u> |
| документ еще не загружен | U        |

# Рисунок 23 Кнопка «Загрузить»

Откроется окно загрузки документов (Рисунок 24).

| Загрузка документа       | $\nearrow \times$ |
|--------------------------|-------------------|
| Загрузка документа: null |                   |
| Файл                     |                   |
|                          | ВЫБЕРИТЕ ФАЙЛ     |
|                          | ЗАГРУЗИТЬ         |

# Рисунок 24 Форма загрузки файла

При нажатии на кнопку «Выберите файл» Вам откроется проводник для выбора файла из локальной файловой системы. После выбора файла необходимо нажать кнопку «Загрузить».

Прикреплённый документ можно открыть или удалить, используя соответствующие иконки. Также можно загрузить другой документ вместо имеющегося, используя иконку «Загрузить» (Рисунок 25).

| ДОКУМЕНТЫ |    |   |                          |
|-----------|----|---|--------------------------|
| тесты.png | նԻ | Ŵ | Документ еще не проверен |

# Рисунок 25 Прикреплённый файл

После прикрепления всех необходимых документов, нажмите кнопку «Сохранить». Если вдруг у вас нет в наличие какого-либо документа, то можно, нажав кнопку «Сохранить», зафиксировать текущее состояние и затем вернуться к редактированию заявки позже. После нажатия кнопки «Сохранить» Вы попадаете в «Реестр заявок на акт о разграничении эксплуатационной ответственности». Просмотреть все свои заявки, а также работать с ними Вы можете в интерфейсе «Реестр заявок на акт о разграничении эксплуатационной ответственности» (Рисунок 26).

| ANB K          | МОСВОДОКАНАЛ<br>КАБИНЕТ КЛИЕНТА                  | ≣ | РЕЕСТР ЗАЯ | ЕСТР ЗАЯВОК НА АКТ О РАЗГРАНИЧЕНИИ ЭКСПЛУАТАЦИОННОЙ ОТВЕТСТВЕННОСТИ |                     |                              |  |  |  |  |  |  |  |
|----------------|--------------------------------------------------|---|------------|---------------------------------------------------------------------|---------------------|------------------------------|--|--|--|--|--|--|--|
| Вы во<br>Никол | шли как: mosgortrans<br>паев Кирилл Владимирович | ₿ | ЭКСПОРТ    | В EXCEL ОБНОВИТЬ СОЗДАТЬ                                            | РЕДАКТИРОВАТЬ       | ПЕЧАТЬ ОТПРАВИТЬ УДАЛИТЬ     |  |  |  |  |  |  |  |
| <b>TII</b>     | Договоры                                         |   | № заявки   | Дата создания Статус                                                | Тип объекта         | Подтип объекта Адрес объекта |  |  |  |  |  |  |  |
| ь              | Разрешительная                                   |   | 69727      | 16:40:40 01.02.2021 Черновик                                        | АДМИНИСТРАТИВНЫЕ ЗД | БАНК, ПОЧТОВОЕ ОТДЕЛЕ        |  |  |  |  |  |  |  |
|                | документация                                     |   | 69726      | 16:27:43 01.02.2021 Черновик                                        | АДМИНИСТРАТИВНЫЕ ЗД | БАНК, ПОЧТОВОЕ ОТДЕЛЕ        |  |  |  |  |  |  |  |
| 1              | Подать заявку на                                 |   | 69714      | 12:36:02 01.02.2021 Черновик                                        | АДМИНИСТРАТИВНЫЕ ЗД | ГОСТИНИЦА, ОТЕЛЬ, КЕМ        |  |  |  |  |  |  |  |
|                | подготовку<br>предварительных                    |   | 69713      | 12:34:27 01.02.2021 Отправлена                                      | АДМИНИСТРАТИВНЫЕ ЗД | БАНК, ПОЧТОВОЕ ОТДЕЛЕ        |  |  |  |  |  |  |  |
|                | технических условий                              |   | 69712      | 03:40:48 01.02.2021 Черновик                                        | БЫТОВОЙ ГОРОДОК     | НА ПЕРИОД СТРОИТЕЛЬС         |  |  |  |  |  |  |  |
| 4              | Подать заявку на                                 |   | 64859      | 16:28:02 01.07.2016 Черновик                                        | АДМИНИСТРАТИВНЫЕ ЗД | БАНК, ПОЧТОВОЕ ОТДЕЛЕ        |  |  |  |  |  |  |  |
|                | подготовку договора о                            |   |            |                                                                     |                     |                              |  |  |  |  |  |  |  |
|                | подютючении                                      |   |            |                                                                     |                     |                              |  |  |  |  |  |  |  |
| 5              | Подать заявку на полготовку акта                 |   |            |                                                                     |                     |                              |  |  |  |  |  |  |  |
|                | разграничения                                    |   |            |                                                                     |                     |                              |  |  |  |  |  |  |  |
|                | эксплуатационной                                 |   |            |                                                                     |                     |                              |  |  |  |  |  |  |  |
|                | ответственности                                  |   |            |                                                                     |                     |                              |  |  |  |  |  |  |  |

## Рисунок 26 Реестр заявок на акт о разграничении эксплуатационной ответственности

Как только заявка переходит из одного статуса в другой, Вам будет приходить автоматическое уведомление на e-mail.

Заявку в статусе «Черновик» Вы может редактировать и отправить в обработку, а также удалить (Рисунок 26).

Пока заявка находится в статусе «Отправленные», Вы можете отменить её, используя соответствующую кнопку «Отменить» на странице, либо нажав кнопку исправить вернуть её обратно в статус «Черновик». Как только заявка переходит в статус «На рассмотрении», отменить заявку и редактировать её будет невозможно. В статусе «На рассмотрении» Вы можете только просматривать заявку. В статус «Отклонена» заявка переходит в том случае, если, по мнению сотрудника АО «Мосводоканал», документ не удовлетворяет требованиям.

Документы, удовлетворяющие требованиям, содержат отметку «Документ принят», не удовлетворяющие же требованиям документы содержат отметку «Документ отклонён».

Вместо отклонённых документов можно прикрепить другие документы. Прикрепить другие документы на место принятых документов невозможно.

Прикрепив другие документы вместо отклонённых документов, Вы можете заново отправить заявку. Также Вы может удалить отклонённую заявку.

Если заявка на подготовку акта разграничения эксплуатационной ответственности принята сотрудником АО «Мосводоканал», она находится в статусе «На рассмотрении». Заявки в данном статусе Вы можете только просмотреть.

Как только Ваш акт разграничения будет готов, сотрудник АО «Мосводоканал» переводит заявку в статус «Выполнена».

Заявку в статусе «Выполнена» Вы можете при желании удалить, при этом заявка переводится в статус «Архив».

# 1.4.5. Заявки на рассмотрение проектной документации.

Для того чтобы подать заявку на рассмотрение проектной документации вы должны выбрать соответствующий пункт меню и нажать кнопку «Создать» в панели инструментов (Рисунок 27).

Для получения информации о необходимых документах нажмите на соответствующую ссылку вверху формы.

Адрес ссылки: http://www.mosvodokanal.ru/forabonents/services/documentation\_review/

| ANBI           | МОСВОДОКАНАЛ<br>КАБИНЕТ КЛИЕНТА                   | ≣ | РЕЕСТР ЗАЯВОК НА РАССМОТРЕНИЕ ПРОЕКТНОЙ ДОКУМЕНТАЦИИ                                                                                                    |     |
|----------------|---------------------------------------------------|---|----------------------------------------------------------------------------------------------------|-----|
| Вы во<br>Никол | ешли как: mosgortrans<br>паев Кирилл Владимирович | ₿ | СОЗДАТЬ ПОВТОРНО СОЗДАТЬ РЕДАКТИРОВАТЬ                                                                                                    |     |
| Į.             | Договоры                                          |   | № заявки ЛК Номер заявки Дата за Тип проекта                                                                                                    |     |
|                | Разрешительная                                    |   | 71339 РАССМОТРЕНИЕ ПРОЕКТА ПРИСОЕДИНЕНИЯ К СЕТЯМ МОСВОДОКАНА                                                                                                    | ЛА  |
|                | документация                                      | _ | 71337 РАССМОТРЕНИЕ СТРОЙГЕНПЛАНА                                                                                                    |     |
| 1              | Подать заявку на                                  |   | 71336 РАССМОТРЕНИЕ ПРОЕКТА НА РАБОТУ В ЗОНЕ СЕТЕЙ МОСВОДОКАНАЛ.                                                                                                    | A   |
|                | предварительных                                   |   | 71316 РАССМОТРЕНИЕ ПРОЕКТА НА РАБОТУ В ЗОНЕ СЕТЕЙ МОСВОДОКАНАЛ.                                                                                                    | A   |
|                | технических условий                               |   | 71315 РАССМОТРЕНИЕ ПРОЕКТА НА РАБОТУ В ЗОНЕ СЕТЕЙ МОСВОДОКАНАЛ.                                                                                                    | A   |
| 1              | Подать заявку на                                  |   | 71314 РАССМОТРЕНИЕ ПРОЕКТА НА РАБОТУ В ЗОНЕ СЕТЕЙ МОСВОДОКАНАЛ.                                                                                                    | A   |
|                | подготовку договора о<br>подключении              |   | 71257 РАССМОТРЕНИЕ ПРОЕКТА ПРИСОЕДИНЕНИЯ К СЕТЯМ МОСВОДОКАНА                                                                                                    | ЛА  |
| 1              | Полать задвку на                                  |   | 69821 РАССМОТРЕНИЕ ПРОЕКТА ПРИСОЕДИНЕНИЯ К СЕТЯМ МОСВОДОКАНА                                                                                                    | ЛА  |
|                | подготовку акта                                   |   | 69820 РАССМОТРЕНИЕ ПРОЕКТА ПРИСОЕДИНЕНИЯ К СЕТЯМ МОСВОДОКАНА                                                                                                    | ЛА  |
|                | разграничения<br>эксплуатационной                 |   | 69773 РАССМОТРЕНИЕ ПРОЕКТА ПРИСОЕДИНЕНИЯ К СЕТЯМ МОСВОДОКАНА                                                                                                    | ЛА  |
|                | ответственности                                   |   | 69759 РАССМОТРЕНИЕ ПРОЕКТА ПРИСОЕДИНЕНИЯ К СЕТЯМ МОСВОДОКАНА                                                                                                    | ЛА  |
| 1              | Подать заявку на                                  |   | 69754 РАССМОТРЕНИЕ ПРОЕКТА ПРИСОЕДИНЕНИЯ К СЕТЯМ МОСВОДОКАНА                                                                                                    | ЛА  |
|                | рассмотрение проектной<br>документации            |   | РЕЕСТР ДОКУМЕНТОВ ЗАЯВОК НА РАССМОТРЕНИЕ ПРОЕКТНОЙ ДОКУМЕНТАЦИИ                                                                                                    | *** |
| ۲              | Передать показания                                |   | land 1997 - 1997 - 1997 |     |
| 0              | История показаний                                 |   | Тип документа Файл                                                                                                    |     |
|                |                                                   |   |                                                                                                    |     |

## Рисунок 27 Переход к окну создания заявки рассмотрение проектной документации

Откроется окно создания заявки (Рисунок 28).

- 1. Выбрать тип проекта
- Выбрать ОДИН документ-основание для проектирования: ДП (Договор о подключении) в формате «3856ДП-В» или ТУ в формате «21-5689/20» (Технические условия) выданные АО «Мосводоканал».
- При наличии Дефектного акта или Соглашения о компенсации потерь внести наименование, № и дату документа в строку «Наименование документаоснования»
- Название проекта, прописанное в Штампе проектной документации (например: «3.1 этап строительства жилого дома по адресу:...», «Реконструкция теплосети....»)
- 5. В строке «Использовать объект из документа-основания» выбрать «ДА», если наименование Объекта рассмотрения соответствует наименованию объекта в документе-основании. «НЕТ» - Если в документе-основании Территория (жилая застройка), а на рассмотрение сдается ее часть (корпус 1, ЦТП, Теплосеть для жилого дома и пр.). Либо Документ-основание АО «Мосводоканал» не выдавал (пересечение с сетями МВК, приближение, Стройгенплан и пр.)
- Внести название объекта строительства, например: Теплосеть, Жилой дом, Кабельная линия 0,4кВ. Вносится, когда НЕ используется объект из документа основания (ТУ/ДП).
- 7. № дома вносится путем выбора из выпадающего списка (необходимо нажать «стрелочку»). В данную строку - текст и цифры не вносить. Если в списке домов/зданий нет вашего номера или у вас территория или иной объект не имеющий данного признака, необходимо выбрать № дома, ближайший к вашему объекту строительства, а ориентиры внести в графу «Местоположение».

После заполнения всех необходимых данных нажимаем «Создать»

| Согласование проекта            | 7  | × |
|---------------------------------|----|---|
| ИНН*                            |    |   |
| 7705002602                      | -  |   |
| Тип проекта*                    |    |   |
| 2 ПРОЕКТ НА РАБОТУ В ЗОНЕ СЕТЕЙ | -  |   |
| Тип сети*                       |    |   |
| ГВ                              | -  |   |
|                                 |    |   |
| Документ-основание ДП           |    |   |
|                                 |    |   |
| Документ-основание ТУ           |    |   |
|                                 |    | - |
| CODENTL                         | l. |   |
| СОЗДАТЬ                         |    |   |

## Рисунок 28 Окно создания заявки на «Согласование проекта»

Выполнив эти действия, Вы создаёте заявку в статусе «Черновик».

| Редактирование заявки                                                     | ∕×∧ |
|---------------------------------------------------------------------------|-----|
| Заявка №69759 от 14:56:03 03.02.2021 (Черновик)<br>ИНН*:<br>7705002602    |     |
| Тип проекта*:<br>РАССМОТРЕНИЕ ПРОЕКТА ПРИСОЕДИНЕНИЯ К СЕТЯМ МОСВОДОКАНАЛА |     |
| Повторная подача заявки*:<br>Нет                                          |     |
| Первичная заявка:                                                         |     |
| Тип сети*:<br>ГВ                                                          |     |
| Документ-основание ДП:                                                    |     |
| Документ-основание ТУ:<br>СОХРАНИТЬ                                       |     |

# Рисунок 29 Окно редактирования заявки на рассмотрение проектной документации

В режиме редактирования Вы можете поменять атрибуты заявки и прикрепить необходимые документы (Рисунок 29).

Чтобы прикрепить документ к заявке нажмите на кнопку «Загрузить» напротив поля с необходимым документом (Рисунок 30).

| ДОКУМЕНТЫ                                |      |
|------------------------------------------|------|
| Письмо-обращение:                        |      |
| документ еще не загружен                 | ĥ (⊕ |
| Проект:                                  |      |
| документ еще не загружен                 | ĥ (+ |
| СРО организации на право проектирования: |      |
| документ еще не загружен                 | l 🕞  |
|                                          |      |
| СОХРАНИТЬ                                |      |

# Рисунок 30 Кнопка «Загрузить»

Откроется окно загрузки документов (Рисунок 31).

| Загрузка документа       | $\nearrow \times$ |
|--------------------------|-------------------|
| Загрузка документа: null |                   |
| Фаил                     | выберите Файл     |
|                          | ЗАГРУЗИТЬ         |

Рисунок 31 Окно загрузки документа

При нажатии на кнопку «Выберите файл» Вам откроется проводник для выбора файла из локальной файловой системы. Загрузка файлов возможна в форматах PNG, JPG, JPEG, TIFF, BMP, PDF, весом не более 5Mб. После выбора файла необходимо нажать кнопку «Загрузить».

Прикреплённый документ можно открыть или удалить, используя соответствующие кнопки. Также можно загрузить другой документ вместо имеющегося, используя кнопку «Загрузить» (Рисунок 32).

| документы                                |    |              |    |    |       |
|------------------------------------------|----|--------------|----|----|-------|
| Письмо-обращение:                        |    |              |    |    |       |
| 1.png                                    | ՄԻ |              | Ŵ  | ſ⊕ | Новый |
| Broowy:                                  |    |              |    |    |       |
| 2 png                                    | նե |              | ŵ  | 1  | Новый |
|                                          | _  |              | w. |    |       |
| СРО организации на право проектирования: |    |              |    |    |       |
| 3.png                                    | Ր  | $\widehat{}$ | Ŵ  | ĺ⊕ | Новый |
| СОХРАНИТЬ                                |    |              |    |    |       |

Рисунок 32 Прикреплённый файл

После прикрепления всех необходимых документов, нажмите кнопку «Сохранить». Если вдруг у вас нет в наличие какого-либо документа, то можно, нажав кнопку «Сохранить», зафиксировать текущее состояние и затем вернуться к редактированию заявки позже. После нажатия кнопки «Сохранить» вы попадаете в «Реестр заявок на рассмотрение проектной документации».

Вы можете повторно создать любую из ваших заявок. Для этого необходимо нажать кнопку «Создать повторно» и в открывшемся окне внести номер предыдущей заявки (он же номер

рекомендаций). Затем нажать кнопку «Создать», после чего откроется окно редактирования заявки (Рисунок 28), в котором будут предзаполнены все поля, аналогично исходной заявке. Необходимо проверить рег. номер и вложить документы.

Сформированная заявка появляется в списке заявок со Статусом «Черновик».

Просмотреть все свои заявки, а также работать с ними Вы можете в интерфейсе «Реестр заявок на рассмотрение проектной документации» (Рисунок 33).

| ANB)          | МОСВОДОКАНАЛ<br>КАБИНЕТ КЛИЕНТА                                         | ≣    | РЕЕСТР ЗАЯВОК НА РАССМОТРЕНИЕ ПРОЕКТНОЙ ДОКУМЕНТАЦИИ            |          |        |
|---------------|-------------------------------------------------------------------------|------|-----------------------------------------------------------------|----------|--------|
| Вы ве<br>Нико | ошли как: mosgortrans<br>лаев Кирилл Владимирович                       | G    | 🗱 ОБНОВИТЬ СОЗДАТЬ ПОВТОРНО СОЗДАТЬ РЕДАКТИРОВАТЬ               |          |        |
| ۵.            | Договоры                                                                |      | № заявки ЛК Номер заявки Дата за Тип проекта                    | Тип сети | Повтор |
|               | Разрешительная                                                          |      | 71339 РАССМОТРЕНИЕ ПРОЕКТА ПРИСОЕДИНЕНИЯ К СЕТЯМ МОСВОДОКАНАЛА  | ГВ       |        |
|               | документация                                                            |      | 71337 РАССМОТРЕНИЕ СТРОЙГЕНПЛАНА                                | ГК       |        |
| 1             | Подать заявку на                                                        |      | 71336 РАССМОТРЕНИЕ ПРОЕКТА НА РАБОТУ В ЗОНЕ СЕТЕЙ МОСВОДОКАНАЛА | ГК       |        |
|               | подготовку<br>предварительных                                           |      | 71316 РАССМОТРЕНИЕ ПРОЕКТА НА РАБОТУ В ЗОНЕ СЕТЕЙ МОСВОДОКАНАЛА | ГК       |        |
|               | технических условий                                                     |      | 71315 РАССМОТРЕНИЕ ПРОЕКТА НА РАБОТУ В ЗОНЕ СЕТЕЙ МОСВОДОКАНАЛА | ГК       |        |
| 1             | Подать заявку на                                                        |      | 71314 РАССМОТРЕНИЕ ПРОЕКТА НА РАБОТУ В ЗОНЕ СЕТЕЙ МОСВОДОКАНАЛА | ГВ       |        |
|               | подготовку договора о<br>подключении                                    |      | 71257 РАССМОТРЕНИЕ ПРОЕКТА ПРИСОЕДИНЕНИЯ К СЕТЯМ МОСВОДОКАНАЛА  | ГК       |        |
| 25            |                                                                         |      | 69821 РАССМОТРЕНИЕ ПРОЕКТА ПРИСОЕДИНЕНИЯ К СЕТЯМ МОСВОДОКАНАЛА  | ГВ       |        |
| •             | подготовку акта<br>разграничения<br>эксплуатационной<br>ответственности |      | 69820 РАССМОТРЕНИЕ ПРОЕКТА ПРИСОЕДИНЕНИЯ К СЕТЯМ МОСВОДОКАНАЛА  | ГВ       |        |
|               |                                                                         |      | 69773 РАССМОТРЕНИЕ ПРОЕКТА ПРИСОЕДИНЕНИЯ К СЕТЯМ МОСВОДОКАНАЛА  | ГВ       |        |
|               |                                                                         |      | 69759 РАССМОТРЕНИЕ ПРОЕКТА ПРИСОЕДИНЕНИЯ К СЕТЯМ МОСВОДОКАНАЛА  | ГВ       |        |
| 1             | Подать заявку на                                                        |      | 69754 РАССМОТРЕНИЕ ПРОЕКТА ПРИСОЕДИНЕНИЯ К СЕТЯМ МОСВОДОКАНАЛА  | ГВ       |        |
|               | рассмотрение проектної<br>документации                                  | i    | РЕЕСТР ДОКУМЕНТОВ ЗАЯВОК НА РАССМОТРЕНИЕ ПРОЕКТНОЙ ДОКУМЕНТАЦИИ |          |        |
| ۲             | Передать показания                                                      |      |                                                                 |          |        |
| Ø             | История показаний                                                       |      | Тип документа Файл                                              |          |        |
|               | Заявки                                                                  |      | Письмо-обращение                                                |          |        |
|               |                                                                         |      | Проект                                                          |          |        |
| 1             | Информация по расчета                                                   | M >  | СРО организации на право проектирования                         |          |        |
| 0             | Регистрационные данны                                                   | ie > |                                                                 |          |        |

Рисунок 33 Реестр заявок на рассмотрение проектной документации

Как только заявка переходит из одного статуса в другой, Вам будет приходить автоматическое уведомление на e-mail.

Заявку в статусе «Черновик» Вы может редактировать и отправить в обработку, а также удалить (Рисунок 33).

Пока заявка находится в статусе «Отправленные», Вы можете удалить её, используя соответствующую кнопку «Удалить» на странице, либо нажав кнопку редактировать вернуть её обратно в статус «Черновик». Как только заявка переходит в статус «На рассмотрении», отменить заявку и редактировать её будет невозможно. В статусе «На рассмотрении» Вы можете только просматривать заявку. В статус «Приостановлена» заявка переходит в том случае, если, по мнению сотрудника АО «Мосводоканал», документ не удовлетворяет требованиям.

Документы, удовлетворяющие требованиям, содержат отметку «Документ принят», не удовлетворяющие же требованиям документы содержат отметку «Документ отклонён». Если заявка на рассмотрение проектной документации принята сотрудником АО «Мосводоканал», она находится в статусе «На рассмотрении». Заявки в данном статусе Вы можете только просмотреть.

Как только Ваши разрешение будет готово, сотрудник АО «Мосводоканал» переводит заявку в статус «Услуга оказана».

# 1.5. ПЕРЕДАЧА ПОКАЗАНИЙ

Раздел «Передача показаний» предназначен для ввода, редактирования, передачи и просмотра показаний приборов учета.

Прием показаний АО "Мосводоканал" осуществляет в заданном интервале (т.н. "Период открытого окна для ввода и передачи показаний, далее - открытое окно"). В период открытого окна на Портале открыт доступ к пункту меню "Передать показания".

# 1.5.1. Передача показаний в период Открытого окна

# Открытие шаблона заявки.

Для того чтобы подать заявку на передачу показаний Вы должны выбрать пункт меню «Передать показания». При этом откроется форма «Ввод показаний» (Рисунок 34).

| AR           | МОСВОДОКАНАЛ<br>КАБИНЕТ КЛИЕНТА                                                             | = | ВВОД ПОКАЗАНИЙ                |                               |                                |                                                                                                    |                |             |              |                           |                              |
|--------------|---------------------------------------------------------------------------------------------|---|-------------------------------|-------------------------------|--------------------------------|----------------------------------------------------------------------------------------------------|----------------|-------------|--------------|---------------------------|------------------------------|
| Вы в<br>Нико | юшли как: mosgortrans<br>олаев Кирилл Владимирович                                          | B | Договор<br>№ 51 от 09.07.2019 |                               | Дата показаниі<br>• 31.01.2021 | à la china china c |                |             |              |                           |                              |
|              | Договоры                                                                                    |   | ПОКАЗАНИЯ ПО ДОГОВОРУ №       | 51 OT 09.07.2019 3A ЯНВАРЬ 20 | 021                            |                                                                                                    |                |             |              |                           |                              |
| -            | Разрешительная<br>документация                                                              |   |                               |                               |                                |                                                                                                    |                |             | СКАЧАТЬ ШАБЛ | ОН ДЛЯ ЗАГРУЗКИ ПОКАЗАНИЙ | ЗАГРУЗИТЬ ПОКАЗАНИЯ ИЗ ФАЙЛА |
| 8            | , Подать заявку на<br>подготовку                                                            |   | Абонентский номер 🛧 Ввод №    | № очётчика Адрер              |                                | Предыд<br>показан                                                                                                    | Текущ<br>показ | Тип расчёта |              | Примечание                |                              |
|              | предварительных<br>технических условий                                                      |   | Абонентский номер:            |                               |                                |                                                                                                    |                |             |              |                           |                              |
| 8            | Подать заявку на                                                                            |   | 998874                        | УЛ. КРЖИЖАНО                  | ОВСКОГО,                       | 296                                                                                                    |                |             |              |                           |                              |
|              | подключении                                                                                 |   |                               |                               |                                |                                                                                                    |                |             |              |                           |                              |
|              | Подать заявку на<br>подготовку акта<br>разграничения<br>эксплуатационной<br>ответственности |   |                               |                               |                                |                                                                                                    |                |             |              |                           |                              |
|              | Подать заявку на<br>подготовку разрешения<br>на водоснабжение и<br>канализование            |   |                               |                               |                                |                                                                                                    |                |             |              |                           |                              |
| 2            | Подать заявку на<br>рассмотрение проектной<br>документации                                  | й |                               |                               |                                |                                                                                                    |                |             |              |                           |                              |
| ۲            | Передать показания                                                                          |   |                               |                               |                                |                                                                                                    |                |             |              |                           |                              |
| 6            | История показаний                                                                           |   |                               |                               |                                |                                                                                                    |                |             |              |                           |                              |
| 8            | Заявки                                                                                      |   |                               |                               |                                |                                                                                                    |                |             |              |                           |                              |
|              | АКТИВАЦИЯ ДОГОВОРОВ                                                                         |   | СОХРАНИТЬ ИЗМЕНЕНИЯ           |                               |                                |                                                                                                    |                |             |              |                           | ДАЛЕЕ >                      |

# Рисунок 34 Переход к окну передачи показаний

Форма состоит из трех блоков. В верхнем блоке отображается Номер и дата договора, Дата передачи показаний и кнопки «Скачать шаблон для загрузки показаний» и «Загрузить показания из файла» (доступно только для юридических лиц). В среднем блоке – Таблица

со списком абонентов, вводов и поля с информацией о показаниях. В нижнем блоке отображаются кнопки для работы с данными показаний (Сохранить, Далее).

Если у пользователя один договор, то при открытии меню будет автоматически создан шаблон заявки – заполнены поля Номер договора и список абонентов и вводов, после чего достаточно будет только ввести показания и передать их. Если договоров несколько, то в нижнем блоке будет сообщение "Выберите договор", и для создания черновика заявки необходимо вначале выбрать договор из выпадающего списка договоров в верхнем блоке формы "Ввод показаний".

Описание формы "Ввод показаний":

- Договор. Номер и дата договора. Выпадающий список. В случае одного договора заполняется автоматически.
- Дата показаний. Задается автоматически и не подлежит изменению со стороны пользователя. Датой показаний является последнее число отчетного месяца.
- Кнопки «Скачать шаблон для загрузки показаний» и «Загрузить показания из файла».
- Таблица показаний. Шапка таблицы содержит информацию о договоре и периоде передачи показаний, а также статус работы с показаниями (изменение или корректировка). Колонки таблицы показаний: Ввод №, № счетчика, Адрес (заполняются автоматически), Показания, Примечание, Тип расчета (заполняются пользователем).
- Кнопки и сообщения в нижнем блоке формы Ввод показаний меняются в зависимости от состояния заявки и будут описаны ниже.

Сортировка списка абонентов и вводов в Таблице показаний осуществляется по номеру абонента и адресу ввода внутри каждого абонента. Для приборов с двумя счетными механизмами (комбинированные приборы учета) появляется дополнительная строка для ввода показаний с надписью "Доп." В поле № счетчика.

# Ввод показаний из файла в формате Excel

- 1. В выпадающем списке договоров выбрать договор, по которому будут передаваться показания.
- 2. По кнопке «Скачать шаблон для загрузки показаний» выгрузить на свой компьютер файл шаблона загрузки показаний "Шаблон загрузки показаний ПУ".
- 3. Заполнить файл показаниями, сохранить изменения.
- 4. По кнопке «Загрузить показания из файла» загрузить файл с показаниями
- 5. Дождаться окончания загрузки показаний
- Ознакомиться с результатами автоматической проверки загруженных показаний (столбец Ошибка при вводе показаний)

- 7. При необходимости внести изменения в показания.
- 8. Передать показания.

Структура файла «Шаблон загрузки показаний ПУ»

В файле "Шаблон загрузки показаний ПУ" (формат Excel) есть поля (наименования столбцов):

- Договор, Абонент, Узел учета, номер ПУ, Адрес, Пред.показания — эти столбцы уже предварительно автоматически заполнены данными на момент выгрузки файла и менять их не следует,

- Текущие показания, Тип расчета, Примечания – эти поля необходимо заполнить.

В случае, если поле Тип расчета не заполнено, оно автоматически приравнивается к типу расчета "21 – по показаниям водосчетчика за контрольный период".

В случае, если поле Примечание не заполнено, оно автоматически приравнивается к значению "0 – Не указано".

Поля Тип расчета и Примечания — выпадающие списки. Значения полей списка соответствуют значениям из справочников — "Справочник типов расчета" и "Справочник примечаний", которые расположены в том же файле на отдельных страницах (см. нижнюю часть файла).

Файл Шаблона выгружает данные для выбранного договора.

Файл Шаблона можно выгрузить для заявок в статусе Новая, Проверена, Отправлена, Показания переданы.

При загрузке файла будут обрабатываться договора, заявки по которым находятся в статусе Новая, Проверена.

Для приборов с двумя счетными механизмами (комбинированные приборы учета) показания заполняются в две строки.

В случае, если будет совершена попытка загрузить файл некорректного формата или структуры данных, будет выдана ошибка и загрузку нужно будет повторить.

Дальнейшие действия после загрузки файла с показаниями.

После загрузки показаний заявка переходит в статус Проверена. Если в результате автоматической проверки обнаружатся какие-либо ошибки, они будут отражены в колонке Примечания.

Все дальнейшие действия с заявкой — редактирование данных, сохранение, передача показаний, печать Протокола передачи показаний и пр. выполняются стандартным образом.

## Редактирование заявки на ввод показаний.

Для каждой строки необходимо ввести (Рисунок 35):

- Показания целое число. Заполнение обязательно.
- Тип расчета выпадающий список предопределенных значений из справочника «Тип расчета». Заполнение обязательно.
- Примечание выпадающий список предопределенных значений из справочника «Примечание». Заполнение желательно.
- Для приборов с двумя счетными механизмами в дополнительной строке для ввода показаний разрешается заполнить только поле "Текущие показания". Значения для остальных полей берутся из основной строки для данного прибора.

| ANB)         | КАБИНЕТ КЛИЕНТА                                   | BBC      | ОД ПОКАЗАНИЙ                 |        |                 |                        |                              |                      |                   |             |                   |
|--------------|---------------------------------------------------|----------|------------------------------|--------|-----------------|------------------------|------------------------------|----------------------|-------------------|-------------|-------------------|
| Вы в<br>Нико | ошли как: mosgortrans<br>лаев Кирилл Владимирович | ⇒ A<br>N | оговор<br>Р 15 от 01.03.2007 | 7      |                 | ~                      | Дата показаний<br>31.01.2021 |                      |                   |             |                   |
|              | Договоры >                                        | по       | КАЗАНИЯ ПО ДОГОЕ             | ВОРУ № | 15 OT 01.03.200 | 7 ЗА ЯНВАРЬ 2021       |                              |                      |                   |             |                   |
|              | Разрешительная ><br>документация                  |          |                              |        |                 |                        |                              |                      |                   | СКАЧАТЬ ША  | БЛОН ДЛЯ ЗАГРУЗКИ |
| ۲            | Передать показания                                | Або      | нентский номер 🛧             | Ввод № | № счётчика      | Адрес                  |                              | Предыдущие показания | Текущие показания | Тип расчёта | Примечание        |
| 6            | История показаний                                 |          | Абонентский номер:           | 809232 |                 |                        |                              |                      |                   |             |                   |
| 1            | Заявки                                            | 8092     | 232                          | 53124  | 9539667         | УЛ. 9 МАЯ, 26, СТРОЕНІ | 1E 🛄                         | 520 566              |                   |             |                   |
| 12           | Информация по расчетам 🦻                          |          | Абонентский номер:           | 823365 |                 |                        |                              |                      |                   |             |                   |
| 0            | Регистрационные данные                            | 8233     | 365                          | 53123  | 70019151        | ГЛАВНАЯ УЛ., 20, СТРО  | ЕНИЕ                         | 308 828              |                   |             |                   |
| Φ            |                                                   |          | Абонентский номер:           | 832367 |                 |                        |                              |                      |                   |             |                   |
|              |                                                   | 8323     | 367                          | 969036 | 496300048       | ГЛАВНАЯ УЛ., 🛑         |                              | 10 997               |                   |             |                   |
|              |                                                   |          |                              |        |                 |                        |                              |                      |                   |             |                   |

## Рисунок 35 Окно редактирования заявки «Ввод показаний»

Справочник "Тип расчета" имеет значения:

- 21. По показанию водосчетчика за контрольный период
- 31. Водомер неисправен
- 36. Нет доступа
- 51. По норме
- 54. Ввод временно законсервирован.

Справочник "Примечание" имеет значения:

- Авария
- Ввод ликвидирован
- Ввод передан
- Выехали арендаторы

- Дом снесен
- Каникулы
- Не указано
- Отключена горячая вода
- Патрубок
- Переключен на другой в/в
- Подключен новый абонент
- Профилактический ремонт
- Увеличение производства

Для удобства в Таблице предусмотрена возможность развернуть/свернуть информацию по абоненту (Рисунок 36), путем клика мыши по серой строке с номером абонента.

| Абонентский номер 🛧 | Ввод № | № счётчика | Адрес            |
|---------------------|--------|------------|------------------|
| Абонентский номер   | 809232 |            |                  |
| Абонентский номер   | 823365 |            |                  |
| Абонентский номер   | 832367 |            |                  |
| 832367              | 969036 | 496300048  | ГЛАВНАЯ УЛ., 9/  |
| Абонентский номер   | 833483 |            |                  |
| 833483              | 983495 | 07502738   | УЛ. 9 МАЯ, 16, C |

## Рисунок 36 Минимизация строк по абоненту

В любой момент можно нажать кнопку "Сохранить" для того чтобы сохранить текущие введенные данные. В результате сохранения будет выдано сообщение о том, что введенные показания по договору сохранены (Рисунок 37). Кроме того, если выйти из формы ввода показаний, а затем вернуться снова к тому же договору, будет автоматически открыта таже страница заявки со списком абонентов и вводов.

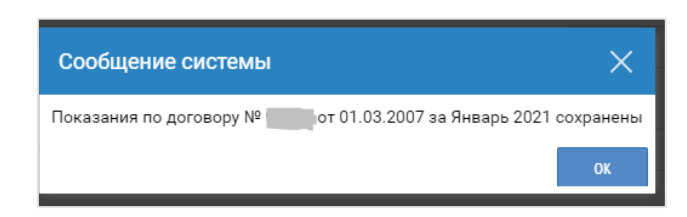

Рисунок 37 Окно редактирования заявки «Ввод показаний» (Сохранить показания. Сообщение системы)

## Подтверждение и передача показаний.

После ввода всех показаний необходимо нажать кнопку "Далее". При этом введенные данные будут переданы в информационную систему, где пройдут проверку на корректность.

Далее вновь откроется форма ввода показаний, заголовок таблицы вводов изменится на "Подтверждение показаний по Договору №…", а в нижнем блоке появятся кнопки "Изменить показания" и "Передать" (Рисунок 38).

| ALB)         | МОСВОДОКАНАЛ<br>КАБИНЕТ КЛИЕНТА                   | ≣ | ввод показаний                                                                                                    |     |
|--------------|---------------------------------------------------|---|----------------------------------------------------------------------------------------------------|-----|
| Вы в<br>Нико | ошли как: mosgortrans<br>лаев Кирилл Владимирович | ₿ | Договор Дата показаний<br>№ЭЗ от 01.05.2007 31.01.2021                                                                                                    |     |
|              | Договоры                                          |   | ПОДТВЕРЖДЕНИЕ ПОКАЗАНИЙ ПО ДОГОВОРУ №03 ОТ 01.05.2007 ЗА ЯНВАРЬ 2021                                                                                                    |     |
|              | Разрешительная<br>документация                    |   | СКАЧАТЬ ШАБЛОН ДЛЯ ЗА                                                                                                    | AFP |
| ۲            | Передать показания                                |   | Абонентский номер 🛧 Ввод № № счётчика Адрес Предыдущие п., Текущие п., Тип расчёта Примечание                                                                                                    | 0   |
| 0            | История показаний                                 |   | а Абонентский номер. Полото в составляется и полото в составляется и полото в составл<br>Полото в составляется и полото в составляется и полото в составляется и полото в составляется и полото в составл<br>Полото в составляется и полото в составляется и полото в составляется и полото в составляется и полото в составл<br>Полото в составляется и полото в составляется и полото в составляется и полото в составляется и полото в составляется и полото в составляется и полото в составляется и полото в составляется и полото в составляется и полото в составляется и полото в составляется и полот<br>На полото в составляется и полото в составляется и полото в составляется и полото в составляется и полото в составляется и полото в составляется и полото в составляется и полото в составляется и полото в составляется и полот<br>На полото в составляется и полото в составляется и полото в составляется и полото в составляется и полото в сост<br>Полото в составляется и полото в составляется и полото в составляется и полото в составляется и полото в составл<br>На полото в составляется и полото в составляется и полото в составляется и полото в составляется и полото в сост<br>Полото в составляется и полото в составляется и полото в составляется и полото в составляется и полото в составл<br>На полото в составляется и полото в составляется и полото в составляется и полото в составляется и полото в сост<br>На полото в составляется и полото в составляет |     |
| i.           | Заявки                                            | > | 75363 110114488 ОТКРЫТОЕ Ш., 24, КОРП. 14 505 711 506 000 21 ПО ПОКАЗАН ВОДОСЧЕТ.ЗА КОНТР.ПЕРИО                                                                                                    |     |

## Рисунок 38 Передача показаний

Если в передаваемых показаниях будут обнаружены ошибки, строка с некорректной информацией будет подсвечена красным цветом, добавится колонка "Ошибка" при вводе показаний, где для каждого некорректного показания будет указана причина ошибки. В нижнем блоке снова появится кнопка "Изменить".

При нажатии на кнопку «Передать» показания передадутся только если будут выполнены оба условия из нижеперечисленных:

- 1. Должно быть передано хотя бы одно верное показание.
- 2. В каждой строке должна быть заполнена графа «Тип расчета».

| ПОДТВЕРЖДЕНИЕ ПОКАЗАНИЙ ПО ДОГОВОРУ № 101.03.2007 ЗА ЯНВАРЬ 2021 |        |            |                           |              |           |             |            |         |                                                |                                    |
|------------------------------------------------------------------|--------|------------|---------------------------|--------------|-----------|-------------|------------|---------|------------------------------------------------|------------------------------------|
|                                                                  |        |            |                           |              |           |             |            |         | СКАЧАТЬ ШАБЛОН ДЛЯ ЗАГРУЗКИ ПОКАЗАНИЙ          | ЗАГРУЗИТЬ ПОКАЗАНИЯ ИЗ ФАЙЛА       |
| Абонентский номер 🛧                                              | Ввод № | № счётчика | Адрес                     | Предыдущие п | Текущие п | Тип расчёта | Примечание | Ошибк   | а при вводе показаний                          |                                    |
| Абонентский номер: 809232                                        |        |            |                           |              |           |             |            |         |                                                |                                    |
|                                                                  | 53124  | 9539667    | УЛ. 9 МАЯ, 26, СТРОЕНИЕ 3 | 520 566      | 530 000   | 21 ПО ПОК   |            | По узлу | у учета 53124 для прибора 110099944 уже занесе | ны показания данного типа на 31.01 |
| Абонентский номер: 823365                                        |        |            |                           |              |           |             |            |         |                                                |                                    |
|                                                                  | 53123  | 70019151   | ГЛАВНАЯ УЛ., 20, СТРОЕНИ  | 308 828      | 200       |             |            | Не указ | зан тип расчета                                |                                    |

Рисунок 39 Корректировка передаваемых показаний

Для внесения изменений в показания необходимо нажать кнопку "Изменить показания". После этого вновь откроется форма создания/редактирования черновика заявки.

Если все внесенные показания прошли предварительную проверку, можно перейти к передаче показаний Для этого следует нажать кнопку "Передать".

После этого будет выдано диалоговое окно с сообщением: "Показания по Договору № ... за ... переданы. Распечатать? [Да] [Нет]" (Рисунок 40).

| Сообщение системы |                                                                                    |    |     |  |  |  |  |
|-------------------|------------------------------------------------------------------------------------|----|-----|--|--|--|--|
| A                 | Показания по договору №53 от 01.08.2019 за Январь 2021 отправлены.<br>Распечатать? |    |     |  |  |  |  |
|                   |                                                                                    | ДА | HET |  |  |  |  |

Рисунок 40 Диалоговое окно передачи показаний

Если нажать "Да", у пользователя появляется возможность скачать и сохранить Протокол передачи показаний в pdf-формате на своем компьютере.

Далее диалоговое окно закроется и в нижнем блоке формы появится сообщение красного цвета "Показания по Договору № ... за ... переданы". После передачи показаний возможность их редактирования будет закрыта (Рисунок 41), а соответствующая заявка с пометкой "Зарегистрирована" появится в списке заявок меню "История показаний" Это свидетельствует о том, что введенные показания были зарегистрированы. Также в меню "История показаний" можно скачать, сохранить и распечатать протокол передачи показаний по заявке по кнопке "Печать", если Вы по каким-либо причинам отказались от печати протокола в момент передачи показаний.

| ВВОД ПОКАЗАНИЙ                                                        |         |            |                    |                              |           |                                 |        |                       |  |
|-----------------------------------------------------------------------|---------|------------|--------------------|------------------------------|-----------|---------------------------------|--------|-----------------------|--|
| Договор<br>№ 210711 от 13.02.2019                                     |         |            |                    | Дата показаний<br>31.01.2021 |           |                                 |        |                       |  |
| ПОКАЗАНИЯ ПО ДОГОВОРУ № 21071 ОТ 13.02.2019 ЗА ЯНВАРЬ 2021 ОТПРАВЛЕНЫ |         |            |                    |                              |           |                                 |        |                       |  |
|                                                                       |         |            |                    |                              |           | [                               | СКАЧАТ | Ь ШАБЛОН ДЛЯ ЗАГРУЗКІ |  |
| Абонентский номер 🛧                                                   | Ввод№   | № счётчика | Адрес              | Предыдущие п                 | Текущие п | Тип расчёта                     |        | Примечание            |  |
| Абонентский номер:                                                    | 2107190 |            |                    |                              |           |                                 |        |                       |  |
| 2107190                                                               | 29907   | 149699     | ТАЛДОМСКАЯ УЛ., 2В | 559                          | 580       | 21 ПО ПОКАЗАН ВОДОСЧЕТ.ЗА КОНТР | ПЕРИО  | Не указано            |  |
|                                                                       |         |            |                    |                              |           |                                 |        |                       |  |
|                                                                       |         |            |                    |                              |           |                                 |        |                       |  |
|                                                                       |         |            |                    |                              |           |                                 |        |                       |  |

Рисунок 41 Показания переданы
#### 1.5.2. История показаний

Просмотреть все отправленные показания Вы можете в пункте меню «История показаний» (Рисунок 42).

| MBI           | МОСВОДОКАНАЛ<br>КАБИНЕТ КЛИЕНТА                   | ≡    | ИСТОРИЯ ПОКАЗ/          | аний                                                                                                    |                    |                     |                     |              |            |                  |  |  |  |
|---------------|---------------------------------------------------|------|-------------------------|----------------------------------------------------------------------------------------------------|--------------------|---------------------|---------------------|--------------|------------|------------------|--|--|--|
| Вы во<br>Нико | ошли как: mosgortrans<br>лаев Кирилл Владимирович | ₿    |                         | Уважаемые клиенты! Показания можно передать в интервале 2 последних рабочих дня отчетного месяца и до оконча<br>Для физических лиц передача показаний открывается |                    |                     |                     |              |            |                  |  |  |  |
|               | Договоры                                          | >    |                         |                                                                                                    |                    |                     |                     |              |            |                  |  |  |  |
|               | Разрешительная                                    | \$   | ЭКСПОРТ В ЕХСЕL         | ОБ                                                                                                    | НОВИТЬ УДАЛИТЬ     |                     | Б ПЕЧАТЬ            |              |            |                  |  |  |  |
|               | документация                                      |      | Дата показа             | Договор                                                                                                    | Статус             | Дата создания       | Дата передачи       | Комментарий  |            |                  |  |  |  |
| ۲             | Передать показания                                |      | 31.01.2021              | 913                                                                                                    | Проверена          | 14:50:11 02.02.2021 |                     |              |            |                  |  |  |  |
| Θ             | История показаний                                 |      | 31.01.2021              | 913                                                                                                    | Черновик           | 12:46:32 01.02.2021 |                     |              |            |                  |  |  |  |
|               |                                                   |      | 31.01.2021              | 913                                                                                                    | Архив              | 11:27:38 21.01.2021 |                     |              |            |                  |  |  |  |
|               | Заявки                                            | >    | 31.01.2021              | 913                                                                                                    | Архив              | 09:23:20 21.01.2021 |                     |              |            |                  |  |  |  |
|               | Информация по расчета                             | м>   | 31.01.2021              | 913                                                                                                    | Черновик           | 09:19:50 21.01.2021 |                     |              |            |                  |  |  |  |
|               |                                                   |      | 31.01.2021              | 62205                                                                                                    | Показания переданы | 20:43:52 20.01.2021 | 16:23:24 02.02.2021 | I            |            |                  |  |  |  |
| 9             | Регистрационные данны                             | ie > | 31.01.2021              | 62202                                                                                                    | Проверена          | 15:07:40 20.01.2021 |                     |              |            |                  |  |  |  |
|               |                                                   |      | 31.01.2021              | 21071                                                                                                    | Показания переданы | 14:51:36 20.01.2021 | 16:42:07 02.02.2021 | I            |            |                  |  |  |  |
|               |                                                   |      | 31.01.2021              | 21079                                                                                                    | Черновик           | 14:49:07 20.01.2021 |                     |              |            |                  |  |  |  |
|               |                                                   |      | ПОКАЗАНИЯ               |                                                                                                    |                    |                     |                     |              |            |                  |  |  |  |
|               |                                                   |      | Абонентский Вв<br>номер | од № Пр                                                                                                    | едыдущие показ     | Текущие показ       | Тип расчёта         | Примечание О | шибка Сре, | днесут<br>расход |  |  |  |
|               |                                                   |      | 808214 753              | 363                                                                                                    | 505 711            | 507 800             | 21 ПО ПОКАЗАН В     | Смена водо   |            | 522,25           |  |  |  |
|               |                                                   |      |                         |                                                                                                    |                    |                     |                     |              |            |                  |  |  |  |

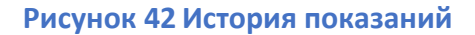

В дни, когда АО Мосводоканал не принимает показаний, при попытке показания передать (нажатие кнопки Отправить) система выдает соответствующее сообщение о невозможности отправки.

В зависимости от статуса заявки, можно произвести различный набор действий. В соответствии с этим, в верхней части меню отображается различный набор кнопок (который изменяется в зависимости от статуса выбранной в верхнем поле заявки). Возможны следующие действия при нажатии кнопок:

- Обновить. Обновляется информация для списка заявок, если в них были внесены изменения. Отображается всегда.
- Экспорт в Excel. Отображается всегда. Позволяет вывести в формате Excel информацию по данной заявке. Кроме того, эта кнопка присутствует и в нижнем блоке Показания, где можно распечатать информацию по показаниям для отдельной заявки.
- Удалить. Позволяет удалить заявку. Не активна для статусов Удалена и Отправлена.
- Переотправить. Активна только для статуса Черновик в дни приема показаний.
- Печать.

Как только заявка переходит из одного статуса в другой, Вам будет приходить автоматическое уведомление на e-mail.

После нажатия кнопки отправить, заявка переводится в статус «Отправлена». Дальнейшие действия по ней невозможны. После состояния "Отправлена" заявка, после ее регистрации, автоматически переходит в состояние "Зарегистрирована", что означает, что переданные показания приняты. При удалении заявок в статусе "Зарегистрирована" (нажатии кнопки "Удалить" на панели инструментов) такие переходят в статус "Архив" и сохраняются в архиве. По результатам обработки заявки со стороны сотрудников АО «Мосводоканал» вам придёт уведомление на e-mail.

## 1.6. РАЗДЕЛ ЗАЯВКИ

#### 1.6.1. Заявка на получение акта сверки

Для того, чтобы подать заявку на получение акта сверки, Вы должны выбрать соответствующий пункт меню «Заявки» → «Заявка на получение акта сверки» и нажать кнопку «Создать» на панели инструментов (Рисунок 43).

| MBI            | МОСВОДОКАНАЛ<br>КАБИНЕТ КЛИЕНТА                           | ≣  | PEECTP 3A | явок на полу   | ЧЕНИЕ АКТА (    | ВЕРКИ       |                 |                  |                     |          |
|----------------|-----------------------------------------------------------|----|-----------|----------------|-----------------|-------------|-----------------|------------------|---------------------|----------|
| Вы во<br>Никол | Вы вошли как: mosgortrans<br>Николаев Кирилл Владимирович |    | ЭКСПОР    | T B EXCEL      | обновить        | СОЗДАТЬ     | РЕДАКТИРОВАТЬ   |                  |                     |          |
| ų.             | Договоры                                                  |    | № заявки  | Тип            | Договор         | Начало пери | Конец пер       | Статус           | Дата создания       | Коммента |
|                | Разрешительная                                            |    | 69718     | Акт сверки зад | ıo 913          |             | Сентябрь 2021   | Черновик         | 12:59:30 01.02.2021 |          |
|                | документация                                              |    | 69706     | Акт сверки зад | ıo 911          |             | Январь 2021     | Зарегистрирована | 22:27:40 30.01.2021 |          |
| <b>.</b>       | Передать показания                                        |    | 69631     | Акт сверки зад | ıo 911          |             | Февраль 2021    | Черновик         | 19:02:45 25.01.2021 |          |
| _              |                                                           |    | 69630     | Акт сверки зад | ıo 913          |             | Январь 2021     | Черновик         | 18:52:10 25.01.2021 |          |
|                | История показаний                                         |    | 69629     | Акт сверки зад | ıo 911          |             | Февраль 2021    | Черновик         | 18:51:32 25.01.2021 |          |
| 1              | Заявки                                                    |    | 69576     | Акт сверки рас | ч 913 <b>11</b> | Январь 20   | 21 Февраль 2021 | Черновик         | 19:56:05 21.01.2021 |          |
| 個              | Задека на получение акт                                   | ·2 | 69574     | Акт сверки рас | ч 91311         | Февраль 20  | 21 Март 2021    | Черновик         | 19:35:11 21.01.2021 |          |
|                | сверки                                                    | ŭ  | 69561     | Акт сверки зад | io 2107         |             | Январь 2021     | Черновик         | 15:59:58 21.01.2021 |          |
| 2              | Заявка на сообщение о                                     |    | 69544     | Акт сверки рас | ч 913           | Январь 20   | 21 Февраль 2021 | Черновик         | 10:11:38 21.01.2021 |          |
| (09)           |                                                           |    |           |                |                 |             |                 |                  |                     |          |

#### Рисунок 43 Переход к окну создания заявки на получение акта сверки

Откроется окно создания заявки. Вы должны указать договор, по которому хотите получить акт сверки, тип акта сверки и, в зависимости от типа акта, либо только конец периода или начало и конец периода, и нажать кнопку «Создать» (Рисунок 44)

| Акт сверки      | ∧ X           |
|-----------------|---------------|
| Договор         | •             |
| Тип акта сверки | v             |
| Конец периода   |               |
|                 |               |
|                 |               |
| СОЗДАТЬ         | 15 10 01 2021 |

#### Рисунок 44 Окно создания заявки на «Акт сверки»

Выполнив эти действия, Вы создаёте заявку в статусе «Черновик»

Как только заявка переходит из одного статуса в другой, Вам будет приходить автоматическое уведомление на e-mail.

Заявку в статусе «Черновик» Вы можете редактировать и отправить в обработку (Рисунок 45).

| ANBI                                                      | МОСВОДОКАНАЛ<br>КАБИНЕТ КЛИЕНТА    | ≣ | РЕЕСТР ЗА | СТР ЗАЯВОК НА ПОЛУЧЕНИЕ АКТА СВЕРКИ |         |             |                  |                  |                     |             |  |  |  |  |  |
|-----------------------------------------------------------|------------------------------------|---|-----------|-------------------------------------|---------|-------------|------------------|------------------|---------------------|-------------|--|--|--|--|--|
| Вы вошли как: mosgortrans<br>Николаев Кирилл Владимирович |                                    | G | ЭКСПОРТ   | Г B EXCEL ОБН                       | ОВИТЬ   | СОЗДАТЬ     | РЕДАКТИРОВАТЬ    | ПЕЧАТЬ ИС        | ПРАВИТЬ             |             |  |  |  |  |  |
|                                                           | Договоры                           | > | № заявки  | Тип                                 | Договор | Начало пери | Конец пер        | Статус           | Дата создания       | Комментарий |  |  |  |  |  |
|                                                           | Разрешительная                     | > | 69718     | Акт сверки задо                     | 91300   |             | Сентябрь 2021    | Черновик         | 12:59:30 01.02.2021 |             |  |  |  |  |  |
|                                                           | документация                       |   | 69706     | Акт сверки задо                     | 91111   |             | Январь 2021      | Зарегистрирована | 22:27:40 30.01.2021 |             |  |  |  |  |  |
| ۲                                                         | Передать показания                 |   | 69631     | Акт сверки задо                     | 911     |             | Февраль 2021     | Черновик         | 19:02:45 25.01.2021 |             |  |  |  |  |  |
| <u> </u>                                                  |                                    |   | 69630     | Акт сверки задо                     | 913     |             | Январь 2021      | Черновик         | 18:52:10 25.01.2021 |             |  |  |  |  |  |
| 1                                                         | История показаний                  |   | 69629     | Акт сверки задо                     | 911     |             | Февраль 2021     | Черновик         | 18:51:32 25.01.2021 |             |  |  |  |  |  |
| 1                                                         | Заявки                             | ~ | 69576     | Акт сверки расч                     | 913     | Январь 202  | 21 Февраль 2021  | Черновик         | 19:56:05 21.01.2021 |             |  |  |  |  |  |
|                                                           | Заявка на получение акта<br>сверки |   | 69574     | Акт сверки расч                     | 913(    | Февраль 202 | 21 Март 2021     | Черновик         | 19:35:11 21.01.2021 |             |  |  |  |  |  |
|                                                           |                                    |   | 69561     | Акт сверки задо                     | 2107    |             | Январь 2021      | Черновик         | 15:59:58 21.01.2021 |             |  |  |  |  |  |
|                                                           |                                    | _ | 60544     | A                                   | 012     | Gupon: 201  | 01 (hoppore 2021 | Uspuspur         | 10-11-20 01 01 0001 |             |  |  |  |  |  |

#### Рисунок 45 Реестр заявок на получение акта сверки

После нажатия кнопки «Отправить» заявка переводится в статус «Отправлена». Дальнейшие действия по ней невозможны. По результатам обработки заявки Вы получите уведомление на e-mail. Используя кнопку «Печать» вы сможете скачать и распечатать готовый акт сверки.

#### 1.6.2. Заявки на сообщение о неисправности прибора учёта

Для того, чтобы подать заявку на сообщение о неисправности прибора учёта (если установленный прибор учета находится на балансе АО «Мосводоканал»), Вы должны выбрать соответствующий пункт меню «Заявки» → «Заявка на сообщение о неисправности прибора учёта» и нажать кнопку «Создать» на панели инструментов (Рисунок 46).

| <b>MBI</b> K   | <b>МОСВОДОКАНАЛ Е РЕЕСТР ЗАЯВОК НА СООБЩЕНИЕ О НЕИСПРАВНОСТИ ПРИБОРА УЧЕТА</b> |  |          |            |                  |           |                |             |                   |  |  |  |  |
|----------------|--------------------------------------------------------------------------------|--|----------|------------|------------------|-----------|----------------|-------------|-------------------|--|--|--|--|
| Вы во<br>Никол | Вы вошли как: mosgortrans<br>Николаев Кирилл Владимирович                      |  | ЭКСПОРТ  | T B EXCEL  | обновить         | СОЗДАТЬ   | РЕДАКТИРОВАТ   |             |                   |  |  |  |  |
| 1              | Договоры                                                                       |  | № заявки | Статус     | Дата создания    | Договој   | р Тип трубопро | Трубопровод | Наименование      |  |  |  |  |
| •              | Разрешительная<br>документация                                                 |  | 69557    | Отправлена | 15:25:09 21.01.2 | 021 91310 | холодная       | 31840.001   | бойлер ЦТП № 04-0 |  |  |  |  |
| ۲              | Передать показания                                                             |  |          |            |                  |           |                |             |                   |  |  |  |  |
| 0              | История показаний                                                              |  |          |            |                  |           |                |             |                   |  |  |  |  |
| 1              | Заявки                                                                         |  |          |            |                  |           |                |             |                   |  |  |  |  |
|                | Заявка на получение акта<br>сверки                                             |  |          |            |                  |           |                |             |                   |  |  |  |  |
| 1              | Заявка на сообщение о<br>неисправности прибора<br>учета                        |  |          |            |                  |           |                |             |                   |  |  |  |  |

Рисунок 46 Переход к окну создания заявки на сообщение о неисправности прибора учёта

Откроется окно создания заявки. Вы должны выбрать неисправный прибор из выпадающего списка и нажать кнопку «Создать» (Рисунок 47).

| Сообщение о неисправности прибора учета | ∕× ≺       |
|-----------------------------------------|------------|
| Прибор учета                            | - <b>0</b> |
| CODEMT                                  |            |
| СОЗДАЊ                                  |            |

Рисунок 47 Окно создания заявки на «Сообщение о неисправности прибора учёта»

Выполнив эти действия, Вы создаёте заявку в статусе «Черновик».

Просмотреть все свои заявки, а также работать с ними Вы можете в интерфейсе «Реестр заявок на сообщение о неисправности прибора учёта» (Рисунок 48).

| MBK            | МОСВОДОКАНАЛ<br>КАБИНЕТ КЛИЕНТА                         | ≣ | PEECTP 3A | явок на сос | БЩЕНИЕ О НЕИС     | ПРАВНОСТИ | ПРИБОРА УЧЕТА |             |                   |
|----------------|---------------------------------------------------------|---|-----------|-------------|-------------------|-----------|---------------|-------------|-------------------|
| Вы во<br>Никол | шли как: mosgortrans<br>Iаев Кирилл Владимирович        | G | ЭКСПОРТ   | T B EXCEL   | обновить          | СОЗДАТЬ   | РЕДАКТИРОВАТИ |             |                   |
| 1              | Договоры                                                |   | № заявки  | Статус      | Дата создания     | Договор   | Тип трубопро  | Трубопровод | Наименование      |
|                | Разрешительная<br>документация                          |   | 69557     | Отправлена  | 15:25:09 21.01.20 | 21 91310  | ХОЛОДНАЯ      | 31840.001   | бойлер ЦТП № 04-0 |
| ۲              | Передать показания                                      |   |           |             |                   |           |               |             |                   |
| 0              | История показаний                                       |   |           |             |                   |           |               |             |                   |
| 1              | Заявки                                                  |   |           |             |                   |           |               |             |                   |
|                | Заявка на получение акта<br>сверки                      | a |           |             |                   |           |               |             |                   |
| 5              | Заявка на сообщение о<br>неисправности прибора<br>учета |   |           |             |                   |           |               |             |                   |

Рисунок 48 Реестр заявок на сообщение о неисправности прибора учёта

Как только заявка переходит из одного статуса в другой, Вам будет приходить автоматическое уведомление на e-mail.

Заявку в статусе «Черновик» Вы можете редактировать и отправить в обработку.

После нажатия кнопки отправить, заявка переводится в статус «Отправлена». Дальнейшие действия по ней невозможны. По результатам обработки заявки Вам придёт уведомление на e-mail.

# **1.6.3.** Заявка на регистрацию акта замены или поверки прибора учёта абонента

Для того чтобы подать заявку на регистрацию акта замены или поверки прибора учета, Вы должны выбрать соответствующий пункт меню «Заявки» → «Регистрация акта замены или поверки прибора учёта абонента» и нажать кнопку «Создать» в панели инструментов (Рисунок 49).

| ANB            | МОСВОДОКАНАЛ<br>КАБИНЕТ КЛИЕНТА                                  | ≣  | PEECTP 3A | АЯВОК НА РЕІ | ГИСТРАЦИЮ АК     | ТА ЗАМЕНЫ ИЛ    | И ПОВЕРК | И ПРИБОР/ | А УЧЕТА АБОНЕНТ | A         |                             |                                       |
|----------------|------------------------------------------------------------------|----|-----------|--------------|------------------|-----------------|----------|-----------|-----------------|-----------|-----------------------------|---------------------------------------|
| Вы во<br>Никол | ешли как: mosgortrans<br>паев Кирилл Владимирович                | G  | ОБНОВИ    | 1ТЬ СОЗ      | ЗДАТЬ РЕД        | АКТИРОВАТЬ      |          | эксі      | 10PT B EXCEL    |           |                             |                                       |
| 1              | Договоры                                                         |    | № заявки  | Статус       | Дата создания    | 🚽 Дата          | Тип ак   | Договор   | Тип трубопро    | Узел учё… | Тип старого<br>прибор учёта | Заводской номер<br>старого водосчетчи |
|                | Разрешительная<br>документация                                   |    | 69632     | Черновик     | 20:28:04 25.01.2 | 2021 01.01.2021 | Поверка  | 91310     | холодная        | 951629    | СЧЕТЧИК ХОЛОД               | 03484                                 |
|                |                                                                  |    | 69628     | Черновик     | 18:46:30 25.01.2 | 2021 25.01.2021 | Поверка  | 91303     | холодная        | 956860    | СЧЕТЧИК ХОЛОД               | D12IB015753                           |
| ۲              | Передать показания                                               |    | 65933     | Выполнена    | 10:02:38 03.07.2 | 2017 03.07.2017 | Замена   | 2100601   | холодная        | 96508     | ВОДОСЧЕТЧИК С               | 1012135157800                         |
| 0              | История показаний                                                |    | 5074      | Черновик     | 11:04:53 05.05.2 | 2015 05.05.2015 | Замена   | 218906    | холодная        | 66001     | СЧЕТЧИК WFK24               | 0052416                               |
| 1              | Заявки                                                           | ~  |           |              |                  |                 |          |           |                 |           |                             |                                       |
| 1              | Заявка на получение акта<br>сверки                               | a  |           |              |                  |                 |          |           |                 |           |                             |                                       |
| 1              | Заявка на сообщение о<br>неисправности прибора<br>учета          |    |           |              |                  |                 |          |           |                 |           |                             |                                       |
| 1              | Регистрация акта замень<br>или поверки прибора<br>учета абонента | l. |           |              |                  |                 |          |           |                 |           |                             |                                       |

Рисунок 49 Переход к окну создания заявки на регистрацию акта замены или поверки прибора учёта абонента

Откроется окно создания заявки. Вы должны заполнить обязательные поля и прикрепить файл паспорта прибора учёта (Рисунок 50)

| Регистрация акта замены или поверки прибора учета абонента  | <i>⊼</i> × |
|-------------------------------------------------------------|------------|
|                                                             |            |
| Дата акта                                                   |            |
|                                                             |            |
| Тип акта                                                    | - 0        |
| Прибор учета                                                | •          |
| Дата снятия прибора учёта                                   |            |
| Показания старого прибора учета (на момент замены)          | *          |
| Причина замены старого прибора учета                        |            |
|                                                             |            |
| Сначала выберите Прибор учета                               | ~          |
| Заводской № ПУ (нового или после поверки)                   |            |
| Дата установки прибора учёта                                |            |
| Показания на момент установки ПУ (нового или после поверки) | ÷          |
| Дата поверки установленного прибора учёта                   |            |
| Паспорт прибора учета:<br>ЗАГРУЗИТЬ                         |            |
| СОЗДАТЬ                                                     |            |

Рисунок 50 Окно создания заявки на регистрацию акта замены или поверки прибора учёта абонента

Чтобы прикрепить паспорта прибора учёта к заявке, нажмите на кнопку «Загрузить» напротив поля с необходимым документом.

Откроется окно загрузки документов (Рисунок 51).

| Загрузка документа                                | ∕×            |
|---------------------------------------------------|---------------|
| Загрузка документа: Паспорт прибора учета<br>Файл |               |
|                                                   | ВЫБЕРИТЕ ФАЙЛ |
|                                                   | ЗАГРУЗИТЬ     |

Рисунок 51 Окно загрузки документов

При нажатии на кнопку «Выберите файл» Вам откроется проводник для выбора файла из локальной файловой системы. После выбора файла необходимо нажать кнопку «Загрузить».

Прикреплённый документ можно скачать или удалить, используя соответствующие кнопки. Также можно загрузить другой документ вместо имеющегося, используя кнопку «Загрузить» (Рисунок 52).

| Паспорт прибора учета: |         |         |  |  |  |  |  |  |  |  |  |
|------------------------|---------|---------|--|--|--|--|--|--|--|--|--|
| 1.png                  |         |         |  |  |  |  |  |  |  |  |  |
| ЗАГРУЗИТЬ              | СКАЧАТЬ | УДАЛИТЬ |  |  |  |  |  |  |  |  |  |
| СОЗДАТЬ                |         |         |  |  |  |  |  |  |  |  |  |

Рисунок 52 Прикреплённый файл

Для завершения создания заявки нажмите кнопку «Создать»

Выполнив эти действия, Вы создаёте заявку в статусе «Черновик».

Просмотреть все свои заявки, а также работать с ними Вы можете в интерфейсе «Реестр заявок на регистрацию акта замены или поверки прибора учета абонента» (Рисунок 53).

| ALBI           | МОСВОДОКАНАЛ<br>КАБИНЕТ КЛИЕНТА                                  | ≣  | PEECTP 3A    | ЯВОК НА РЕ | ЕГИСТРАЦ | ИЮ АКТА З/   | АМЕНЫ ИЛИ  | 1 ПОВЕРКИ   | и прибор | А УЧЕТА АБОНЕН | ΓA                   |                             |    |                               |
|----------------|------------------------------------------------------------------|----|--------------|------------|----------|--------------|------------|-------------|----------|----------------|----------------------|-----------------------------|----|-------------------------------|
| Вы во<br>Никол | Вы вошли как: mosgortrans<br>Николаев Кирилл Владимирович        |    | ОБНОВИТЬ СОЗ |            | ЭДАТЬ    | РЕДАКТИ      | POBATE     | ПЕЧАТЬ ЭКСП |          | TIOPT B EXCEL  | ЗАВЕРШИТЬ ЗАПОЛНЕНИЕ |                             | уд | алить                         |
|                | Договоры                                                         | >  | № заявки     | Статус     | Дата со  | здания       | Дата       | Тип ак      | Договор  | Тип трубопро   | Узел учё…            | Тип старого<br>прибор учёта |    | Заводской но<br>старого водо( |
|                | Разрешительная<br>документация                                   | >  | 69632        | Черновик   | 20:28:04 | 4 25.01.2021 | 01.01.2021 | Поверка     | 91310    | холодная       | 951629               | СЧЕТЧИК ХОЛО                | )Д | 03484                         |
|                |                                                                  |    | 69628        | Черновик   | 18:46:30 | 25.01.2021   | 25.01.2021 | Поверка     | 91300    | холодная       | 956860               | СЧЕТЧИК ХОЛО                | )Д | D12IB015753                   |
| ۲              | Передать показания                                               |    | 65933        | Выполнена  | 10:02:38 | 3 03.07.2017 | 03.07.2017 | Замена      | 2100600  | холодная       | 96508                | водосчетчик                 | C  | 10121351578(                  |
|                | История показаний                                                |    | 5074         | Черновик   | 11:04:53 | 3 05.05.2015 | 05.05.2015 | Замена      | 218900   | холодная       | 66001                | СЧЕТЧИК WFK2                | 24 | 0052416                       |
| 1              | Заявки                                                           |    |              |            |          |              |            |             |          |                |                      |                             |    |                               |
| 1              | Заявка на получение акт<br>сверки                                | a  |              |            |          |              |            |             |          |                |                      |                             |    |                               |
| 1              | Заявка на сообщение о<br>неисправности прибора<br>учета          |    |              |            |          |              |            |             |          |                |                      |                             |    |                               |
| i.             | Регистрация акта замень<br>или поверки прибора<br>учета абонента | bl |              |            |          |              |            |             |          |                |                      |                             |    |                               |

Рисунок 53 Реестр заявок на регистрацию акта замены или поверки прибора учета абонента

Как только заявка переходит из одного статуса в другой, Вам будет приходить автоматическое уведомление на e-mail.

Заявку в статусе «Черновик» Вы можете редактировать и завершить заполнения, а также удалить заявку.

На данном этапе заявка заполнена не полностью, так как необходимо еще приложить «Подписанный и пропечатанный акт».

Для того, чтобы получить акт, необходимо выбрать заявку и нажать на кнопку «Печать». Будет сгенерирован акт в виде pdf-файла. Этот акт необходимо распечатать, подписать и приложить отсканированную копию акта в режиме редактирования заявки.

После того, как Вы прикрепили файл акта, заявку необходимо перевести в статус «Заполнена», нажав на кнопку «Завершить заполнение».

В заявке в статусе «Заполнена» Вы можете поменять только Подписанный и пропечатанный акт. Все остальные атрибуты заявки недоступны для редактирования.

После нажатия кнопки «Отправить», заявка переводится в статус «Отправлена». Дальнейшие действия по ней невозможны. По результатам обработки заявки Вам придёт уведомление на e-mail.

## 1.6.4. Заявка на опломбировку обводной задвижки

Для того чтобы подать заявку на опломбировку обводной задвижки Вы должны выбрать соответствующий пункт меню «Заявки» → «Заявка на опломбировку обводной задвижки» и нажать кнопку «Создать» в панели инструментов (Рисунок 54).

| <b>MB</b> K    | МОСВОДОКАНАЛ<br>КАБИНЕТ КЛИЕНТА                                  | ≣ | PEECTP 3A | РЕЕСТР ЗАЯВОК НА ОПЛОМБИРОВКУ ОБВОДНОЙ ЗАДВИЖКИ |          |            |            |            |              |          |              |  |  |
|----------------|------------------------------------------------------------------|---|-----------|-------------------------------------------------|----------|------------|------------|------------|--------------|----------|--------------|--|--|
| Вы во<br>Никол | шли как: mosgortrans<br>Iаев Кирилл Владимирович                 | ₿ | ЭКСПОР    | T B EXCEL                                       | ОБНОВИТЬ | СОЗДАТ     | b PE,      | ĮАКТИРОВАТ |              |          |              |  |  |
| <b>Å</b>       | Договоры                                                         |   | № заявки  | Статус                                          | Дата соз | здания     | Дата       | Договор    | Тип трубопро | Узел учё | Адрес        |  |  |
|                | Разрешительная                                                   |   | 69558     | Черновик                                        | 15:29:43 | 21.01.2021 | 21.01.2021 | 91710      | холодная     | *116719  | 119454, 3AO, |  |  |
|                | документация                                                     |   | 65932     | Выполнена                                       | 10:00:40 | 03.07.2017 | 04.07.2017 | 407800     | холодная     | 100556   | 121500, 3AO, |  |  |
| ۲              | Передать показания                                               |   | 1133      | Выполнена                                       | 14:37:39 | 12.01.2015 | 12.01.2015 | 40763      | холодная     | 103326   | 117218, ЮЗА  |  |  |
| 8              | История показаний                                                |   |           |                                                 |          |            |            |            |              |          |              |  |  |
| 1              | Заявки                                                           |   |           |                                                 |          |            |            |            |              |          |              |  |  |
| 1              | Заявка на получение акта<br>сверки                               |   |           |                                                 |          |            |            |            |              |          |              |  |  |
| 1              | Заявка на сообщение о<br>неисправности прибора<br>учета          |   |           |                                                 |          |            |            |            |              |          |              |  |  |
|                | Регистрация акта замены<br>или поверки прибора<br>учета абонента |   |           |                                                 |          |            |            |            |              |          |              |  |  |
| ,<br>L         | Заявка на опломбировку<br>обводной задвижки                      |   |           |                                                 |          |            |            |            |              |          |              |  |  |

Рисунок 54 Переход к окну создания заявки на опломбировку обводной задвижки

Откроется окно создания заявки. Вы должны указать дату срыва пломбы, узел учёта и причину срыва и нажать кнопку «Создать» (Рисунок 55).

| Опломбировка обводной задвижки | ∕×≺ |
|--------------------------------|-----|
|                                |     |
| Дата                           |     |
| Узел учета                     | ~   |
| Причина срыва                  |     |
|                                |     |
|                                |     |
|                                |     |
| создать                        |     |

Рисунок 55 Окно создания заявки на «Опломбировку обводной задвижки»

Выполнив эти действия, Вы создаёте заявку в статусе «Черновик».

Просмотреть все свои заявки, а также работать с ними Вы можете в интерфейсе «Реестр заявок на опломбировку обводной задвижки» (Рисунок 56).

| MBK            | МОСВОДОКАНАЛ<br>КАБИНЕТ КЛИЕНТА                                  | ≣ | PEECTP 34 | РЕЕСТР ЗАЯВОК НА ОПЛОМБИРОВКУ ОБВОДНОЙ ЗАДВИЖКИ |          |            |            |                   |              |          |             |
|----------------|------------------------------------------------------------------|---|-----------|-------------------------------------------------|----------|------------|------------|-------------------|--------------|----------|-------------|
| Вы во<br>Никол | шли как: mosgortrans<br>аев Кирилл Владимирович                  | ₿ | ЭКСПОР    | T B EXCEL                                       | обновить | СОЗДАТІ    | ь РЕД      | <b>ЦАКТИРОВАТ</b> | отправит     | Ь УДА    | ЛИТЬ        |
| ų.             | Договоры                                                         |   | № заявки  | Статус                                          | Дата со  | здания     | Дата       | Договор           | Тип трубопро | Узел учё | Адрес       |
|                | Разрешительная                                                   |   | 69558     | Черновик                                        | 15:29:43 | 21.01.2021 | 21.01.2021 | 91700             | холодная     | *116719  | 119454, 3AC |
|                | документация                                                     |   | 65932     | Выполнена                                       | 10:00:40 | 03.07.2017 | 04.07.2017 | 407801            | холодная     | 100556   | 121500, 3AC |
| ۲              | Передать показания                                               |   | 1133      | Выполнена                                       | 14:37:39 | 12.01.2015 | 12.01.2015 | 40763.            | холодная     | 103326   | 117218, ЮЗ/ |
| 0              | История показаний                                                |   |           |                                                 |          |            |            |                   |              |          |             |
| 1              | Заявки                                                           | ~ |           |                                                 |          |            |            |                   |              |          |             |
|                | Заявка на получение акта<br>сверки                               |   |           |                                                 |          |            |            |                   |              |          |             |
|                | Заявка на сообщение о<br>неисправности прибора<br>учета          |   |           |                                                 |          |            |            |                   |              |          |             |
|                | Регистрация акта замены<br>или поверки прибора<br>учета абонента |   |           |                                                 |          |            |            |                   |              |          |             |
|                | Заявка на опломбировку<br>обводной задвижки                      |   |           |                                                 |          |            |            |                   |              |          |             |

## Рисунок 56 Реестр заявок на опломбировку обводной задвижки

Как только заявка переходит из одного статуса в другой, Вам будет приходить автоматическое уведомление на e-mail.

Заявку в статусе «Черновик» Вы можете редактировать и отправить в обработку, а также удалить.

После нажатия кнопки «Отправить», заявка переводится в статус «Отправлена». Дальнейшие действия по ней невозможны. По результатам обработки заявки Вам придёт уведомление на на e-mail.

#### 1.7. ПРОСМОТР ИНФОРМАЦИИ ПО РАСЧЕТАМ

Вся информация о расчетах находится в разделе «Информация по расчетам» (Рисунок 57).

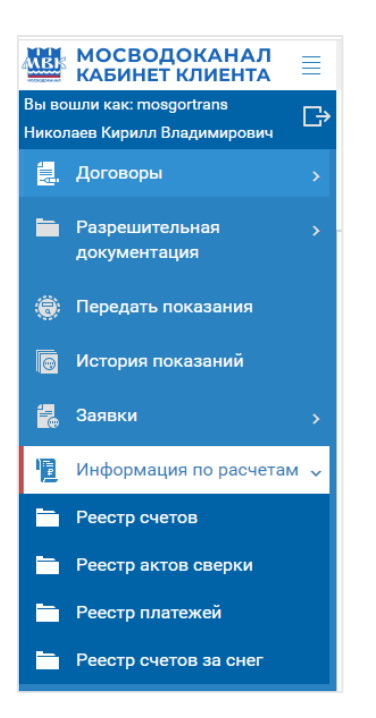

#### Рисунок 57 Меню «Информация по расчетам»

#### 1.7.1. Реестр счетов

Для перехода в форму «Реестра счетов» выберите пункт меню «Информация по расчетам» → «Реестр счетов» (Рисунок 58).

| AND  | мосводоканал             | =     | PEECTP CHETOR          |                  |          |             |             |                      |                 |           |               |                    |
|------|--------------------------|-------|------------------------|------------------|----------|-------------|-------------|----------------------|-----------------|-----------|---------------|--------------------|
| Ruis | КАБИНЕТ КЛИЕНТА          |       |                        |                  |          |             |             |                      |                 |           |               |                    |
| Никс | лаев Кирилл Владимирович | G     | Договор                |                  |          |             |             |                      |                 |           |               |                    |
| 1    | Логоворы                 |       | Nº 2107 IIIII OT 13.0. | 2.2019 Договор в | расчетах |             |             |                      |                 |           |               |                    |
|      | договоры                 |       | ПЕЧАТЬ ПЛ              |                  | экспо    | OPT B EXCEL |             |                      |                 |           |               |                    |
|      | Разрешительная           |       |                        |                  |          |             |             |                      |                 |           |               |                    |
|      | документация             |       | Nº                     | Дата С           | Cy (     | Сумма       | Оплачено    | Оплачено предоплатой |                 |           |               |                    |
| ۲    | Передать показания       |       | 2107190-12             | 31.12.2020 1     | 791.20   | 298.53      | 0.00        | 0.00                 |                 |           |               |                    |
|      | Meterus severe uni       |       | 2107190-11             | 30.11.2020 1     | 592.10   | 265.35      | 0.00        | 0.00                 |                 |           |               |                    |
|      | история показании        |       | 2107190-10             | 31.10.2020 1     | 645.17   | 274.20      | 0.00        | 0.00                 |                 |           |               |                    |
|      | Заявки                   |       | 2107190-9              | 30.09.2020 2     | 593.11   | 432.19      | 0.00        | 0.00                 |                 |           |               |                    |
| 旧    | Информация по расчета    | м     | 2107190-8              | 31.08.2020 1     | 241.25   | 206.88      | 0.00        | 0.00                 |                 |           |               |                    |
| 12   | информация по расчета    | ··· · | 2107190-7              | 31.07.2020 1     | 241.25   | 206.88      | 0.00        | 0.00                 |                 |           |               |                    |
|      | Реестр счетов            |       | 2107190-6              | 30.06.2020       | 166.42   | 27.74       | 0.00        | 0.00                 |                 |           |               |                    |
|      | Реестр актов сверки      |       | 2107190-5              | 31.05.2020 1     | 617.66   | 269.61      | 0.00        | 0.00                 |                 |           |               |                    |
|      | Реестр платежей          |       | 2107190-4              | 30.04.2020 1     | 565.48   | 260.91      | 0.00        | 0.00                 |                 |           |               |                    |
| _    | Pagazo quazan an auar    |       | 2107190-3              | 31.03.2020 2     | 377.30   | 396.22      | 0.00        | 0.00                 |                 |           |               |                    |
|      | reecip cyclob sa chei    |       | 2107190-2              | 29.02.2020 1     | 346.74   | 224.46      | 0.00        | 0.00                 |                 |           |               |                    |
| 9    | Регистрационные даннь    | ie >  | 2107190-1              | 31.01.2020 1     | 439.62   | 239.94      | 0.00        | 0.00                 |                 |           |               |                    |
|      |                          |       | 2107190-11             | 31.12.2019 1     | 439.62   | 239.94      | 1 439.62    | 0.00                 |                 |           |               |                    |
|      |                          |       | 2107190-10             | 30.11.2019 1     | 393.18   | 232.20      | 1 393.18    | 0.00                 |                 |           |               |                    |
|      |                          |       | 2107190-9              | 31.10.2019 1     | 398.58   | 233.10      | 1 398.58    | 0.00                 |                 |           |               |                    |
|      |                          |       | НАЧИСЛЕНИЯ             | ПЛАТЕХ           | КНЫЕ ТР  | ЕБОВАНИЯ/КВ | ИТАНЦИИ     | ОПЛАТЫ СЧЕТА-        | ••••<br>ФАКТУРЫ | АКТЫ ВЫПО | ЛНЕННЫХ РАБОТ | НАЧИСЛЕНИЯ ЗА СНЕГ |
|      |                          |       | Наименование           |                  |          |             | Дата начала | Дата окончания       | Объем           | Тариф     | Сумма         | ндс                |

#### Рисунок 58 Реестр счетов

В данной форме Вам необходимо выбрать договор, по которому необходимо получить информацию, и нажать кнопку «Вывести».

В таблице отобразятся все счета, связанные с выбранным договором (Рисунок 59). По каждому счёту есть возможность печати платежного документа (Платежное требование для юридических лиц, квитанция - для физических лиц) и печати счёта. Для этого необходимо выбрать интересующий Вас счёт и нажать кнопку «Печать ПД»/«Печать счета» на верхней панели инструментов.

| ANB. | КАБИНЕТ КЛИЕНТА          | ≣        | РЕЕСТР СЧЕТОВ     |                |           |              |             |            |            |         |             |               |                    |
|------|--------------------------|----------|-------------------|----------------|-----------|--------------|-------------|------------|------------|---------|-------------|---------------|--------------------|
| Вы в | ошли как: mosgortrans    | r->      | Договор           |                |           |              |             |            |            |         |             |               |                    |
| Никс | лаев Кирилл Владимирович | <u> </u> | № 2107190 от 13.0 | 2.2019 Договор | В расчета | x            |             |            |            |         |             |               |                    |
| 貫    | Договоры                 |          |                   |                |           |              |             |            |            |         |             |               |                    |
|      |                          |          | ПЕЧАТЬ ПД         | ПЕЧАТЬ СЧЕТА   | эксг      | 10PT B EXCEL |             |            |            |         |             |               |                    |
|      | Разрешительная           |          |                   |                |           |              |             |            |            |         |             |               |                    |
|      | документация             |          | Nº                | Дата           | Cy        | Сумма        | Оплачено    | Оплачено п | редоплатой |         |             |               |                    |
|      |                          |          |                   |                |           |              |             |            |            |         |             |               |                    |
| - 😔  | Передать показания       |          | 2107190-12        | 31.12.2020     | 1 791.20  | 298.53       | 0.00        |            | 0.00       |         |             |               |                    |
|      | История показаний        |          | 2107190-11        | 30.11.2020     | 1 592.10  | 265.35       | 0.00        |            | 0.00       |         |             |               |                    |
|      | история показании        |          | 2107190-10        | 31.10.2020     | 1 645.17  | 274.20       | 0.00        |            | 0.00       |         |             |               |                    |
| 12   | Заявки                   |          | 2107190-9         | 30.09.2020     | 2 593.11  | 432.19       | 0.00        |            | 0.00       |         |             |               |                    |
|      |                          |          | 2107100.9         | 21.09.2020     | 1.041.05  | 206.00       | 0.00        |            | 0.00       |         |             |               |                    |
| 12   | Информация по расчетам   |          | 210/190-0         | 31.00.2020     | 1 241.20  | 200.00       | 0.00        |            | 0.00       |         |             |               |                    |
|      | Pagaza quatan            |          | 2107190-7         | 31.07.2020     | 1 241.25  | 206.88       | 0.00        |            | 0.00       |         |             |               |                    |
|      | гееор счетов             |          | 2107190-6         | 30.06.2020     | 166.42    | 27.74        | 0.00        |            | 0.00       |         |             |               |                    |
|      | Реестр актов сверки      |          | 2107190-5         | 31.05.2020     | 1 617.66  | 269.61       | 0.00        |            | 0.00       |         |             |               |                    |
| _    | Росотр платожой          |          | 2107190-4         | 30.04.2020     | 1 565.48  | 260.91       | 0.00        |            | 0.00       |         |             |               |                    |
|      | Гестр платежей           |          | 2107100-2         | 21 02 2020     | 2 277 20  | 206.22       | 0.00        |            | 0.00       |         |             |               |                    |
|      | Реестр счетов за снег    |          | 210/190-3         | 31.03.2020     | 2 377.30  | 390.22       | 0.00        |            | 0.00       |         |             |               |                    |
|      |                          |          | 2107190-2         | 29.02.2020     | 1 346.74  | 224.46       | 0.00        |            | 0.00       |         |             |               |                    |
| 8    | Регистрационные данные   |          | 2107190-1         | 31.01.2020     | 1 439.62  | 239.94       | 0.00        |            | 0.00       |         |             |               |                    |
|      |                          |          | 2107190-11        | 31.12.2019     | 1 439.62  | 239.94       | 1 439.62    |            | 0.00       |         |             |               |                    |
|      |                          |          | 2107190-10        | 30.11.2019     | 1 393.18  | 232.20       | 1 393.18    |            | 0.00       |         |             |               |                    |
|      |                          |          | 2107190-9         | 31.10.2019     | 1 398.58  | 233.10       | 1 398.58    |            | 0.00       |         |             |               |                    |
|      |                          |          |                   |                |           |              |             |            |            | 000     |             |               |                    |
|      |                          |          | НАЧИСЛЕНИЯ        | IJJAI          | ЕЖНЫЕ П   | РЕБОВАНИЯ/КЕ | зитанции    | ОПЛАТЫ     | CHETA-0    | рактуры | AKTELBEILIC | ЛНЕННЫХ РАБОТ | НАЧИСЛЕНИЯ ЗА СНЕГ |
|      |                          |          | Наименование      |                |           |              | Дата начала | Дата о     | ончания    | Объем   | Тариф       | Сумма         | ндс                |
|      |                          |          | Водопровод (холод | ная вода)      |           |              | 01.12.20    | 19         | 31.12.2019 | 20,553  | 24,64       | 607.72        | 101.29             |
|      |                          |          | Волопровол (холол | ная вола)      |           |              | 01.12.20    | 19         | 31.12.2019 | 20.553  | 33.73       | 831.90        | 138.65             |
|      | АКТИВАЦИЯ ДОГОВОРОВ      |          |                   |                |           |              |             |            |            | ,0      | ,. 5        |               |                    |

## Рисунок 59 Реестр счетов по договору

При выборе счета в таблице счетов вам станет доступна информация по начислениям, платежным требованиям и квитанциям, оплатам, счетам-фактурам, актам выполненных работ и начислениям за снег (если у Вас заключен договор приём снега). Для просмотра конкретной информации достаточно выбрать соответствующую закладку.

## 1.7.2. Реестр актов сверки

Для перехода в форму «Реестр актов сверки» выберите пункт меню «Информация по расчетам» → «Реестр актов сверки».

В данной форме Вам необходимо выбрать договор, по которому необходимо получить информацию, и нажать кнопку «Вывести» (Рисунок 60).

| MBK   | мосводоканал =           | PEECTP A   | СТОВ СВЕРК     | И               |                              |              |              |                |                   |
|-------|--------------------------|------------|----------------|-----------------|------------------------------|--------------|--------------|----------------|-------------------|
| Вы во | КАБИНЕТ КЛИЕНТА —        |            |                |                 |                              |              |              |                |                   |
| Никол | аев Кирилл Владимирович  |            | or 01 05 2007  |                 | a B pacuatav                 |              |              |                |                   |
| 謴.    | Договоры >               | 11- 910004 | 51 01.00.2007  | Торичал вод     |                              |              |              |                |                   |
|       | Разрешительная >         | Тип        | Дата<br>начала | Дата<br>окончаі | Дата подтвержден<br>клиентом | Подтвержден  | ДЗ на начало | ДЗ на конец пе | КЗ на начало пери |
|       | документация             | За период  | 01.01.2019     | 31.12.2019      | 29.01.2020                   | $\checkmark$ | 2 710 110.63 | 3 019 711.76   |                   |
| ۲     | Передать показания       | На дату    |                | 31.12.2019      |                              |              | 3 019 711.76 | 3 019 711.76   |                   |
|       | История показаний        | За период  | 01.01.2019     | 30.09.2019      | 06.11.2019                   |              | 2 710 110.63 | 2 630 426.18   |                   |
|       |                          | За период  | 01.01.2019     | 30.06.2019      |                              |              | 2 710 110.63 | 1 386 543.60   |                   |
|       | Заявки >                 | За период  | 01.01.2019     | 31.03.2019      |                              |              | 2 710 110.63 | 2 630 244.98   |                   |
|       | Информация по расчетам 🗸 | На дату    |                | 31.12.2018      |                              |              | 2 710 110.63 | 2 710 110.63   |                   |
| -     | Реестр счетов            | За период  | 01.01.2018     | 31.12.2018      | 29.01.2019                   |              | 2 692 459.70 | 2 710 110.63   |                   |
| -     | Реестр актов сверки      | За период  | 01.01.2018     | 30.09.2018      |                              |              | 2 692 459.70 | 2 320 268.03   |                   |
|       | Гесстр актов сверки      | За период  | 01.01.2018     | 31.03.2018      | 23.04.2018                   |              | 2 692 459.70 | 2 654 752.21   |                   |
|       | Реестр платежей          | На дату    |                | 31.03.2018      |                              |              | 2 654 752.21 | 2 654 752.21   |                   |
|       | Реестр счетов за снег    | За период  | 01.01.2017     | 31.12.2017      | 30.01.2018                   |              | 2 613 434.05 | 2 692 459.70   |                   |
| 0     | Регистрационные данные > | На дату    |                | 31.12.2017      |                              |              | 2 692 459.70 | 2 692 459.70   |                   |
|       |                          | За период  | 01.01.2017     | 30.06.2017      | 09.08.2017                   |              | 2 613 434.05 | 1 964 795.38   |                   |
|       |                          | На дату    |                | 31.12.2016      |                              |              | 2 613 434.05 | 2 613 434.05   |                   |
|       |                          | За период  | 01.01.2016     | 31.12.2016      | 01.02.2017                   |              | 2 312 059.50 | 2 613 434.05   |                   |

## Рисунок 60 Последовательность действий в форме «Реестр актов сверки»

## 1.7.3. Реестр платежей

Для перехода в форму «Реестр платежей» выберите пункт меню «Информация по расчетам» → «Реестр платежей».

В данной форме Вам необходимо выбрать договор, по которому необходимо получить информацию, и нажать кнопку «Вывести».

В данной форме доступна информация по платежам и информация о том, какие счета были оплачены данными платежами (Рисунок 61).

| <b>MB</b> K | МОСВОДОКАНАЛ<br>КАБИНЕТ КЛИЕНТА | ≣   | РЕЕСТР П. | ЛАТЕЖЕЙ                                |                    |              |                  |                               |      |
|-------------|---------------------------------|-----|-----------|----------------------------------------|--------------------|--------------|------------------|-------------------------------|------|
| Вы во       | ршли как: mosgortrans           | _→  | Договор   |                                        |                    |              |                  |                               |      |
| Никол       | паев Кирилл Владимирович        | ×ب  | № 210719  | 90 от 13.02.2019 Д                     | Договор В расчетах |              |                  |                               |      |
|             | Договоры                        | >   |           | ······································ |                    |              |                  |                               |      |
| _           |                                 |     | ЭКСПОР    | T B EXCEL                              |                    |              |                  |                               |      |
|             | Разрешительная<br>документация  |     | Nº        | Дата                                   | Сумма по Дог       | Назначение   | платежа          |                               | Банк |
| ۲           | Передать показания              |     | 10869     | 29.01.2020                             | 1 439.62           | Оплата по до | оговору N 21071  | 90 от 13.02.2019 за оказанн   |      |
|             |                                 |     | 131266    | 27.12.2019                             | 1 393.18           | Оплата по до | оговору № 2107   | 190 от 13.02.2019 за оказанн  |      |
|             | История показании               |     | 113454    | 29.11.2019                             | 1 398.58           | Оплата по до | оговору № 2107   | 190 от 13.02.2019 за оказанн  |      |
| 1           | Заявки                          |     | 88896     | 25.10.2019                             | 1 407.87           | Оплата по до | оговору № 2107   | 190 от 13.02.2019 г. за оказа |      |
|             |                                 |     | 74321     | 10 00 2010                             | 1 454 80           | Оплата по с/ | /d № 772901 or : | 31.08.2019 по договору № 21   |      |
|             | Информация по расчета           | м 🗸 | 74021     | 15.05.2015                             | 1 404.00           |              |                  | 21.00.2019 no gorobopy nº 21  |      |
| _           |                                 |     | 64105     | 15.08.2019                             | 1 052.76           | Оплата по с/ | (ф№ 654936 от 3  | 31.07.2019 по договору № 21   |      |
|             | Геестр счетов                   |     | 56300     | 18.07.2019                             | 1 488.80           | Оплата за от | пуск воды и при  | ием сточных вод за июнь 201   |      |
|             | Реестр актов сверки             |     | 43533     | 20.06.2019                             | 1 538.40           | Оплата по с/ | ф№ 442093 от 3   | 31.05.2019 по договору № 21   |      |
|             | Реестр платежей                 |     | 37878     | 23.05.2019                             | 5 955.12           | Оплата по с/ | ф№ 259798 от 3   | 31.03.2019 по договору № 21   |      |
|             | Реестр счетов за снег           |     |           |                                        |                    |              |                  |                               |      |
| 9           | Регистрационные данны           | e > |           |                                        |                    |              |                  |                               |      |
|             |                                 |     | оплачен   | НЫЕ СЧЕТА                              |                    |              |                  |                               |      |
|             |                                 |     | ЭКСПОР    | T B EXCEL                              |                    |              |                  |                               |      |
|             |                                 |     | Договор   | Nº                                     | Дата               | Сумма        | НДС              | Примечание                    |      |
|             |                                 |     | 2107190   | 2107190-7                              | 31.08.2019         | 1 454.80     | 242.46           |                               |      |
|             |                                 |     |           |                                        |                    |              |                  |                               |      |

Рисунок 61 Последовательность действий в форме «Реестр платежей»

В Реестре платежей суммы отображаются в двух столбцах: Сумма (сумма платежного поручения) и Сумма по Договору (сумма, учтенная в оплату по договору). Эти суммы различны для договоров, ведущих расчеты через ЕИРЦ, в остальных случаях суммы совпадают

## 1.7.4. Реестр счетов за снег

Для перехода в форму «Реестр счетов за снег» выберите пункт меню «Информация по расчетам» → «Реестр счетов за снег».

В данной форме Вам необходимо выбрать договор, по которому необходимо получить информацию, период выставления счетов и нажать кнопку «Вывести».

В таблице отобразятся все счета, связанные с выбранным договором (Рисунок 62). По каждому счёту есть возможность печати. Для этого необходимо выбрать интересующий Вас счёт и нажать кнопку «Печать» в виде иконки на верхней панели инструментов.

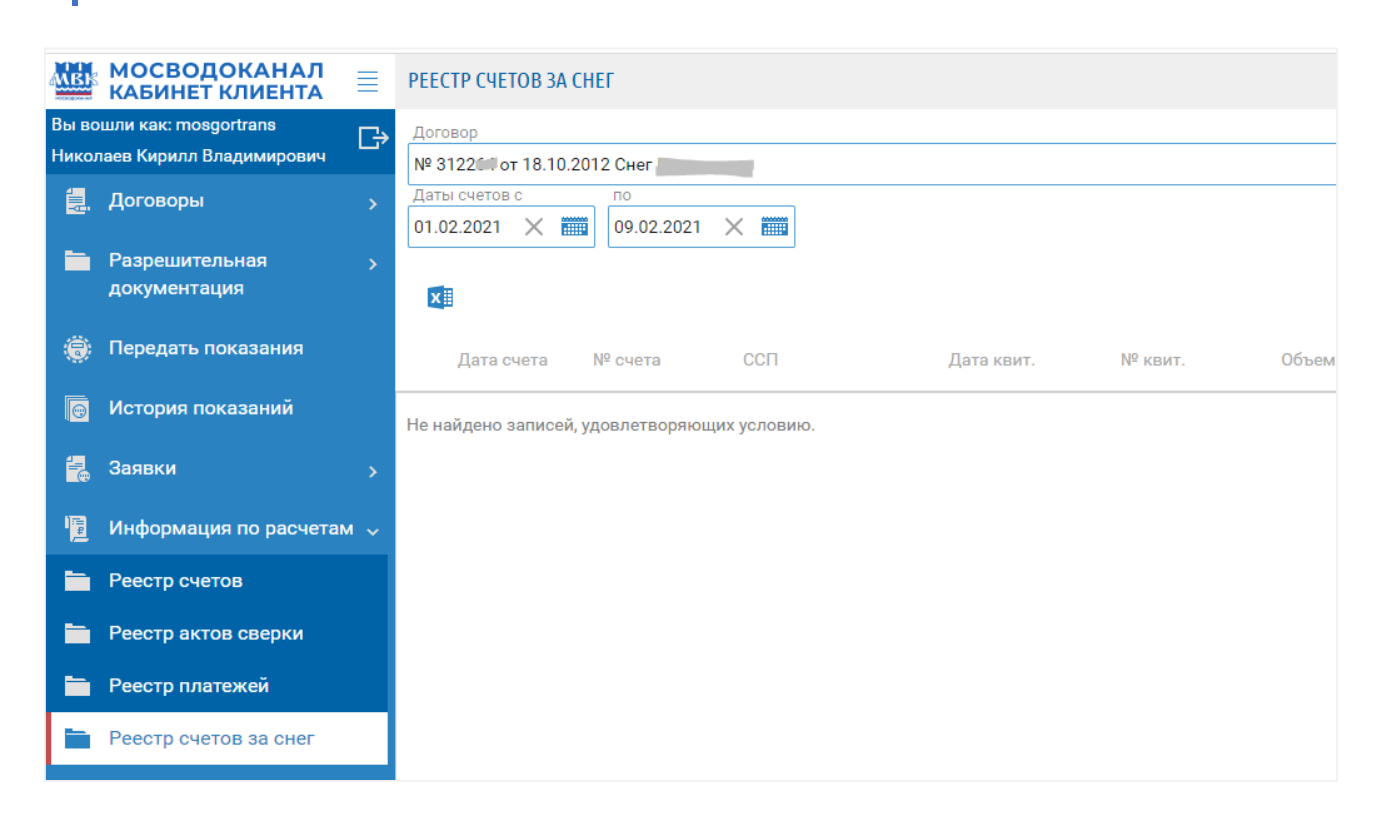

Рисунок 62 Последовательность действий в форме «Реестр счетов за снег»

## 2. ЛИЧНЫЙ КАБИНЕТ ДЛЯ ФИЗИЧЕСКИХ ЛИЦ

## 2.1. ОБЩИЕ СВЕДЕНИЯ

### 2.1.1. О документе

Данный документ является инструкцией пользователя сервисом «Мой МВК Портал». Он описывает функциональные возможности сервиса и порядок действий пользователя при работе с ним.

## 2.1.2. О сервисе «Мой МВК Портал»

Сервис «Мой МВК Портал» предоставляет on-line доступ к информационным ресурсам АО Мосводоканал физическим и юридическим лицам, обеспечивая конфиденциальность и актуальность передаваемых данных.

Сервис «Мой МВК Портал» позволяет решить следующие задачи:

- ознакомиться с информацией по лицевому счету, оплатить задолженность,
- передать показания приборов учета,
- предоставить информацию о замене или поверке прибора учета,
- подать заявку на подготовку акта разграничения эксплуатационной ответственности,
- распечатать сведения по всем вышеперечисленным пунктам в формате Excel для личного пользования или предоставления в другие службы.

Информация, передаваемая через сервис «Мой МВК Портал», носит конфиденциальный характер. Для получения доступа к сервису необходима on-line регистрация.

#### 2.1.3. Условные обозначения и поддерживаемая технология

В данном документе используются условные обозначения:

Портал, сервис, личный кабинет (ЛК), сайт - Сервис «Мой МВК Портал».

Пользователь, клиент – физическое лицо, успешно прошедшее регистрацию на сайте.

Блок, модуль, раздел – часть сервиса «Мой МВК Портал», разделяемая тематически.

Сервис «Мой МВК Портал» поддерживает работу с веб-браузерами: Microsoft Edge 12, Internet Explorer 11, Chrome 64-75, Firefox 45-50, 52+, Safari 10, 11+, Opera 43+.

Необходимо в браузере снять ограничение на открытие всплывающих окон (для перехода на страницу оплаты на сайт Сбербанка).

## 2.2. РЕГИСТРАЦИЯ И РАБОТА С ЛИЧНЫМИ ДАННЫМИ

### 2.2.1. Регистрация в сервисе «Мой МВК Портал»

Для того, чтобы зарегистрироваться в сервисе «Мой МВК Портал», необходимо перейти в форму регистрации (Рисунок 63).

|  | Регистра | ция        |   |  |
|--|----------|------------|---|--|
|  | ФИЗИЧ    | ЕСКОЕ ЛИЦО | ) |  |
|  | ЮРИДИЧ   | ІЕСКОЕ ЛИЦ | 0 |  |
|  |          |            |   |  |

Рисунок 63 Переход в форму «Регистрация»

Затем выбрать тип клиента: «Физическое лицо».

Далее, на форме регистрации (Рисунок 64) необходимо заполнить все поля. Необходимо указывать данные в верном формате.

Верификация пользователя осуществляется посредством обязательного подтверждения:

- Телефона (смс с кодом),
- E-mail (письмо с кодом).

| Вход Регистрация (?)                                                                                                    |
|----------------------------------------------------------------------------------------------------|
| Фамилия                                                                                                    |
|                                                                                                    |
| · · · ·                                                                                                    |
| Имя                                                                                                    |
|                                                                                                    |
| Отчество                                                                                                    |
|                                                                                                    |
| Мобильный телефон                                                                                                    |
| Необходимо будет подтвердить мобильный<br>телефон посредством смс-кода                                                                    |
| Ваш e-mail                                                                                                    |
| Необходимо будет подтвердить электронную<br>почту посредством кода из письма                                                              |
| Пароль                                                                                                    |
|                                                                                                    |
| Повторите пароль                                                                                                    |
| 555320 🖯 Капча                                                                                                    |
| ЗАРЕГИСТРИРОВАТЬСЯ                                                                                                    |
| Нажимая кнопку "Зарегистрироваться", Вы<br>принимаете Пользовательское соглашение и<br>даёте согласие на обработку персональных<br>данных |

Рисунок 64 Форма «Регистрация»

Также обязательно необходимо ввести Код авторизации с изображения. Это требуется для подтверждения того, что Вы являетесь реальным пользователем. В случае плохой видимости символов следует нажать кнопку «Обновить», после чего отобразится новый набор символов.

Кроме этого, следует ознакомиться с пользовательским соглашением сервиса «Мой МВК Портал» (Рисунок 65).

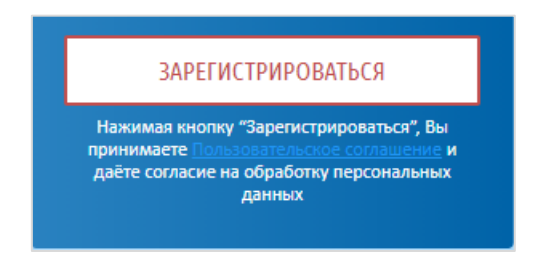

Рисунок 65 Пользовательское соглашение сервиса «Мой МВК Портал»

Для завершения процесса регистрации следует нажать кнопку «Зарегистрироваться».

Если при заполнении регистрационных полей Вы использовали недопустимый формат, либо хотя бы одно обязательное поле осталось незаполненным, система выделит соответствующие поля, которые необходимо заполнить либо изменить введённые в него данные.

После успешной регистрации Вам отобразится главная форма сервиса «Мой МВК портал».

#### 2.2.2. Вход на сервис

Для начала работы с сервисом введите в верхнем поле номер телефона или e-mail, который указывали при регистрации, а в нижнем поле — пароль (Рисунок 66) и нажмите ссылку «Войти в личный кабинет».

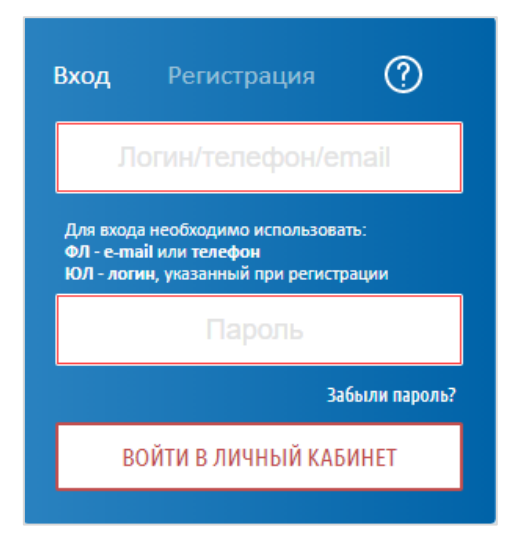

Рисунок 66 Вход в систему

Если выводится сообщение об ошибке «Неправильно указан логин или пароль», необходимо внимательно проверить правильность введённых данных.

## 2.2.3. Выход из текущей учётной записи

Для выхода из текущей учётной записи нажмите на иконку «Выйти», расположенную в правом верхнем углу экрана.

#### 2.2.4. Восстановление пароля

Если Вы забыли свой пароль, то можно воспользоваться ссылкой «Забыли пароль». Для этого перейдите в форму «Входа в систему» и нажмите на кнопку «Забыли пароль», где в

соответствующее поле необходимо будет ввести номер телефона и e-mail, после этого нажать ссылку «Сменить пароль» Рисунок 67). Вам будет отправлено письмо на указанный электронный адрес с новым паролем.

| ВОССТАНОВЛЕНИЕ ПАРОЛЯ |  |  |  |  |  |  |  |  |  |
|-----------------------|--|--|--|--|--|--|--|--|--|
| Логин/телефон         |  |  |  |  |  |  |  |  |  |
| Ваш e-mail            |  |  |  |  |  |  |  |  |  |
| На форму входа        |  |  |  |  |  |  |  |  |  |
| СМЕНИТЬ ПАРОЛЬ        |  |  |  |  |  |  |  |  |  |
|                       |  |  |  |  |  |  |  |  |  |

Рисунок 67 Страница восстановления пароля

#### 2.2.5. Управление персональной информацией

Для редактирования персональной информации кликните по ссылке с Вашим ФИО в правом верхнем углу экрана.

В открывшимся окне Вы можете изменить свою персональную информацию (фамилию, имя, отчество, телефон и e-mail), нажав кнопку «Редактировать». После ввода новой информации в соответствующие поля, следует нажать «Сохранить», после чего новая информация сохранится и при изменении телефона или E-mail необходима будет повторная верификация (подтверждение).

Также на данной странице Вы можете изменить пароль. Для этого нажмите кнопку «Сменить пароль», введите старый пароль, затем новый пароль в двух полях. Новый пароль сохранится после нажатия кнопки «Сменить пароль» (Рисунок 68).

| Установка нового пароля д | ля      |
|---------------------------|---------|
| Старый Пароль             |         |
|                           |         |
| Пароль                    |         |
| Повторите пароль          |         |
|                           |         |
| СОХРАНИТЬ                 | ПРОФИЛЬ |

Рисунок 68 Форма «Изменить пароль»

## 2.3. ЛИЦЕВЫЕ СЧЕТА

#### 2.3.1. Привязка лицевого счета

Для привязки лицевого счета к пользователю на главной странице нажмите кнопку «Привязать лицевой счет» (Рисунок 69). В открывшемся окне введите Лицевой счет № (номер договора) и Квартира № (если квартира есть), после чего нажмите кнопку «Привязать» (Рисунок 70).

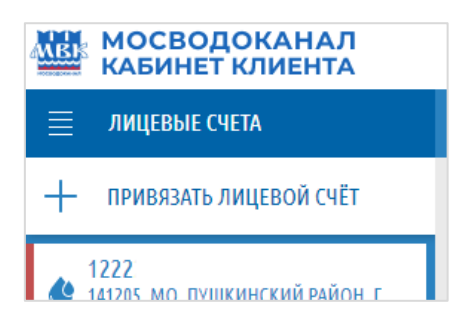

### Рисунок 69 Кнопка «Привязать лицевой счет»

| Привязать Лицевой счёт | ∕×≺        |  |  |  |  |  |  |  |  |  |
|------------------------|------------|--|--|--|--|--|--|--|--|--|
| Лицевой счёт №         | Квартира № |  |  |  |  |  |  |  |  |  |
| ПРИВЯЗАТЬ              |            |  |  |  |  |  |  |  |  |  |

Рисунок 70 Форма «Привязка лицевого счета»

#### 2.3.2. Вкладка «Информация»

Вкладка «Информация» содержит 3 раздела:

- 1. Основная информация
- 2. Приборы учета
- 3. Уведомления

#### Основная информация

Раздел «Основная информация» содержит данные договора с указанием тарифов на водоснабжение и водоотведение с ссылками на источник (Рисунок 15).

| КАБИНЕТ КЛИЕНТА                                                                        | Biol Bogatin KAC:<br>Licetaria S Licetaria Licetaria                                                                                                    | Þ |
|----------------------------------------------------------------------------------------|----------------------------------------------------------------------------------------------------|---|
| 🗮 ЛИЦЕВЫЕ СЧЕТА                                                                        | информации передача показаний квитанции                                                                                                    |   |
| + привязать лицевой счёт                                                               | задолженность 📴 показникя 🔅 уведомления                                                                                                    |   |
| 1222<br>141205, МО, ПУШКИНСКИЙ РАЙОН, Г.<br>ПУШКИНО,                                   | Спедующий период период перио |   |
| 2144                                                                                   | 🧏 основная информация 🚭 приборы учёта 🖀 уведомления                                                                                                    |   |
| ЭНТУЗИАСТОВ, 88, КОРП.                                                                 | договор на отпуск питьевой воды и прием сточных вод с владельцем инд.жилого дома                                                                                                    |   |
| 900015<br>187564, ВАО, РАЙОН БОГОРОДСКОЕ,<br>КРАСНОБОГАТЫРСКАЯ УЛ.,                    | N <sup>e</sup> gorenops: 1222.:                                                                                                    |   |
| 900237<br>900237<br>117587, ЮАО, РАЙОН ЧЕРТАНОВО<br>СЕВЕРНОЕ, СУМСКАЯ УЛ., 6, КОРП.    | Satareest: 1102.2009<br>Coconset: B pacetax                                                                                                    |   |
| 9230<br>9230<br>108803, НАО, ПОСЕЛЕНИЕ<br>ВОСКРЕСЕНСКОЕ, ДЕР. ГОРОДИЩЕ,<br>САДОВАЯ УЛ. | Адрис объекта: 141205, МО, ПУЩКИНСКИЙ РАЙОН, Г. ПУШКИНО,<br>Тариф за патьеруа вадст: 42.3                                                                                                    |   |
| 92512<br>108817, НАО, ПОСЕЛЕНИЕ ВНУКОВСКОЕ,<br>П. МИНВНЕШТОРГА, БЕРЕЗОВАЯ АЛ.          | Rannerstein späärstagenset 30.9<br>Kannerstein späärstagenset -<br>Cikugun an samtet Her                                                                                                    |   |
| 9320<br>9320<br>18840, ТАО, Г. ТРОИЦК, ОКТЯБРЬСКИЙ<br>ПРОСП.,                          | Категория лыготы Дата начала дейс Дата окончания дейс Синдка по л Колево чал                                                                                                    |   |
| 9320<br>108817, НАО, ПОСЕЛЕНИЕ ВНУКОВСКОЕ,<br>ДЕР. ПЫХТИНО,                            | Не найдено записей, удевлетаориющих условию.                                                                                                    |   |
|                                                                                        |                                                                                                    |   |

Рисунок 71 Раздел «Основная информация» вкладки «Информация»

#### Приборы учета

Раздел «Приборы учёта» содержит все, указанные в договоре, приборы учета.

Выберете интересующий вас прибор учёта для просмотра по нему показаний в нижней таблице (Рисунок 72).

| 📕 ОСНОВНАЯ И      | інформация | 🛞 ПРИ         | БОРЫ УЧІ | ËTA 🌋 Y        | ведоі | мления     |         |               |                       |       |
|-------------------|------------|---------------|----------|----------------|-------|------------|---------|---------------|-----------------------|-------|
| Заводской №       | Установл   | Марка ПУ      |          | Дата посл. пов | верки | Дата след. | поверки | Балансовая пр |                       |       |
| 18400016706436    | 03.11.2011 | СЧЁТЧИК КРЫЛЬ | ЧАТЫЙ V  | 03.11.201      | 1     | 03.11.2    | 2017    | Абонент       |                       |       |
|                   |            |               |          |                |       |            |         |               |                       |       |
|                   |            |               |          |                |       |            |         |               |                       |       |
|                   |            |               |          |                |       |            |         |               |                       |       |
|                   |            |               |          |                |       |            |         |               |                       |       |
|                   |            |               |          |                |       |            |         |               |                       |       |
|                   |            |               |          |                |       |            |         |               |                       |       |
|                   |            |               |          |                |       |            |         |               |                       |       |
|                   |            |               |          |                |       |            |         | •••           |                       |       |
| ПОКАЗАНИЯ         |            |               |          |                |       |            |         |               |                       |       |
| № Прибора учета   | Дата       | Основные      | 0 Д      | ополнительные  | 0     | Тип        | Комбин  | нирова        | Среднесуточный расход | Объем |
| 18400016706436874 | 17.10.201  | 8 0           |          | C              | 0     | Контролера | (       |               | 0                     | 0     |
| 18400016706436874 | 30.04.201  | 4 424         |          | C              | 0     | Абонента   | 1       |               | 0,405                 | 308   |
| 18400016706436874 | 31.03.201  | 2 116         |          | C              | 0     | Абонента   | 1       |               | 0,483                 | 72    |
| 18400016706436874 | 03.11.201  | 1 44          |          | C              | )     | Начальные  | l       |               |                       |       |
|                   |            |               |          |                |       |            |         |               |                       |       |

Рисунок 72 Раздел «Приборы учета» вкладки «Информация»

#### Уведомления

В разделе «Уведомления» содержатся сообщения пользователю от АО Мосводоканал. Также последние уведомления отображены в панели быстрого доступа в верхней части экрана. (Рисунок 73).

Для выборки сообщений по интересующим датам или интервалу, заполните поля «Дата от» и «Дата до», затем нажмите кнопку «Поиск».

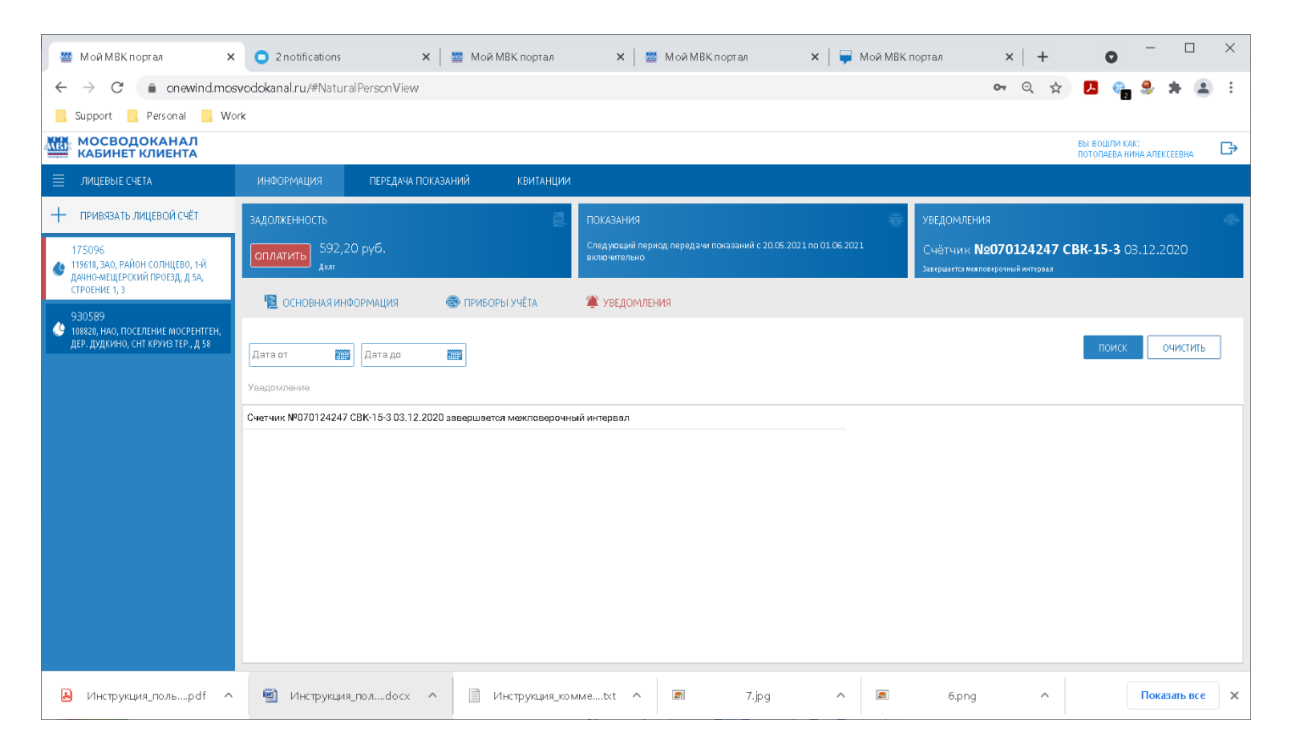

Рисунок 73 Раздел «Уведомления» вкладки «Информация»

## 2.3.3. Вкладка «Передача показаний»

Вкладка «Передача показаний» предназначена для ввода, редактирования, передачи и просмотра показаний приборов учета.

Прием показаний АО "Мосводоканал" осуществляет в заданном интервале (т.н. "Период открытого окна для ввода и передачи показаний, далее - открытое окно"). В период открытого окна на Портале в пункте меню "Передать показания" открыт доступ к передаче показаний. В другое время в пункте меню "Передать показания" предоставляется информация о датах следующего периода открытого окна.

## Передача показаний в период Открытого окна.

Для того чтобы передать показания, перейдите во вкладку «Передача показаний» или в панели быстрого доступа нажмите кнопку «Передать показания» (Рисунок 74).

| информация      | ПЕРЕДАЧА ПОКАЗАНИЙ     | квитанции           |                                                          |
|-----------------|------------------------|---------------------|----------------------------------------------------------|
| задолженность   |                        | ٥.                  | ПОКАЗАНИЯ                                                |
| ОПЛАТИТЬ 36 60  | 01,31 руб.             |                     | ПЕРЕДАТЬ ПОКАЗАНИЯ 14.05.2021<br>Срок передачи показаний |
| 鬫 ПЕРЕДАЧА ПОІ  | КАЗАНИЙ ЗА АПРЕЛЬ 2021 | 💿 ИСТОРИЯ ПОКАЗАНИЙ |                                                          |
| Счётчика № Марі | ка ПУ Предыдущи Текущи | ие показания        | Приложенный файл                                         |
| 1016781 VLF-    | R 2284                 |                     | Фото показаний (не обязательно)                          |
|                 |                        |                     |                                                          |
|                 |                        |                     |                                                          |
|                 |                        |                     |                                                          |
|                 |                        |                     |                                                          |
|                 |                        |                     |                                                          |
|                 |                        |                     |                                                          |
|                 |                        |                     |                                                          |
|                 |                        |                     |                                                          |
|                 |                        |                     |                                                          |
|                 |                        |                     |                                                          |
| ПЕРЕДАТЬ ПОКАЗА | АНИЯ                   |                     |                                                          |

## Рисунок 74 Переход к окну передачи показаний

Введите текущие показания в соответствующее поле, приложите фото водосчетчика (необязательно) и нажмите на кнопку «Передать показания» в нижней части экрана. Если в передаваемых показаниях будут обнаружены ошибки, строка с некорректной

информацией будет подсвечена красным цветом и отобразится красный значок с восклицательным знаком, при наведении на который появится всплывающая подсказка с причиной ошибки. При попытке передачи такой строки показаний появится окно с информацией о том, что расчет будет произведен по среднесуточному расходу. (Рисунок 75)

Показания передадутся только если будут выполнено условие: должно быть передано хотя бы одно верное показание.

| 🏽 ПЕРЕДАЧА ПОКАЗАНИЙ ЗА АПРЕЛЬ 2021 |         |                     |    |                       |                                                        |                    |  |  |  |  |  |
|-------------------------------------|---------|---------------------|----|-----------------------|--------------------------------------------------------|--------------------|--|--|--|--|--|
| Счётчика №                          |         |                     |    |                       |                                                        |                    |  |  |  |  |  |
| 596598                              | ВСХД-15 | 54<br>or 31.01.2021 | 44 | 0                     | Фото показаний (не обязательно)                        |                    |  |  |  |  |  |
| 596598                              | ВСХД-15 |                     |    | 0 - c ( u - u - u - u | Фото показаний (не обязательно)                        | ×                  |  |  |  |  |  |
| 593706                              | ВСХД-15 |                     |    | Показан               | системы<br>ия по вводам в количестве 1 приняты не буду | т.                 |  |  |  |  |  |
| 59370677                            | ВСХД-15 |                     |    | По ним б              | удет произведён расчёт по среднесуточному              | расходу.<br>ІЕНИТЬ |  |  |  |  |  |
|                                     |         |                     |    |                       | ПЕРЕДАТО                                               |                    |  |  |  |  |  |

## Рисунок 75 Ошибка при передаче показаний

Если передаваемые показания прошли предварительную проверку, то появится окно с информацией о том, что показания переданы Рисунок 76).

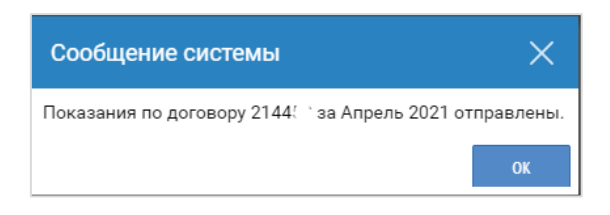

Рисунок 76 Диалоговое окно передачи показаний

## История показаний

Просмотреть все отправленные показания Вы можете в пункте меню «История показаний» (Рисунок 77).

| информа              | ция                       | ПЕРЕДАЧА ПОКАЗАНИ  | й квитанции         |       |                  |                     |               |                  |              |                   |                           |
|----------------------|---------------------------|--------------------|---------------------|-------|------------------|---------------------|---------------|------------------|--------------|-------------------|---------------------------|
| задолженн            | ОСТЬ                      |                    |                     |       | ПОКАЗАНИЯ        |                     |               |                  | (            | увед              | омления                   |
| оплатить             | 22 379<br><sub>Долг</sub> | ),48 руб.          |                     |       | Следующии пери   | од передачи показан | ии с 20.05.20 | 21 no 01.06.2021 | включительно | Счёт<br>Заверш    | ГЧИК №1<br>јается межпове |
| 🛞 ПЕРЕ,              | ДАЧА ПОКА                 | ЗАНИЙ 🛛 🔯 ИСТ      | ОРИЯ ПОКАЗАНИЙ      |       |                  |                     |               |                  |              |                   |                           |
| ×                    | ОБНОВИТЬ                  | Ē                  |                     |       |                  |                     |               |                  |              |                   |                           |
| Дата пока            | заний                     | Статус             | Дата создания       | Дат   | а передачи       | Комментарий         |               |                  |              |                   |                           |
| 3                    | 0.04.2021                 | Показания переданы | 13:33:40 06.04.2021 | 16:2  | 27:11 16.04.2021 |                     |               |                  |              |                   |                           |
|                      |                           |                    |                     |       |                  |                     |               |                  |              |                   |                           |
|                      |                           |                    |                     |       |                  |                     |               |                  |              |                   |                           |
|                      |                           |                    |                     |       |                  |                     |               |                  |              |                   |                           |
| ПОКАЗАНИЯ            |                           |                    |                     |       |                  |                     |               |                  |              |                   |                           |
| Абонентский<br>номер | Ввод№                     | Предыдущие показ   | Текущие показ       | Тип ( | расчёта          |                     |               | Примечание       | Ошибка       | Среднесу<br>расхо | т<br>Д                    |
| 1222                 | 8284                      |                    | 424 555             | 21 П  | О ПОКАЗАН ВОДОС  | ЧЕТ.ЗА КОНТР.ПЕР    | иод           |                  |              |                   | 0,051                     |
|                      |                           |                    |                     |       |                  |                     |               |                  |              |                   |                           |

#### Рисунок 77 История показаний

Возможны следующие действия при нажатии кнопок:

- Обновить. Обновляется информация для списка переданных показаний. Отображается всегда.
- Экспорт в Excel. Отображается всегда. Позволяет вывести в формате Excel информацию по переданным показаниям.
- Печать. Позволяет распечатать информацию по выбранным переданным показаниям.

#### 2.3.4. Вкладка «Квитанции»

Вкладка «Квитанции» предоставляет доступ ко всем квитанциям клиента по договору (Рисунок 78).

Для фильтрации квитанций необходимо задать значения в полях:

- 1. Статус;
- 2. Дата с;
- 3. Дата по.

и нажать кнопку Поиск. Для сброса всех параметров поиска - нажать кнопку Очистить.

| ALB.     | МОСВОДОКАНАЛ<br>КАБИНЕТ КЛИЕНТА                                             |                     |                |              |                    |                               |                   |                            | ₽     |
|----------|-----------------------------------------------------------------------------|---------------------|----------------|--------------|--------------------|-------------------------------|-------------------|----------------------------|-------|
| ≡        | ЛИЦЕВЫЕ СЧЕТА                                                               | ИНФОРМАЦИЯ          | ПЕРЕДАЧА       | а ПОКАЗАНИЙ  | КВИТАНЦИИ          |                               |                   |                            |       |
| +        | ПРИВЯЗАТЬ ЛИЦЕВОЙ СЧЁТ                                                      | задолженность       |                |              | ОКАЗАНИЯ           | ( <u>)</u> )                  | уведомления       |                            |       |
| ٩        | <b>1222</b><br>141205, мо, пушкинский район, г.<br>пушкино,                 | ОПЛАТИТЬ 89<br>Долг | 8,49 руб.<br>Г | ſ            | ПЕРЕДАТЬ ПОКАЗАНИЯ | ] 14.05.2021<br>Срок передачи | У вас нет новых ч | уведомлений.               |       |
| ٩        | <b>2144.</b><br>111123, ВАО, РАЙОН ПЕРОВО, Ш.<br>ЭНТУЗИАСТОВ, 88, КОРП. 21, | Статус              | ▼ Дата с       | Д            | ата по             |                               | Г                 | юиск очи                   | СТИТЬ |
| ٢        | 900015<br>107564, ВАО, РАЙОН БОГОРОДСКОЕ,<br>КРАСНОБОГАТЫРСКАЯ УЛ.          |                     | ИИ             | ОПЛАТИТЬ ВС  | Ë ВЫБРАТЬ КВИТ/    | АНЦИИ ДЛЯ ОПЛАТЫ              | ]                 |                            |       |
|          | 9002371                                                                     | Квитанция № ,       | Дата выст      | Сумма С      | умма НДС Опла      | чено, Оплачен                 | ю предопла        | Статус                     |       |
| <b>(</b> | 117587, ЮАО, РАИОН ЧЕРТАНОВО<br>СЕВЕРНОЕ, СУМСКАЯ УЛ.,<br>215               | 15158               | 08.09.2020     | 30.90        | 5.15               | 0.00                          | 0.00              | Не оплачена<br>Не оплачена |       |
| F        | 92306                                                                       | 8417                | 08.05.2020     | 115.90       | 19.31              | 0.00                          | 0.00              | Не оплачена                |       |
| ٩        | 108803, НАО, ПОСЕЛЕНИЕ<br>ВОСКРЕСЕНСКОЕ, ДЕР. ГОРОДИЩЕ,                     | 13650               | 13.04.2020     | 57.95        | 9.66               | 0.00                          | 0.00              | Не оплачена                |       |
|          |                                                                             | 10688               | 05.03.2020     | 57.95        | 9.66               | 0.00                          | 0.00              | Не оплачена                |       |
| ٩        | 9251<br>108817, НАО, ПОСЕЛЕНИЕ ВНУКОВСКОЕ,                                  | 13691               | 06.02.2020     | 115.90       | 19.31              | 0.00                          | 0.00              | Не оплачена                |       |
| Ĺ        | П. МИНВНЕШТОРГА, (                                                          | ODDATH              | 01 01 0000     | 100.00       | 04 F0<br>449       | 0.00                          | 0.00              |                            |       |
| ٩        | <b>9320</b><br>108840, ТАО, Г. ТРОИЦК, ОКТЯБРЬСКИЙ<br>ПРОСП.,               | N <sup>©</sup> 4    | Дата С         | умма         | НДС Назначе        | ние платежа                   |                   | Банн                       | c     |
| 6        | 9320                                                                        | Способ доставки:    | ЭЛЕКТРОННАЯ П  | ЮЧТА (ФИЗЛИЦ | IA)                |                               |                   |                            | ۲     |

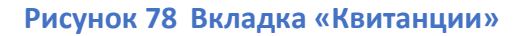

## Оплата квитанций

При наличии задолженности на лицевом счете, погасить ее можно, нажав на красную кнопку «Оплатить» в панели быстрого доступа в верхней части экрана или перейдя в соответствующую вкладку «Квитанции».

Для оплаты одной или нескольких квитанций нажмите на кнопку «Выбрать квитанции для оплаты», после чего отметьте галочками необходимые квитанции и нажмите кнопку «Оплатить квитанции на сумму...» (Рисунок 79). Для сброса параметра выбора квитанций для оплаты необходимо нажать крестик справа от кнопки «Оплатить квитанции на сумму...».

| Статус   | 👻 Дата с      | Дата         | по      |                      |              |                 |        |
|----------|---------------|--------------|---------|----------------------|--------------|-----------------|--------|
| ПЕЧАТЬ К | витанции      | ОПЛАТИТЬ ВСЁ | ОПЛАТИТ | Ь 2 КВИТАНЦИИ НА СУМ | IMY 1 045,03 | ×               |        |
| На опла  | 💂 Квитанция № | Дата выст Су | мма Сум | има НДС Оплач        | чено, Оп     | лачено предопла | Статус |
|          | 16183         | 04.02.2021   | 531.08  | 88.51                | 0.00         | 0.00            | Не оп  |
|          | 21242         | 14.01.2021   | 531.08  | 88.51                | 0.00         | 0.00            | Не оп  |
|          | 10156         | 04.12.2020   | 513.95  | 85.66                | 0.00         | 0.00            | Не оп  |
|          | 10769         | 06.11.2020   | 531.08  | 88.51                | 0.00         | 0.00            | Не оп  |

Рисунок 79 Оплата выбранных квитанций

Для оплаты всех ранее не оплаченных квитанций необходимо нажать на кнопку «Оплатить все». (Рисунок 80)

|             |                |              |                |                 |                                   |                                      |          |                                  |                  | 1.00     |
|-------------|----------------|--------------|----------------|-----------------|-----------------------------------|--------------------------------------|----------|----------------------------------|------------------|----------|
| информаци   | ИЯ ПЕРЕДАЧА    | ПОКАЗАНИЙ    | квитанции      |                 |                                   |                                      |          |                                  |                  |          |
| задолженно  | СТЬ            |              |                | ПОКАЗАНИ        | я                                 |                                      | ۲        | уведомления                      |                  | ۲        |
| ОПЛАТИТЬ    | 22 379,48 руб. |              |                | Следующи        | і́ период передачи показаний с 20 | 0.05.2021 по 01.05.2021 включительно |          | Счётчик <b>№1840001</b>          | .670643687       | 1.2017   |
|             | Move           |              |                |                 |                                   |                                      |          | завершается межповерочный интері | 56J.7            |          |
| Статус      | 🚽 Дата с       | Дат          | га по          |                 |                                   |                                      |          |                                  | поиск            | очистить |
| ПЕЧАТЬ КВИ  | танции         | ОПЛАТИТЬ ВСЁ | ВЫБРАТЬ КВИТАН | ШИИ ЛЛЯ ОПЛАТЫ  |                                   |                                      |          |                                  |                  |          |
|             |                |              |                | ции для оплител |                                   |                                      |          |                                  |                  |          |
| Квитанция № | Дата выст      | Сумма Су     | мма НДС Оплаче | но, Оплач       | ено предопла Статус               |                                      |          |                                  |                  |          |
| 12991       | 06.02.2020     | 508.23       | 84.71          | 0.00            | 0.00 Не оп                        |                                      |          |                                  |                  | -        |
| 12427       | 14.01.2020     | 508.23       | 84.71          | 0.00            | 0.00 Неоп                         |                                      |          |                                  |                  |          |
| 12244       | 05.12.2019     | 491.83       | 81.97          | 0.00            | 0.00 He on                        |                                      |          |                                  |                  |          |
| 13442       | 08.11.2019     | 508.23       | 84.71          | 0.00            | 0.00 He on                        |                                      |          |                                  |                  |          |
| 11271       | 04.10.2019     | 491.83       | 81.97          | 0.00            | 0.00 He on                        |                                      |          |                                  |                  |          |
| 9324        | 05.09.2019     | 508.23       | 84.71          | 0.00            | 0.00 He on                        |                                      |          |                                  |                  |          |
| 8469        | 06.08.2019     | 508.23       | 84.71          | 508.23          | 0.00 Опла                         |                                      |          |                                  |                  |          |
| 7204        | 04.07.2019     | 1 426.29     | 237.72         | 0.00            | 0.00 He on                        |                                      |          |                                  |                  |          |
| 3216        | 05.04.2019     | 1 410.62     | 235.10         | 0.00            | 0.00 He on                        |                                      |          |                                  |                  |          |
| ОПЛАТЫ      |                |              |                |                 | •••                               |                                      |          |                                  |                  |          |
|             |                |              |                |                 |                                   |                                      |          |                                  |                  |          |
| №2          | Дата Су        | има          | ндс Назначени  | е платежа       |                                   | ранк Ы                               | ИК       | Корр.счет                        | Расчетный счет   |          |
| 864599      | 28.08.2019     | 508.23       | 84.71 ПО ПРИНЯ | ТЫМ ПЛАТЕЖАМ    | C 27/08/2019 TIO 27/08/2019       | 04                                   | 42202( ] | 101810900000000                  | 2338106420006000 |          |
|             |                |              |                |                 |                                   |                                      |          |                                  |                  |          |

## Рисунок 80 Оплата всех квитанций

Переход к оплате (при оплате одной, нескольких или всех неоплаченных квитанций):

- 1. Открывается страница Сбербанка (Важно в браузере снять ограничение на открытие всплывающих окон) (Рисунок 81)
- 2. Введите данные банковской карты и проверочный код, который придет на мобильный телефон от Сбербанка (Рисунок 82)
- После зачисления отобразится информация об успешной оплате. (Рисунок 83) Пройдите по предложенной ссылке обратно в Личный кабинет
- Оплаченная Вами квитанция приобретет статус «В обработке». (Рисунок 84) Этот статус у квитанции будет до тех пор, пока сведения об оплатах, полученные из Сбербанка, не будут обработаны в биллинге МВК. Процесс может занять некоторое время.
- 5. Квитанция приобретает статус "оплачена" после прохождения оплаты.
- Если оплата через Сбербанк не прошла (например, сбой связи), статус квитанции останется "не оплачена".

| 🕝 СБЕР БАНК | AO Mosvodokanal<br>30.90 ₽ ~                                               | 🕝 Войти по Сбер ID |
|-------------|----------------------------------------------------------------------------|--------------------|
|             | По карте<br>Номер карты<br>Месяц/Год СVC/CVV-код                           |                    |
|             | Сохранить карту в Сбер ID ?                                                |                    |
|             | Оплатить                                                                   |                    |
|             | Нажимая кнопку «Оплатить», я соглашаюсь<br>с <b>условиями</b> ПАО СберБанк |                    |
|             |                                                                            |                    |
|             |                                                                            |                    |

## Рисунок 81 Страница Сбербанка

| Подтвержден        | ие оплаты VISA      |
|--------------------|---------------------|
| Проверьте сумму пе | ред оплатой. secure |
| 30.90 RUB 🗸        |                     |
| Продавец           | AO Mosvodokan       |
| Дата               | 14.05.202           |
| Номер карты        | 4111 11XX XXXX 11   |
| Приветствие        | Ivan Ivan           |
| Пароль             |                     |
|                    |                     |
|                    | ~ ~ ~               |
|                    |                     |
|                    | Отмена              |
|                    | Помощь              |
|                    | · · - · · ·         |
|                    |                     |

Рисунок 82 Подтверждение оплаты

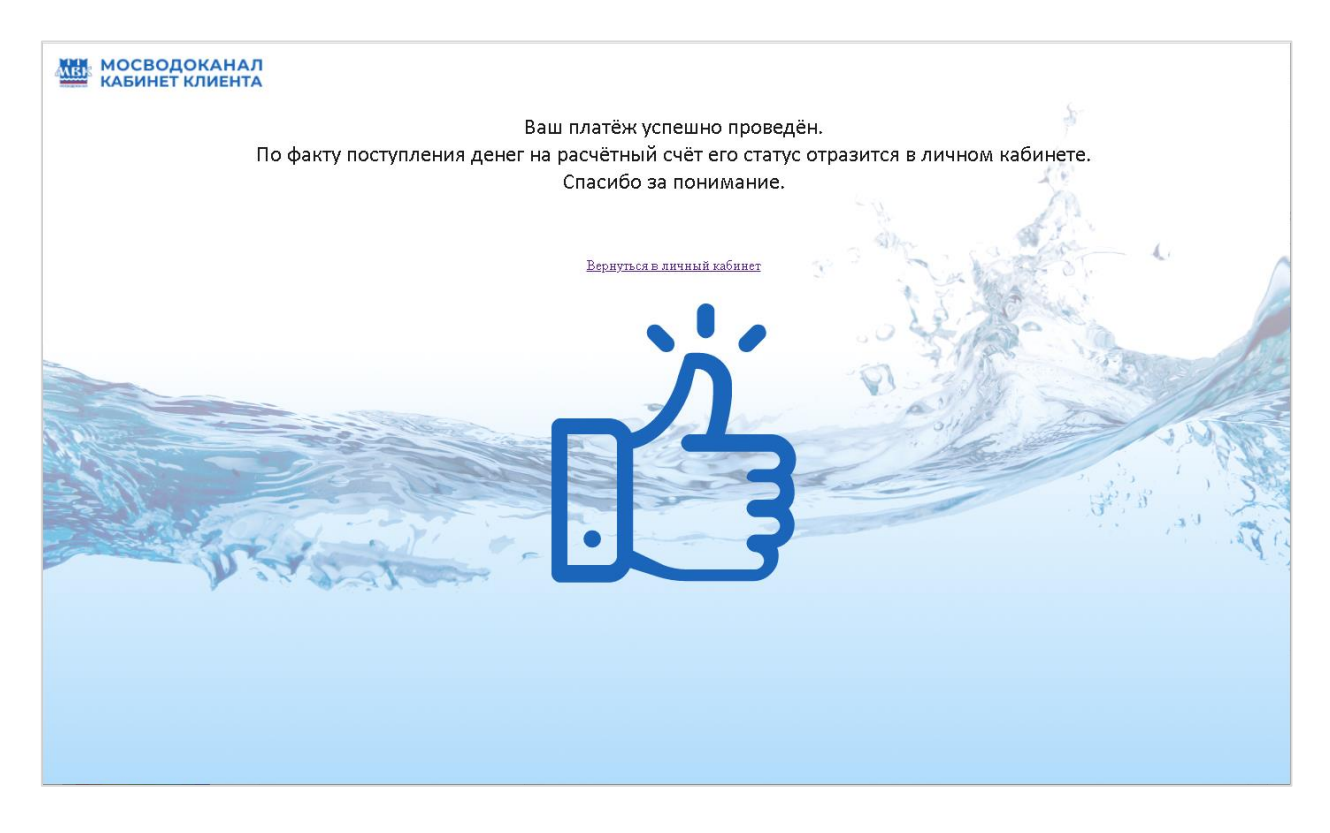

Рисунок 83 Успешное проведение платежа

| ИНФОРМАЦИЯ                                 | ПЕРЕДАЧА ПС                                                                                                    | ОКАЗАНИЙ                        | КВИТАНЦИИ                           |                                        |                                       |          |                                       |           |                |
|--------------------------------------------|----------------------------------------------------------------------------------------------------|---------------------------------|-------------------------------------|----------------------------------------|---------------------------------------|----------|---------------------------------------|-----------|----------------|
| ЗАДОЛЖЕННОСТЬ<br>ОПЛАТИТЬ 867<br>Долг      | 7,59 руб.                                                                                                    |                                 |                                     | ПОКАЗАНИЯ                              | 14.05.2021<br>Срок передачи показаний | <b>.</b> | УВЕДОМЛЕНИЯ<br>У вас нет новых уведом | лений.    | \$             |
| Статус<br>ПЕЧАТЬ КВИТАНЦІ<br>Квитанция № Д | <ul> <li>Дата с</li> <li>ИИ</li> <li>ИП</li> <li>ИП<!--</td--><td>Дат<br/>ОПЛАТИТЬ ВСЁ<br/>имма Сук</td><td>а по 📰 ВЫБРАТЬ КВИТ<br/>има НДС Опла</td><td>танции для оплаты<br/>ачено, Оплачено г</td><td>аредопла Статус</td><td></td><td></td><td>Ποι</td><td>иск очистить</td></li></ul> | Дат<br>ОПЛАТИТЬ ВСЁ<br>имма Сук | а по 📰 ВЫБРАТЬ КВИТ<br>има НДС Опла | танции для оплаты<br>ачено, Оплачено г | аредопла Статус                       |          |                                       | Ποι       | иск очистить   |
| 15158                                      | 08.09.2020                                                                                                    | 30.90                           | 5.15                                | 0.00                                   | 0.00 В обработ                        | ке       |                                       |           |                |
| 18333                                      | 07.08.2020                                                                                                    | 30.90                           | 5.15                                | 0.00                                   | 0.00 Неоплаче                         | на       |                                       |           |                |
| 8417                                       | 08.05.2020                                                                                                    | 115.90                          | 19.31                               | 0.00                                   | 0.00 Неоплаче                         | на       |                                       |           |                |
| 13650                                      | 13.04.2020                                                                                                    | 57.95                           | 9.66                                | 0.00                                   | 0.00 Неоплаче                         | на       |                                       |           |                |
| 10688                                      | 05.03.2020                                                                                                    | 57.95                           | 9.66                                | 0.00                                   | 0.00 Неоплаче                         | на       |                                       |           |                |
| 108                                        | 21 01 2020                                                                                                    | 488.99                          | 81.50                               | 0.00                                   | 0.00 Неоплаче                         | на       |                                       |           | •              |
| оплаты<br>№ д                              | ата Сум                                                                                                    | има                             | НДС Назначе                         | ение платежа                           | 080                                   | Банк     | БИК                                   | Корр.счет | Расчетный счет |
| Способ доставки: 3                         | ЭЛЕКТРОННАЯ ПОЧ                                                                                                    | ТА (ФИЗЛИНА)                    |                                     |                                        |                                       |          |                                       |           | ۰.             |
| 🗐 Инструк.                                 | ия_полdocx                                                                                                    | ^ 🗎                             | Инструкция_комм                     | ietxt 🔺 🔳                              | 7.jpg                                 | ^        | 6.png                                 | ^         | Показать все Х |

## Рисунок 84 Статус квитанции «В обработке»

## Авансовый платеж

Если все квитанции оплачены, то в 1-м блоке Задолженность вместо красной кнопки "Долг" будет синяя кнопка "Оплатить авансом". (Рисунок 85) При нажатии на эту кнопку откроется меню (Рисунок 86), где можно будет ввести сумму аванса, нажать ок и произвести оплату. Схема взаимодействия со Сбербанком - та же.

|                                         |                              |                                      |                 |                                          |                         |                         |           |                                       |          | ВЫ ВОШЛИ КАК:<br>ПОТОПАЕВА НИНА АЛЕКСЕЕВН | A 🗗     |
|-----------------------------------------|------------------------------|--------------------------------------|-----------------|------------------------------------------|-------------------------|-------------------------|-----------|---------------------------------------|----------|-------------------------------------------|---------|
| ИНФОРМАЦИЯ                              | ПЕРЕДАЧА ПО                  | КАЗАНИЙ                              |                 |                                          |                         |                         |           |                                       |          |                                           |         |
| ЗАДОЛЖЕННОСТЬ<br>ОПЛАТИТЬ АВАНСС        | Эадолжен<br>Вы можете провес | НОСТЬ ОТСУТСТ<br>ти авансовый платёх | ја. Г<br>вует с | ЮКАЗАНИЯ<br>ледующий пери<br>ключительно | юд передачи показаний с | 20.05.2021 no 01.06.202 | (jj)<br>1 | УВЕДОМЛЕНИЯ<br>У вас нет новых уведом | лений.   |                                           |         |
| Статус 👻                                | Дата с                       | Дата п<br>Оплатить авансом           | 0               |                                          |                         |                         |           |                                       |          | поиск очист                               | ИТЬ     |
| Квитанция № Да                          | та выст Суг                  | има Сумма                            | ндс Оплач       | ено, О                                   | плачено предопла        | Статус                  |           |                                       |          |                                           |         |
| 13495                                   | 06.05.2021                   | 390.60                               | 65.10           | 390.60                                   | 0.00                    | Оплачена                |           |                                       |          |                                           |         |
| 19187                                   | 07.04.2021                   | 234.36                               | 39.06           | 234.36                                   | 0.00                    | Оплачена                |           |                                       |          |                                           |         |
| 13562                                   | 04.03.2021                   | 390.60                               | 65.10           | 390.60                                   | 0.00                    | Оплачена                |           |                                       |          |                                           |         |
| 3494                                    | 03.02.2021                   | 546.84                               | 91.14           | 546.84                                   | 0.00                    | Оплачена                |           |                                       |          |                                           |         |
| 22262                                   | 14.01.2021                   | 390.60                               | 65.10           | 390.60                                   | 0.00                    | Оплачена                |           |                                       |          |                                           |         |
| 11230                                   | 04.12.2020                   | 390.60                               | 65.10           | 390.60                                   | 0.00                    | Оплачена                |           |                                       |          |                                           |         |
| 11827                                   | 06.11.2020                   | 390.60                               | 65.10           | 390.60                                   | 0.00                    | Оплачена                |           |                                       |          |                                           | •       |
| ОПЛАТЫ                                  |                              |                                      |                 |                                          | 010                     |                         |           |                                       |          |                                           |         |
| Nº Да                                   | та Сумг                      | ма Н                                 | ІДС Назначен    | ие платежа                               |                         | Банк                    |           | БИК                                   | Корр.сче | т Расчетны                                | ий счет |
| <ul> <li>Способ доставки: ЭЛ</li> </ul> | ЕКТРОННАЯ ПОЧТ               | ТА (ФИЗЛИЦА)                         |                 |                                          |                         |                         |           |                                       |          |                                           | +       |
| 📹 Инструкци.                            | я_полdocx                    | <b>^  </b> 🖹 Ин                      | струкция_комме  | t×t ^                                    | 🔳 7.jp                  | g ^                     | <b></b>   | 6.png                                 | ^        | Показать                                  | все Х   |

#### Рисунок 85 Оплата авансом

|               |            |        |           |                   |               |      |               | G    |
|---------------|------------|--------|-----------|-------------------|---------------|------|---------------|------|
|               |            |        |           |                   |               |      |               |      |
| задолженность |            |        | <b>.</b>  |                   |               | (i): |               |      |
|               |            |        | ствует    |                   |               |      |               |      |
|               | 👻 Дата с   | Дата   | по        |                   |               |      | поиск очистит |      |
|               | щии        |        | M C       | плата услуг аванс | юм 🗙          |      |               |      |
|               |            |        | ма НДС су | мма в рублях      | а Статус      |      |               |      |
| 13495         | 06.05.2021 | 390.60 | 65.10     |                   | 0.00 Оплачена |      |               |      |
| 19187         | 07.04.2021 | 234.36 | 39.06     | ок                | О.ОО Оплачена |      |               |      |
| 13562         | 04.03.2021 | 390.60 | 65.10     | 390.00            | 0.00 Оплачена |      |               |      |
| 3494          | 03.02.2021 | 546.84 | 91.14     | 546.84            | 0.00 Оплачена |      |               |      |
| 22262         | 14.01.2021 | 390.60 | 65.10     | 390.60            | 0.00 Оплачена |      |               |      |
| 11230         | 04.12.2020 | 390.60 | 65.10     | 390.60            | 0.00 Оплачена |      |               |      |
| 11827         | 06.11.2020 | 390.60 | 65.10     | 390.60            | 0.00 Оплачена |      |               | -    |
|               |            |        |           |                   |               |      |               |      |
|               |            |        |           |                   |               |      |               | счет |

## Рисунок 86 Оплата авансом (модальное окно)

#### Изменение способа доставки квитанций

Квитанции по умолчанию доставляют пользователю в почтовый ящик.

Для изменения способа доставки квитанций с почтового ящика на электронную почту нажмите кнопку «Изменить» в нижней части экрана. (Рисунок 87)

|--|

Рисунок 87 Изменение способа доставки квитанций

Внимание! После изменения способа доставки квитанций, переход обратно на способ доставки «в почтовый ящик» будет невозможен.

## 2.4. ЗАЯВКИ

Для перехода в раздел Заявки необходимо в правом верхнем углу нажать значок меню "четыре черточки" и выбрать раздел Заявки. Аналогично происходит возврат в раздел Лицевые счета. (Рисунок 88)

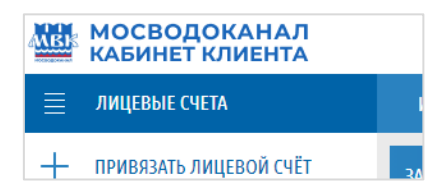

#### Рисунок 88 Переход между разделами

## 2.4.1. Разрешительная документация

Все заявки раздела «Разрешительная документация» имеют одинаковый жизненный цикл (Рисунок 89). При создании заявки Вы заполняете поля и прикладываете документы, необходимые для выполнения заявки. Нажимая внизу окна кнопку «Создать», Вы создадите заявку в статусе «Черновик».

В режиме редактирования Вы можете поменять доступные для изменения атрибуты заявки и приложить требуемые документы. Если Вам недостаёт данных, необходимых для заполнения заявки, Вы можете вернуться к ней позже для редактирования. Заявки в статусе «Черновик» можно удалить, нажав кнопку «Удалить». Приложив требуемые документы, можно отправить заявку на обработку. Для этого выберете необходимую заявку в реестре и нажмите на кнопку «Отправить». Заявка будет переведена в статус «Отправлена». Из этого статуса вы можете её вернуть в статус «Черновик», нажав кнопку «Исправить».

Заявки в статусе «Отправлена» становятся доступны специалистам АО "Мосводоканал" для обработки. После того, как специалист берёт заявку в работу, она переходит в статус «На рассмотрении». В этом статусе вы не можете ничего делать с заявкой, кроме просмотра.

Если список документов и атрибуты заявки удовлетворяют требованиям, то заявка переходит в статус «В обработке». Если какие-либо документы не удовлетворяют требованиям, то специалист переводит заявку в статус «Рассмотрение заявки приостановлено» с указанием документов, которые необходимо заменить. Приостановленные заявки можно отредактировать и повторно отправить на рассмотрение. Либо отменить заявку, в случае невозможности предоставления требуемых документов.

После завершения требуемых работ специалистами АО "Мосводоканал" заявки в статусе «Обработка» переводятся в состояние «Выполнена».

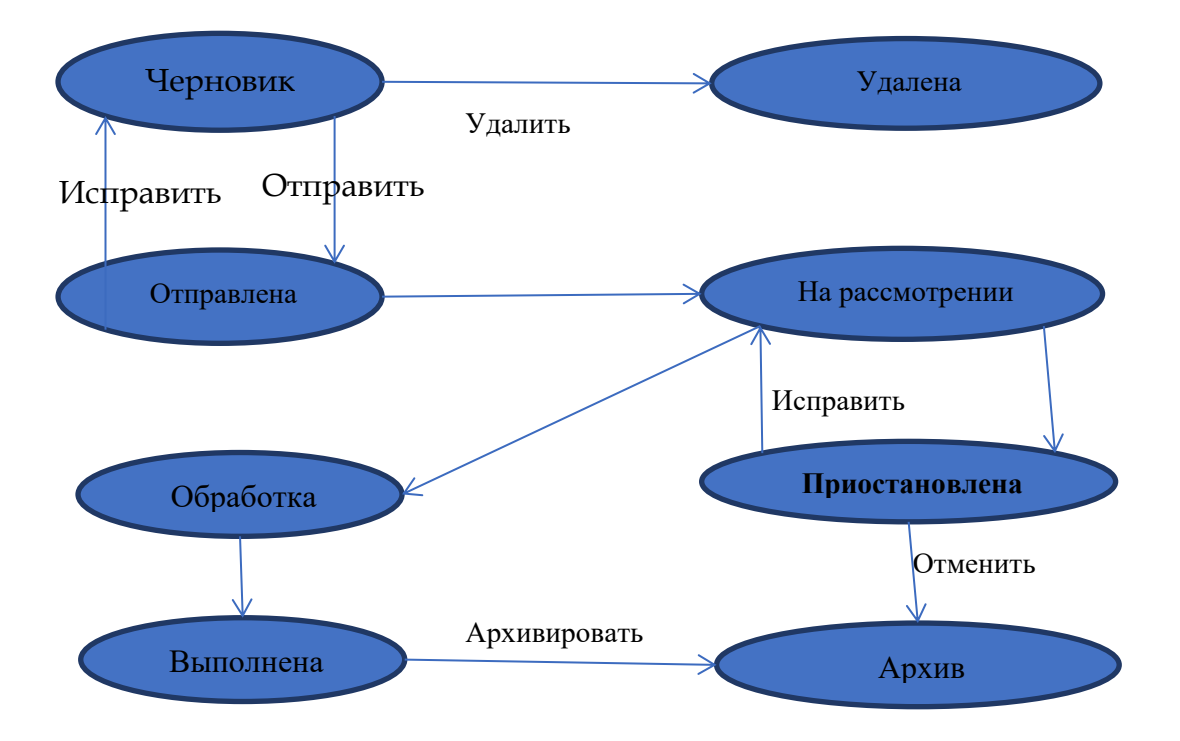

Рисунок 89 Жизненный цикл заявок «Разрешительная документация»

### Заявки на подготовку предварительных технических условий

С ноября 2015 года подача заявления в электронном виде для получения услуги Подключение объектов строительства к централизованным системам водоснабжения и водоотведения и получение Технических условий (водоснабжение и водоотведение) производится на Портале государственных и муниципальных услуг (функций) г. Москвы.

Адрес портала:

https://www.mos.ru/biznes/stroitelstvo-rekonstrukciya-i-remont/podklyuchenie-k-setyam/

#### Заявки на подготовку договора о подключении

С ноября 2015 года подача заявления в электронном виде на подготовку Договора о подключении производится на Портале государственных и муниципальных услуг (функций) г. Москвы.

Адрес портала:

https://www.mos.ru/biznes/stroitelstvo-rekonstrukciya-i-remont/podklyuchenie-k-setyam/

# Заявки на подготовку акта разграничения акта разграничения эксплуатационной ответственности

Для того чтобы подать заявку на подготовку акта разграничения эксплуатационной ответственности выберите соответствующий пункт меню (Рисунок 90) и нажмите кнопку «Создать» на панели инструментов.

| МОСВОДОКАНАЛ КАБИНЕТ КЛИЕНТА                           |                                                                                                    |
|--------------------------------------------------------|----------------------------------------------------------------------------------------------------|
| 🗮 заявки                                               | РЕЕСТР ЗАЯВОК НА АКТ О РАЗГРАНИЧЕНИИ ЭКСПЛУАТАЦИОННОЙ ОТВЕТСТВЕННОСТИ                                                 |
| РАЗРЕШИТЕЛЬНАЯ ДОКУМЕНТАЦИЯ                            | Создать редактировать                                                                                                 |
| Подготовка предварительных<br>технических условий      | № заявки Дата создания Статус Тип объекта Подтип объекта Адрес объекта № ввода 🛧 Наименование организации Комментарий |
| Подготовка договора о                                  | 71981 19:24:05 04:04:2021 Черновик БЫТОВОЙ ГОРОДОК НА ПЕРИОД СТРОИТЕЛЬС                                               |
| подключении                                            |                                                                                                    |
| Акты разграничения<br>эксплуатационной ответственности |                                                                                                    |
| ИСПОЛНИТЕЛЬНАЯ ДОКУМЕНТАЦИЯ                            |                                                                                                    |
| Акты замены и поверки приборов<br>учета                |                                                                                                    |
|                                                        |                                                                                                    |
|                                                        |                                                                                                    |

Рисунок 90 Переход к окну создания заявки на подготовку акта разграничения эксплуатационной ответственности.

Откроется окно создания заявки. Заполните все поля. От выбора «Типа трубопровода» зависит список документов, которые необходимо. Заполнив обязательные поля, нажмите кнопку «Создать» (Рисунок 91)

| Гип объекта      |         | ~ |
|------------------|---------|---|
| Подтип объекта   |         |   |
|                  | объекта | ~ |
| Адрес объекта    |         |   |
| Номер ввода      |         |   |
| Тип трубопровода |         |   |
| Водоснабжение    |         | - |
| Организация      |         |   |
| Комментарий:     |         |   |

Рисунок 91 Окно создания заявки на «Формирование акта о разграничении эксплуатационной ответственности»

| Редактирование заявки                           | ∕× |
|-------------------------------------------------|----|
| Заявка №71981 от 19:24:05 04.04.2021 (Черновик) |    |
| Тип объекта                                     |    |
| БЫТОВОЙ ГОРОДОК                                 | ~  |
| Подтип объекта                                  |    |
| НА ПЕРИОД СТРОИТЕЛЬСТВА                         | ~  |
| Адрес объекта                                   |    |
|                                                 |    |
| Тип трубопровода:                               |    |
| Водоснабжение                                   |    |
| Номер ввода                                     |    |
|                                                 |    |
| СОХРАНИТЬ                                       |    |
|                                                 |    |

Выполнив эти действия, Вы создаёте заявку в статусе «Черновик».

## Рисунок 92 Окно редактирования заявки на формирование акта разграничения эксплуатационной ответственности

В режиме редактирования Вы можете поменять атрибуты заявки (Рисунок 92), а также загрузить необходимые документы.

После внесения необходимых изменений, нажмите кнопку «Сохранить».

Как только заявка переходит из одного статуса в другой, Вам будет приходить автоматическое уведомление на e-mail.

#### 2.4.2. Исполнительная документация

#### Заявка на регистрацию акта замены или поверки прибора учёта абонента

Раздел временно закрыт на модернизацию.